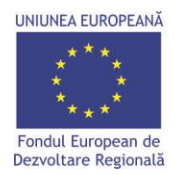

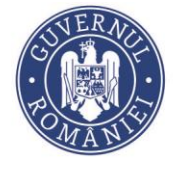

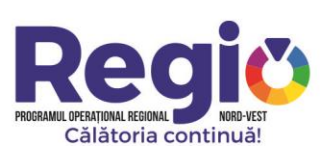

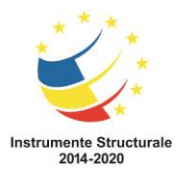

# Manual de utilizare

# Platforma de monitorizare REGIO

Regio.nord-vest.ro

Investim în viitorul tău! Proiect cofinanțat din Fondul European de Dezvoltare Regională prin Programul Operațional Regional 2014-2020

www.inforegio.ro | facebook.com/inforegio.ro

Conținutul acestui material nu reprezintă în mod obligatoriu poziția oficială a Uniunii Europene sau a Guvernului României

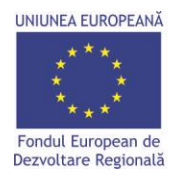

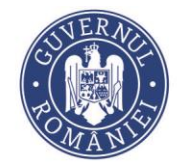

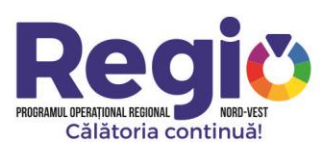

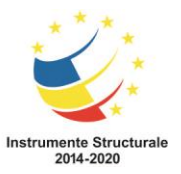

# **Cuprins:**

| Creare                                                                                                    | ea conturilor de utilizator                                                                                                    | 3                                             |
|----------------------------------------------------------------------------------------------------|----------------------------------------------------------------------------------------------------|-----------------------------------------------|
| Autent                                                                                                    | tificarea                                                                                                    | 3                                             |
|                                                                                                    |                                                                                                    |                                               |
| I. CC                                                                                                    | ONTUL DE MANAGER DE PROIECT                                                                                                    | 4                                             |
| I.1. F                                                                                                    | Pagina principala                                                                                                    | 4                                             |
| 1.2. S                                                                                                    | Selectarea proiectului                                                                                                    | 5                                             |
| I.2.1.                                                                                                    | Calendar evenimente                                                                                                    | 5                                             |
| 1.2.2.                                                                                                    | Grafic Cereri                                                                                                    | 6                                             |
| I.2.3.                                                                                                    | Plan Achizitii                                                                                                    | 7                                             |
| 1.2.4.                                                                                                    | Grafice de Executie Propuse                                                                                                    | 8                                             |
| I.2.5.                                                                                                    | Jurnale de Santier                                                                                                    | 10                                            |
| I.2.6.                                                                                                    | Grafice de Executie Realizate                                                                                                    | 11                                            |
| I.2.7.                                                                                                    | Grafic Valoric                                                                                                    | 11                                            |
| I.2.8.                                                                                                    | Analiza Studiului Lucrarilor                                                                                                    | 12                                            |
| 1.2.9.                                                                                                    | Lucrari in faza determinanta                                                                                                    | 13                                            |
| I.2.10                                                                                                    | ). Cartea Tehnica a Constructiei                                                                                                    | 14                                            |
| I.2.11                                                                                                    | . Arhiva Contr. De Finantare                                                                                                    | 14                                            |
|                                                                                                    |                                                                                                    |                                               |
| II. CO                                                                                                    | ONTUL DE CONSTRUCTOR                                                                                                    | 15                                            |
| <b>II. CC</b><br>II.1.                                                                                                    | ONTUL DE CONSTRUCTOR<br>Pagina principala                                                                                                    | <b>15</b><br>15                               |
| <b>II. CO</b><br>II.1.<br>II.1.1                                                                                                    | ONTUL DE CONSTRUCTOR<br>Pagina principala<br>Grafice de executie propuse                                                                                                    | <b>15</b><br>15<br>16                         |
| <b>II. CO</b><br>II.1.<br>II.1.1<br>II.1.2                                                                                                    | ONTUL DE CONSTRUCTOR<br>Pagina principala<br>Grafice de executie propuse<br>Jurnale de santier                                                                                                    | <b>15</b><br>15<br>16<br>18                   |
| <b>II. CC</b><br>II.1.<br>II.1.1<br>II.1.2<br>II.1.3                                                                                                    | ONTUL DE CONSTRUCTOR<br>Pagina principala<br>Grafice de executie propuse<br>Jurnale de santier<br>Grafice de executie realizate                                                                                                    | <b>15</b><br>15<br>16<br>18<br>20             |
| <b>II. CC</b><br>II.1.<br>II.1.1<br>II.1.2<br>II.1.3<br>II.1.4                                                                                                    | ONTUL DE CONSTRUCTOR<br>Pagina principala<br>Grafice de executie propuse<br>Jurnale de santier<br>Grafice de executie realizate<br>Analiza stadiului lucrarilor                                                                                                    | <b>15</b><br>16<br>16<br>18<br>20<br>21       |
| <b>II. CC</b><br>II.1.<br>II.1.1<br>II.1.2<br>II.1.3<br>II.1.4<br>II.1.5                                                                                                   | ONTUL DE CONSTRUCTOR<br>Pagina principala<br>Grafice de executie propuse<br>Jurnale de santier<br>Grafice de executie realizate<br>Analiza stadiului lucrarilor<br>Lucrari in faza determinanta                                                                                                    | <b>15</b><br>15<br>16<br>18<br>20<br>21<br>22 |
| <b>II.</b> CC<br>II.1.<br>II.1.1<br>II.1.2<br>II.1.3<br>II.1.4<br>II.1.5<br>II.1.6                                                                                         | ONTUL DE CONSTRUCTOR.<br>Pagina principala.<br>Grafice de executie propuse.<br>Jurnale de santier.<br>Grafice de executie realizate.<br>Analiza stadiului lucrarilor.<br>Lucrari in faza determinanta.<br>Cartea tehnica a Constructiei.                                                                                                    |                                               |
| <b>II. CC</b><br>II.1.<br>II.1.2<br>II.1.3<br>II.1.4<br>II.1.5<br>II.1.6                                                                                                   | ONTUL DE CONSTRUCTOR<br>Pagina principala<br>Grafice de executie propuse<br>Jurnale de santier<br>Grafice de executie realizate<br>Analiza stadiului lucrarilor<br>Lucrari in faza determinanta<br>Cartea tehnica a Constructiei                                                                                                    |                                               |
| <ul> <li>II. CO</li> <li>II.1.</li> <li>II.1.1</li> <li>II.1.2</li> <li>II.1.3</li> <li>II.1.4</li> <li>II.1.5</li> <li>II.1.6</li> <li>III. CO</li> </ul>                 | ONTUL DE CONSTRUCTOR.         Pagina principala.         Grafice de executie propuse.         Jurnale de santier.         Grafice de executie realizate.         Analiza stadiului lucrarilor.         Lucrari in faza determinanta.         Cartea tehnica a Constructiei.                                                                                                    |                                               |
| <ul> <li>II. CO</li> <li>II.1.</li> <li>II.1.1</li> <li>II.1.2</li> <li>II.1.3</li> <li>II.1.4</li> <li>II.1.5</li> <li>II.1.6</li> <li>III. CO</li> <li>III.1.</li> </ul> | ONTUL DE CONSTRUCTOR<br>Pagina principala<br>Grafice de executie propuse<br>Jurnale de santier<br>Grafice de executie realizate<br>Analiza stadiului lucrarilor<br>Lucrari in faza determinanta<br>Cartea tehnica a Constructiei<br>ONTUL DE CONSULTANT TEHNIC<br>Pagina principala                                                                                                    |                                               |
| <pre>II. CC II.1. II.1.1 II.1.2 II.1.3 II.1.4 II.1.5 II.1.6 III. CC III.1. III.1.1</pre>                                                                                   | ONTUL DE CONSTRUCTOR                                                                                                    |                                               |
| <pre>II. CC II.1. II.1.1 II.1.2 II.1.3 II.1.4 II.1.5 II.1.6 III. CC III.1.1 III.1.1</pre>                                                                                  | ONTUL DE CONSTRUCTOR                                                                                                    |                                               |
| <pre>II. CC II.1. II.1.1 II.1.2 II.1.3 II.1.4 II.1.5 II.1.6 III. CC III.1.1 III.1.1 III.1.2 III.1.2 III.1.3</pre>                                                          | ONTUL DE CONSTRUCTOR                                                                                                    |                                               |
| <pre>II. CC II.1. II.1.1 II.1.2 II.1.3 II.1.4 II.1.5 II.1.6 III. CC III.1.1 III.1.1 III.1.2 III.1.3 III.1.3 III.1.4</pre>                                                  | ONTUL DE CONSTRUCTOR.         Pagina principala.         Grafice de executie propuse.         Jurnale de santier.         Grafice de executie realizate.         Analiza stadiului lucrarilor.         Lucrari in faza determinanta.         Cartea tehnica a Constructiei.         ONTUL DE CONSULTANT TEHNIC.         Pagina principala.         Grafice de executie propuse.         Jurnale de santier.         Grafice de executie propuse.         Analiza stadiului lucrarilor.         Analiza stadiului propuse.         Analiza stadiului propuse.         Analiza stadiului propuse.         Analiza stadiului propuse. |                                               |
| <pre>II. CC II.1. II.1.1 II.1.2 II.1.3 II.1.4 II.1.5 II.1.6 III. CC III.1.1 III.1.1 III.1.2 III.1.3 III.1.4 III.1.3 III.1.4</pre>                                          | ONTUL DE CONSTRUCTOR                                                                                                    |                                               |

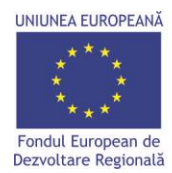

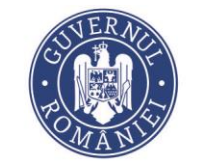

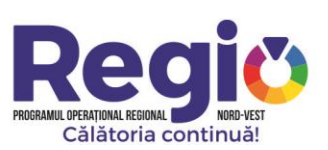

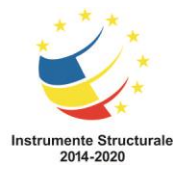

#### Crearea conturilor de utilizator ;

Managerul de Proiect al fiecarui contract de finantare va transmite prin e-mail la adresa: <u>gabriela.moldovan@nord-vest.ro</u>, adresele de e-mail si numele persoanelor desemnate pentru utilizarea platformei, tipul de utilizator(Manager Proiect, Constructor, Consultant) si codurile SMIS ale proiectelor in care respectivele persoane sunt implicate.

Fiecare utilizator va primi prin e-mail parola de acces in Platforma, numele de utilizator urmand a fi adresa de e-mail pe care ati indicat-o in e-mailul transmis anterior

#### Autentificarea;

Autentificarea in Platforma decurge la fel, indiferent de tipul de utilizator.

Se acceseaza site-ul regio.nord-vest.ro, iar apoi meniul autentificare din lista orizontala din partea de sus a paginii.

Se introduce numele de utilizator (adresa de e-mail), si parola primita prin e-mail de la gabriela.moldovan@nord-vest.ro.

| ADR Nord-Vest Regio X +                                                                                                    |       | 6       | - 0              |       |
|----------------------------------------------------------------------------------------------------|-------|---------|------------------|-------|
| ← → C 🔒 https://regio.nord-vest.ro/#login                                                                                                    | ¢     | ર ★     | Θ                | :     |
| 🗰 Apps 🐐 Webmail ADRIV 🕧 MySMISZ014 Contrac 🗋 MYSMISZ014 DEFAULT 🧇 ADR Nord-Vest Regio                                                                                                    |       |         |                  |       |
| ACISĂ DEPRENOI INSTRUCȚIUNI AUTENTIFICARE STATISTICI Sire ADR Nord-Vest                                                                                                    |       |         |                  | •     |
| Vă rugăm introduceți adresa de email și parola În cazul în care v-ați ultat parola, vă rugăm<br>pentru a vă autentifica introduceți mai jos adresa de email pentru a începe<br>procesul de setare a unei parole noi. |       |         |                  |       |
| Email Enail                                                                                                    |       |         |                  |       |
| Resetare parolà Autentificare                                                                                                    |       |         |                  |       |
|                                                                                                    |       |         |                  | Ì     |
| Statistici                                                                                                    |       |         |                  |       |
| 820 7,665,998,420 615<br>Nr. contracts semmate Valoare totalia contracte (RDN) Nr. beneficiari                                                                                                    |       |         |                  | ł     |
| Nr. contracte pe priorități de investiție                                                                                                    |       |         |                  |       |
|                                                                                                    |       |         | _                |       |
| Pentru a asigura cea mai bună experiență de navigare, acest site utilizează cookies. <u>Detalii</u>                                                                                                    |       | Am înțe | les!             | Ţ     |
| 🎊 🙆 😭 💿 🕎 வ 🗈 🔊                                                                                                    | - 🛱 🖁 |         | 09:59<br>21.06.2 | 019 📼 |

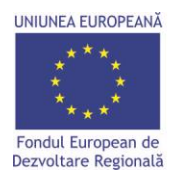

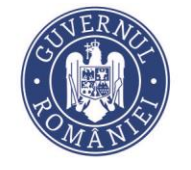

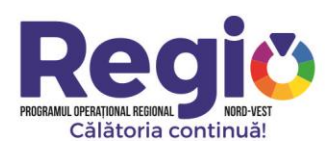

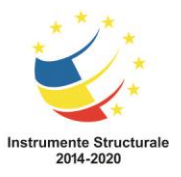

Dupa autentificare, in functie de tipul de utilizator exista interfete de utilizare diferite, astfel:

# I. <u>Contul de Manager de Proiect</u>

### I.1. Pagina Principala

| ADR Nord-Vest Regio - Pagina                 | a princi × +                  |                        |                                |            |                    |                                 |                                      |                                                    |                |
|----------------------------------------------|-------------------------------|------------------------|--------------------------------|------------|--------------------|---------------------------------|--------------------------------------|----------------------------------------------------|----------------|
| ← → C 🔒 https://                             | /regio.nord-vest.ro/dashboard | #                      |                                |            |                    |                                 |                                      |                                                    | © Q ☆ 🙂 :      |
| Apps 😽 Webmail ADRNV                         | 🔿 MySMIS2014 Contrac          | MYSMIS2014 DEFAULT 🧳   | ADR Nord-Vest Regio            |            |                    |                                 |                                      |                                                    |                |
| AGENȚIA DE DEZVOLTARE<br>REGIONALĂ NORD-VEST |                               |                        |                                |            |                    |                                 |                                      | Cautare rapidă proiect                             |                |
| 🐔 Acasă                                      | Starea financiară a pro       | iectelor               |                                |            |                    |                                 |                                      |                                                    | •              |
| Pagina principală                            | SMIS Valoare totală 🤀         | Cereri de rambursare 0 | Stadiu achizitii/contracte ()  |            | P                  | robleme în im                   | plementare 0                         | Economii(Sursa Valoare)                            |                |
| e Chat                                       | 125107 61.701.249,90 RON      | 0,00 RON               | Alege achiziție pentru detalii |            | ▼ N                | u am găsit pro                  | bleme înregistrate în sistem         | Proiectare si executie lucrari de modernizare si r | 443.019.024,56 |
| 🙊 Sesiuni Chat 🛛 🔕                           |                               |                        |                                |            |                    |                                 |                                      | Proiectare si executie lucrari de modernizare si r | 376.031.413,99 |
| 🗘 Notificări 🚺                               |                               |                        |                                |            |                    |                                 |                                      | 3 Servicii de informare si publicitate             | 8.330,00       |
| 🄹 Descarcă Aplicația Apple                   |                               |                        |                                |            |                    |                                 |                                      | Total                                              | 819.058.768,55 |
| <ul> <li>Decarda Apicaja Analysi</li> </ul>  | Calendarul eveniment          |                        | Lunā Sāptāmānā Zi Ag           | Ø<br>jendā | Stadiul implementa | ării financiare / proiect(smis) | •                                    |                                                    |                |
|                                              | Lun                           | Mar Mie                | Joi                            | Vin        | Sâm Dum            |                                 | 60.000.000.00                        |                                                    |                |
|                                              | 27                            |                        |                                |            | ,                  | 2                               | 50.000.000,00                        |                                                    |                |
|                                              | 3                             | 4                      | 5 6                            | 7          | 8                  | 9                               | 20.000.000,00                        |                                                    |                |
|                                              |                               |                        |                                |            |                    |                                 | 10.000.000,00                        |                                                    |                |
|                                              | 10                            | 11                     | 12 13                          | 14         | 15                 | 16                              | 0,00                                 | 125107                                             |                |
|                                              | 17                            | 18                     | 19 20                          | 21         | 22                 | 23                              | Grafic situații de lu<br>proiectele) | crări de primit în următoarele 6 luni              | (toate 🏼 🖉     |
| 🔊 Start 🔗 🚞 🗳                                |                               | Si 🄁                   |                                |            |                    |                                 |                                      | EN 99% 🖬 🕊 🕅                                       | 21.06.2019     |

Dupa autentificare, managerul de proiect este directionat catre pagina principala care contine date cu caracter general legate de proiectele pe care le manageriaza, o sectiune de notificari, unde utilizatorul este instiintat de eventualele modificari aduse sau pe care trebuie sa le aduca proiectului, si o sectiune unde se pot initia sesiuni de chat cu expertii desemnati ai O.I.

# I.2. Selectarea proiectului

Prin selectarea butonului Proiecte din meniul prezentat utilizatorul poate selecta proiectul dorit .

| UNIUNEA EUROPEANĂ<br>* * * *<br>* * *<br>Fondul European de<br>Dezvoltare Regională |                      |                                            | SUVERACE<br>POMANIE                                                                         | PROGRAMUL OPERAȚII<br>Călă | BODIAL REGIONAL<br>Atoria contin | RD-VEST<br>uă! |                     | Instru      | nente Structura<br>2014-2020 |
|-------------------------------------------------------------------------------------|----------------------|--------------------------------------------|---------------------------------------------------------------------------------------------|----------------------------|----------------------------------|----------------|---------------------|-------------|------------------------------|
| ADR Nord-Vest Regio - Proiec                                                        | cte × +              |                                            |                                                                                             |                            |                                  |                |                     |             |                              |
| ← → C A https://                                                                    | /regio.nord-vest     | t.ro/project                               |                                                                                             |                            |                                  |                |                     | © Q         | ☆ \varTheta :                |
| Apps 😽 Webmail ADRNV                                                                | MySMIS201            | 4 Contrac 🗋 MYSM                           | IS2014 DEFAULT 🛛 🧼 ADR Nord-Vest Regio                                                      |                            |                                  |                |                     |             |                              |
| GENȚIA DE DEZVOLTARE<br>REGIONALĂ NORD-VEST                                         |                      |                                            |                                                                                             |                            |                                  |                | Cautare rapidă proi | ect 👻 🗸     | Catalin Santa 👻              |
| de Arasă                                                                            |                      |                                            |                                                                                             |                            |                                  |                |                     |             |                              |
| <ul> <li>Pagina principală</li> </ul>                                               | Proiecte             |                                            |                                                                                             |                            |                                  |                |                     |             |                              |
| (S) Projecte                                                                        | Afişează 10          | <ul> <li>înregistrări pe pagină</li> </ul> | Copy CSV PDF Print 2                                                                        |                            |                                  |                |                     |             |                              |
| 🏚 Chat                                                                              | SMIS Jà              | Beneficiar 🕸                               | Titlu                                                                                       |                            | Nr. contract finanțare           |                | are 1† Total        |             |                              |
| 🐟 Sesiuni Chat 🛛 🚺                                                                  | 125107               | UAT judeşul Cluj                           | 3 Modernizarea si reabilitarea Traseului judetean 3 format din sectoare de drum ale DJ 161H | . D]                       | 3382                             | 23.10.2018     | 61.701              | .249,90     | Selectează                   |
| 🗘 Notificări 🛛 🔘                                                                    | 4                    |                                            |                                                                                             |                            |                                  |                |                     |             | •                            |
| 🔹 Descarcă Aplicația Apple                                                          | Afișate de la 1 la 1 | din 1 înregistrări                         |                                                                                             |                            |                                  |                | P                   | recedenta 1 | Următoarea                   |
| Descarcă Aplicaţia Android                                                          |                      |                                            |                                                                                             |                            |                                  |                |                     |             |                              |
| <                                                                                   |                      |                                            |                                                                                             |                            |                                  |                |                     |             |                              |
|                                                                                     |                      |                                            |                                                                                             |                            |                                  |                |                     |             |                              |
| 🎝 Start 🥝 🚞 🗳                                                                       |                      | s 🖸 🕅                                      |                                                                                             |                            |                                  | EN             | 99%                 | P (7 19 (   | 11:44 21.06.2019             |

Dupa selectarea proiectului va fi directionat catre pagina de gestiune a acestuia, unde poate efectua inregistrari, modificari, actualizari si poate vizualiza stadiul implementarii lui.

Sectionile din meniul proiectului sunt prezentate astfel:

#### I.2.1. Calendar evenimente

In cadrul acestei sectiuni, managerul de proiect programeaza diferitele activitati aferente proiectului. Se face click pe ziua dorita din calendarul atasat si se defineste activitatea aferenta, exemplu (Raport de progres, cerere rambursare, etc.)

| UNIUNEA EUROPEANĂ                            |                       | roj                | ER AUCH            |                              | PROGRAMUL OPER<br>Că |      | KEST<br>E1                       | Instrumente Structura<br>2014-2020 |
|----------------------------------------------|-----------------------|--------------------|--------------------|------------------------------|----------------------|------|----------------------------------|------------------------------------|
| ADR Nord-Vest Regio                          | 🗙 🛛 🧼 ADR Nord-Vest R | Regio - Proiecte X | ADR Nord-Vest Re   | egio - Calendar eve × +      |                      |      |                                  |                                    |
| ← → C ▲ Not secure 1                         | 188.26.101.33:9276/p  | roject/125107/cale | ndar               |                              |                      |      |                                  | ¤ Q ☆ 🙂 :                          |
| Apps      Webmail ADRNV (.) M                | lySMIS2014 Contrac    | ] MYSMIS2014 DEFAU | LT 🧼 ADR Nord-Vest | Regio                        |                      |      |                                  |                                    |
| AGENȚIA DE DEZVOLTARE<br>REGIONALĂ NORD-VEST | 125107                |                    |                    |                              |                      |      | Cautare rapidă proiect           | → Alexandru Stefan PM →            |
| Proiect selectat: 125107                     | K > Azi               |                    |                    |                              | iunie 2019           |      | L                                | ună Săptămână Zi Agendă            |
| 😐 Pagina principală                          | Lun                   |                    | Mar                | Mie                          | Joi                  | Vin  | Sâm                              | Dum                                |
| 🛗 Calendar evenimente                        |                       |                    |                    | 2<br>125107-Raport de prgres | 9 3                  |      | 1 1                              | 2                                  |
| Grafic cereri                                |                       |                    |                    |                              |                      |      |                                  |                                    |
| 🗮 Plan achiziții                             |                       |                    |                    |                              |                      |      |                                  |                                    |
| Lill Grafice de Execuție Propuse             |                       |                    |                    |                              |                      |      |                                  |                                    |
| Jurnale de Santier                           |                       |                    |                    |                              |                      |      |                                  |                                    |
| Lall Grafice de Execuție Realizate           |                       | 3                  | 4                  | ۱                            | 5                    | 6    | 7 8                              | 9                                  |
| Crafic valoric                               |                       |                    |                    |                              |                      |      |                                  |                                    |
| Analiza Stadiului Lucrarilor                 |                       |                    |                    |                              |                      |      |                                  |                                    |
| 🛕 Lucrari in Faze Determinante               |                       |                    |                    |                              |                      |      |                                  |                                    |
| Raport de Progres                            |                       |                    |                    |                              |                      |      |                                  |                                    |
| Raport de Durabilitate                       |                       | 10                 | 11                 | 1:                           | 2 1:                 | 3 1. | 4 15                             | 16                                 |
| Cartea Tehnica a Constructiei                |                       |                    |                    |                              |                      |      |                                  |                                    |
| Arhiva Contr. de Finantare                   |                       |                    |                    |                              |                      |      |                                  |                                    |
| 🗘 Notificări 🛛 😝 🛛                           |                       |                    |                    |                              |                      |      |                                  |                                    |
|                                              |                       |                    |                    |                              |                      |      |                                  |                                    |
|                                              |                       | 17                 | 18                 | 3 1:                         | 9 2                  | 0 2' | 1 22<br>125107-CR 4-5.000.000,00 | 23                                 |
|                                              |                       |                    |                    |                              |                      |      |                                  |                                    |
|                                              |                       |                    |                    |                              |                      |      |                                  |                                    |
| 200 @ project_calendar 90 ms 2.0 l           | MB ! 12 📚 452 ir      | n 13.37 ms 🛯 🖗 24  | L test_pm@test.ro  | 🎍 13 ms 🛛 📰 7 in 3.57 ms     |                      |      |                                  | 🐠 4.3.0-BETA1 🗙 🖵                  |
| 🎝 Start 🤌 🧮 🗐                                | o 🖉 🗖                 |                    |                    |                              |                      |      | EN 99%                           |                                    |

# I.2.2. Grafic cereri

Sectiunea prevede graficul cererilor de rambursare, plata si prefinantare, introduse de catre managerul de proiect care trebuie sa fie in concordanta cu anexa 4 la contractual de finantare si cu sectiunea aferenta din cererea de finantare.

Investim în viitorul tău! Proiect cofinanțat din Fondul European de Dezvoltare Regională prin Programul Operațional Regional 2014-2020

| * * *<br>* * *<br>idul European de<br>voltare Regională                       |                      | (                   |                     |                                     | P                    | Record<br>ROGRAMUL DEFAATIONAL REGIONAL<br>Călătoria cont | NRD-VEST<br>inuă! |                     | Instru       | mente Str<br>2014-202 |
|-------------------------------------------------------------------------------|----------------------|---------------------|---------------------|-------------------------------------|----------------------|-----------------------------------------------------------|-------------------|---------------------|--------------|-----------------------|
| ADR Nord-Vest Regio                                                           | × 🔷 ADR Nord-)       | Vest Regio - Proiec | te 🗙 🌛 AD           | R Nord-Vest Regio - Grafic cereri 🗙 | +                    |                                                           |                   |                     |              |                       |
| → C ③ Not secure                                                              | 188.26.101.33:92     | 76/project/125      | 107/requests        |                                     |                      |                                                           |                   |                     | B₂ Q,        | ☆ 0                   |
| Apps 🛛 🙀 Webmail ADRNV 🔅                                                      | MySMIS2014 Contrac   |                     | 014 DEFAULT 🛛 🧼 A   | DR Nord-Vest Regio                  |                      |                                                           |                   |                     |              |                       |
| AGENȚIA DE DEZVOLTARE<br>REGIONALĂ NORD-VEST                                  | 125107               |                     |                     |                                     |                      |                                                           | Car               | utare rapidă proiec | t 👻 💯 Alexan | dru Stefan PM 🚽       |
| lect selectat: 12510/                                                         | Acasă / Pagina princ | ipală / Proiecte    | / 125107 / Grafic o | ereri                               |                      |                                                           |                   |                     |              |                       |
| Pagina principala                                                             | Grafic cereri        |                     |                     |                                     |                      |                                                           |                   |                     |              |                       |
| Grafic cereri                                                                 | Afişează 10 🔻        | înregistrări pe pa  | gină Copy CSV       | PDF Print 2 Cerere mo               | odificare Adaugă Col | oane afişate Filtre                                       |                   |                     |              |                       |
| Plan achiziții                                                                | Număr Li             | Тір                 | Luna ⊥†             | Dată depunere                       | Grafic aprobat       | .↓↑ Estimare curentă                                      | Cerut 🗍           | Plătit ↓†           | Stare 👘      |                       |
|                                                                               | 1                    | CR                  | 1                   | 22.11.2018                          | 18772187             | 18.772.187,00                                             | 0                 | 0                   | în aşteptare | 210                   |
|                                                                               | 2                    | CR                  | 3                   | 22.01.2019                          | 2000000              | 2.000.000,00                                              | 0                 | 0                   | În așteptare | 210                   |
|                                                                               | 3                    | CR                  | 6                   | 22.04.2019                          | 5000000              | 5.000.000,00                                              | 0                 | 0                   | în așteptare | ×10                   |
|                                                                               | 4                    | CR                  | 9                   | 22.07.2019                          | 5000000              | 5.000.000,00                                              | 0                 | 0                   | în așteptare | 210                   |
|                                                                               | 5                    | CR                  | 12                  | 22.10.2019                          | 8660166.34           | 8.660.166,34                                              | 0                 | 0                   | în așteptare | ×10                   |
| Lucrari in Faze Determinante                                                  | 6                    | CR                  | 15                  | 22.01.2020                          | 2000000              | 2.000.000,00                                              | 0                 | 0                   | în aşteptare | 210                   |
| Raport de Progres                                                             | 7                    | CR                  | 18                  | 22.04.2020                          | 5000000              | 5.000.000,00                                              | 0                 | 0                   | În așteptare | ×10                   |
| Raport de Durabilitate                                                        | 8                    | CR                  | 21                  | 22.07.2020                          | 7000000              | 7.000.000,00                                              | 0                 | 0                   | în aşteptare | ×10                   |
|                                                                               | 9                    | CR                  | 24                  | 22.10.2020                          | 8134525.33           | 8.134.525,33                                              | 0                 | 0                   | în aşteptare | ×10                   |
|                                                                               |                      |                     |                     |                                     |                      | 61.566.878,67                                             | 0,00              |                     |              |                       |
| Cartea Tehnica a Constructiei<br>Arhiva Contr. de Finantare                   | 9                    |                     |                     |                                     |                      |                                                           |                   |                     |              |                       |
| Cartea Tehnica a Constructiei<br>Arhiva Contr. de Finantare<br>Notificări 250 | 9                    |                     |                     |                                     |                      |                                                           |                   |                     |              | Þ                     |

Dupa cum se observa in imaginea de mai sus, utilizatorul are optiuni de modificare, adaugare, editare

sau stergere, accesand butoanele: Cerere modificare, Adaugă, Adaugă, sau 🖆 .Graficul se poate printa sau exporta in format PDF.

🄊 Start 🙆 😭 🧐 💽 📧 🧭

| - 1 | 2 | - | 4 | n | - |
|-----|---|---|---|---|---|
|     | Z |   | н | U | 2 |
|     |   |   |   |   |   |

| 125107         |                   |     | Acasă 🥖 Pagina princi | pală / Prolecte / 125107 / Grafic cereri / Vizualizare cerere |     |
|----------------|-------------------|-----|-----------------------|---------------------------------------------------------------|-----|
| Adăugare cer   | Pro               |     | Vizualizare ce        | rere                                                          |     |
| Addugare cer   |                   |     | Număr                 | 1                                                             |     |
| Număr          |                   |     |                       |                                                               |     |
| Stare          | În așteptare      |     | Stare                 | În așteptare                                                  | •   |
|                |                   |     | Тір                   | Cerere rambursare                                             |     |
| пр             | Cerere rambursare | ¥   |                       |                                                               |     |
| Luna           |                   |     |                       | · · · · · · · · · · · · · · · · · · ·                         |     |
| Dată depunere  | 1 ¥ ian. ¥ 2014 ¥ |     | Dată depunere         | 22 V nov. V 2018 V                                            |     |
| Grafic aprobat | 0,00              | RON | Grafic aprobat        | 18.772.187,00                                                 | RON |
| Estimat        | 0,00              | RON | Estimat               | 18.772.187,00                                                 | RON |
| Cerut          | 0,00              | RON | Cerut                 | 0,00                                                          | RON |
| Plătit         | 0,00              | RON | Plătit                | 0,00                                                          | RON |
| Neeligibil     | 0,00              | RON | Neeligibil            | 0,00                                                          | RON |
| Corecție       | 0,00              | RON | Corecție              | 0,00                                                          | RON |
|                | Salvează Înapoi   |     |                       | Salvează Înapoi                                               |     |

Investim în viitorul tău! Proiect cofinanțat din Fondul European de Dezvoltare Regională prin Programul Operațional Regional 2014-2020

EN 99% C \* P ( 13:54 21.06.2019

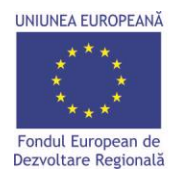

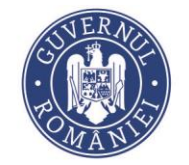

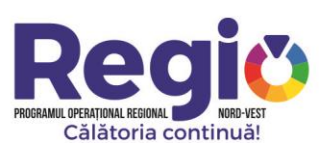

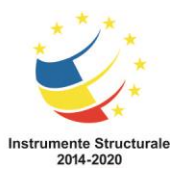

# I.2.3. Plan Achizitii

Managerul de proiect va realiza planul de achizitii asa cum este acesta prevazut in cererea de finantare si il va edita de cate ori este necesar in urma modificarilor effectuate asupra cererii de finantare astfel incat situatia prezentata sa fie in concordanta cu desfasurarea proiectului.

| ADR Nord-Vest Regio                              | × 🛛 🤣 ADR Nord-Vest Regio           | o - Proiecte 🗙 💸 ADR Nord-Vest Regio - Plan      | achiziții | ×             | +                |                |                   |                 |                       |                    |                   |
|--------------------------------------------------|-------------------------------------|--------------------------------------------------|-----------|---------------|------------------|----------------|-------------------|-----------------|-----------------------|--------------------|-------------------|
| $\leftrightarrow$ $\rightarrow$ C (i) Not secure | 188.26.101.33:9276/proje            | ect/125107/acquisition                           |           |               |                  |                |                   |                 |                       | B <sub>E</sub> ⊂,  | ☆ <b>0</b> :      |
| Apps 😽 Webmail ADRNV 🔅                           | MySMIS2014 Contrac 🗋 M              | IYSMIS2014 DEFAULT 🛛 🔌 ADR Nord-Vest Regio       |           |               |                  |                |                   |                 |                       |                    |                   |
| AGENȚIA DE DEZVOLTARE<br>REGIONALĂ NORD-VEST     | 125107                              |                                                  |           |               |                  |                |                   |                 | Cautare rapidă proiec | t 🔻 🗘 Alex         | ındru Stefan PM 👻 |
| Proiect selectat: 125107                         | Acasă / Pagina principală / I       | Projecte / 125107 / Plan achizitii               |           |               |                  |                |                   |                 |                       |                    |                   |
| 😐 Pagina principală                              | Plan achizitii                      |                                                  |           |               |                  |                |                   |                 |                       |                    |                   |
| 🛗 Calendar evenimente                            | ,                                   |                                                  |           |               |                  |                |                   |                 |                       |                    |                   |
| Grafic cereri                                    | Afişează 10 v înregistră            | ări pe pagină Copy CSV PDF Print 3               | Adau      | Jgă           | Coloane afişate  | Filtre         |                   |                 |                       |                    |                   |
| 🚍 Plan achiziții                                 | Demarare procedură 🛛 🚛              | Titlu                                            | ць т      | îp†           | Tip Contract 🛛 🕸 | Estimat 🕼      | Dată finalizare 👘 | Dată Contract 👘 | Valoare Contract 🛛 🕸  | Stare 🗍            |                   |
| Lall Grafice de Execuție Propuse                 | 12.08.2011                          | Proiectare si executie lucrari de modernizare si | L         | .D            | Lucrări          | 386.122.572,04 | 29.11.2011        |                 | 0                     | Necesită revizuire | 11210             |
| Jurnale de Santier                               | 01.12.2018                          | 3 Servicii de informare si publicitate           | А         | D             | Servicii         | 110.194,00     | 31.12.2018        |                 | 0                     | În așteptare       | /10               |
| Lall Grafice de Execuție Realizate               | 18.04.2019                          | Proiectare si executie lucrari de modernizare si | U         | D             | Lucrări          | 4.510.654,28   | 11.08.2019        | 18.04.2019      | 4.510.654,28          | Contract semnat    | 11210             |
| Crafic valoric                                   | 3                                   |                                                  |           |               |                  | 390.743.420.32 |                   |                 | 4.510.654.28          |                    |                   |
| Analiza Stadiului Lucrarilor                     | 1                                   |                                                  |           |               |                  |                |                   |                 |                       |                    |                   |
| 🛕 Lucrari in Faze Determinante                   | Afișate de la 1 la 3 din 3 înregist | rări                                             |           |               |                  |                |                   |                 |                       | Precedenta 1       | Următoarea        |
| 🗞 Raport de Progres                              |                                     |                                                  |           |               |                  |                |                   |                 |                       |                    |                   |
| 🗞 Raport de Durabilitate                         |                                     |                                                  |           |               |                  |                |                   |                 |                       |                    |                   |
| Cartea Tehnica a Constructiei                    |                                     |                                                  |           |               |                  |                |                   |                 |                       |                    |                   |
| 🖿 🛛 Arhiva Contr. de Finantare                   |                                     |                                                  |           |               |                  |                |                   |                 |                       |                    |                   |
| 🗘 Notificări 🛛 🔁                                 |                                     |                                                  |           |               |                  |                |                   |                 |                       |                    |                   |
| ×                                                |                                     |                                                  |           |               |                  |                |                   |                 |                       |                    |                   |
|                                                  |                                     |                                                  |           |               |                  |                |                   |                 |                       |                    |                   |
|                                                  |                                     |                                                  |           |               |                  |                |                   |                 |                       |                    |                   |
|                                                  |                                     |                                                  |           |               |                  |                |                   |                 |                       |                    |                   |
| 200 @ acquisition 70 ms 6.0 MB                   | 📄 1 ! 12 📚 452 in                   | 8.90 ms 🖏 80 🙎 test_pm@test.ro 🎍 1               | 0 ms      | <b>2</b> 7 in | 2.80 ms          |                |                   |                 |                       | Ø                  | 4.3.0-BETA1 🗙     |
| 🎝 Start <i>ര്</i> 🚞 🗐                            | o 🖭 🖻 🕫                             | 1                                                |           |               |                  |                |                   |                 | EN 99%                | • P († 19          | 14:16             |

Dupa cum se observa in imaginea de mai sus, utilizatorul are optiuni de adaugare, editare sau stergere, accesand butoanele: , Adaugă, sau sau Planul de achizitii se poate printa sau exporta in format PDF.

Investim în viitorul tău! Proiect cofinanțat din Fondul European de Dezvoltare Regională prin Programul Operațional Regional 2014-2020

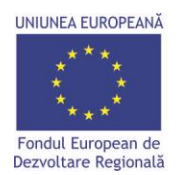

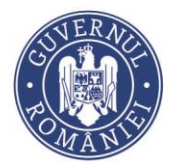

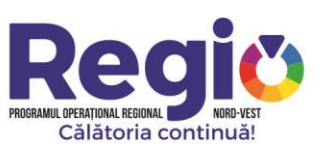

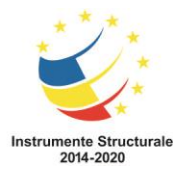

#### 125107

| Adăugare ach           | hiziție                                |     |
|------------------------|----------------------------------------|-----|
| Nume                   |                                        |     |
| Descriere              |                                        |     |
| Tip                    | Achiziție directă                      | /e  |
| Demarare<br>procedură  | 1 <b>v</b> lan. <b>v</b> 2014 <b>v</b> |     |
| Dată finalizare        | 1 <b>v</b> ian. <b>v</b> 2014 <b>v</b> |     |
| Tip Contract           | Lucrări                                | ٣   |
| Estimat                | 0,00                                   | RON |
| Constructor            | Alege                                  | *   |
| Consultanta<br>Tehnica | Alege                                  | *   |
| Stare                  | În așteptare                           | ٣   |
| Valoare Contract       | 0,00                                   | RON |
| Dată Contract          | Zi V Luna V An V                       |     |
|                        | Salvazž Înanoi                         |     |

#### 125107

| Date generale Term  | iene intermediare                                                                                                    |
|---------------------|----------------------------------------------------------------------------------------------------|
| Nume                | Proiectare si executie lucrari de modernizare si reabilitare a drumurilor judetene din judetul Cluj pentru perioada 2011-2015               |
| Descriere           | Proiectare si executie lucrari de modernizare si reabilitare a drumurilor judetene din judetul Cluj pentru perioada 2011-2015 -<br>4 LOTURI |
| Тір                 | Licitație deschisă 🔻                                                                                                    |
| Demarare procedură  | 12 V aug. V 2014 V                                                                                                    |
| Dată finalizare     | 29 V nov. V 2014 V                                                                                                    |
| Tip Contract        | Lucrări 🔻                                                                                                    |
| Estimat             | 386.122.572.04 RON                                                                                                    |
| Constructor         | Alege 🗸                                                                                                    |
| Consultanta Tehnica | Alege 👻                                                                                                    |
|                     | 📄 Impārījīja chizīja pe loturi?                                                                                                    |
| Valori loturi       |                                                                                                    |
| Stare               | În aşteptare 🔹                                                                                                    |
| Valoare Contract    | 0.00 RON                                                                                                    |
| Dată Contract       | Zi 🔻 Luna 🔻 An 💌                                                                                                    |
|                     |                                                                                                    |
|                     | Salvează Înapoi                                                                                                    |

# I.2.4. Grafice de executie propuse

Prin click pe butonul de vizualizare, pentru fiecare contract in parte, managerul de proiect vede graficele de executie propuse de constructor si le aproba dupa ce sunt avizate de consultant prin butonul Semneaza Aprobarea. Graficele de executie se pot exporta in format PDF.

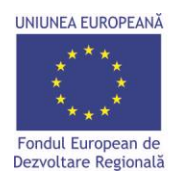

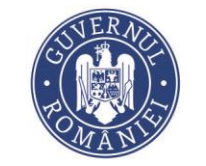

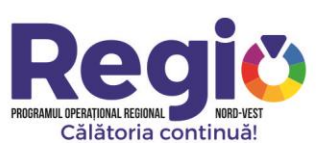

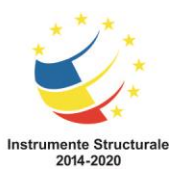

× 🕹 ADR Nord-Vest Regio - Proiecte × 🕹 ADR Nord-Vest Regio - Grafice de E × + ADR Nord-Vest Regio **■ Q** ☆ **⊖** : ← → C (i) Not secure | 188.26.101.33:9276/project/125107/grafice-de-executie 🔢 Apps 🐐 Webmail ADRNV 🔅 MySMIS2014 Contrac... 🗅 MYSMIS2014 DEFAULT 🛷 ADR Nord-Vest Regio Alexandru Stefan PM 👻 125107 Cautare rapidă proiect \* AGEN NȚIA DE DEZVOLTARE tat: 125107 afice de Execuție Propuse şează 10 ▼ înregistrări pe pagină Filtre 1h Title Jh Tip Tip Contrac Dată Contrac Lucrări 4.510.654,28 18.04.2019 LD 11.08.2019 4.510.654,28 4.510.654,28 4 te de la 1 la 1 din 1 înreeistrări 1 74ms 80.148 📋 1 📴 17. 🚓 450 m 9 m 77. 🚊 test\_preditest.ro 🎍 11ms 📰 7 m 2.82 200 @ ④ 4.3.0-BETA1 × Arstart 🍐 🚞 🤤 💿 📧 🔯 EN 99% C \* P @ @ ( 15:08 = ADR Nord-Vest Regio

 X
 X
 X
 X
 X
 X
 X
 X
 X
 X
 X
 X
 X
 X
 X
 X
 X
 X
 X
 X
 X
 X
 X
 X
 X
 X
 X
 X
 X
 X
 X
 X
 X
 X
 X
 X
 X
 X
 X
 X
 X
 X
 X
 X
 X
 X
 X
 X
 X
 X
 X
 X
 X
 X
 X
 X
 X
 X
 X
 X
 X
 X
 X
 X
 X
 X
 X
 X
 X
 X
 X
 X
 X
 X
 X
 X
 X
 X
 X
 X
 X
 X
 X
 X
 X
 X
 X
 X
 X
 X
 X
 X
 X
 X
 X
 X
 X
 X
 X
 X
 X
 X
 X
 X
 X
 X
 X
 X
 X
 X
 X
 X
 X
 X
 X
 X
 X
 X
 X
 X
 X
 X
 X
 X
 X
 X
 X
 X
 X
 X
 X
 X
 X
 X ← → C ③ Not secure | 188.26.101.33:9276/project/125107/grafice-de-executie/11797/view **№ Q** ☆ **0** : Apps 🐪 Webmail ADRNV 🔅 MySMIS2014 Contrac... 🎦 MYSMIS2014 DEFAULT 🧼 ADR Nord-Vest Regio Alexandru Stefan PM 👻 125107 Cautare rapidă proiect \* TIA DE DEZVOLTARE Pro 125107 Proiectare si executie lucrari de modernizare si reabilitare a drur ne din judetul Clui r PDF Descarca XLS PROIECTARE SI EXECUTIE LUCRARI DE MODERNIZARE SI REABILITARE A DRUMURILOR JUDETENE E 1.280.784,40 02/07/2019 04/02/2019 Durata (zile) Cod categorie Denumire Valoare totala Data incepere Data finaliz AMENAJARI DRUMURI LATERALE 1.264.784,40 04/02/2019 03/05/2019 64 E6a Sapatura in teren tare 3.34 67.635.00 R1h STRAT DE FORMA DIN M ERIALE GRANUI mc 9650 36.09 348.268.50 05/02/2019 52 R1a STRAT DE BALAST mo 280.884,00 52 2670 R3B Strat de platra sparta in amestec op 234.479.40 53 . R4a1 CURATIRE SI AMORSARE SUPRAFATA mp 6.405,00 22/04/2019 R9a STRATUL DE UZURA DIN MIXTURA ASFALTICA BA 16 IN GR 21,45 327.112,50 24/04/2019 TERASAMENTE 16.000,00 02/07/2019 10 S1 3.500,00 Sapatura 1000 3,50 19/06/2019 B1 Strat de m 500 25,00 12.500,0 Chart Grafic de Executie 0 😑 Grafic de executie propus ≡ Week 5 200 @ grafic\_ 132 ms 10.0 MB 🚺 12 📚 756 in 15.59 ms 🍫 2 💄 test\_pr 🏘 🚰 🎲 💿 🖭 🚳 EN 99% C \* P ( 15:10 21.06.2019

> Investim în viitorul tău! Proiect cofinanțat din Fondul European de Dezvoltare Regională prin Programul Operațional Regional 2014-2020

| UNIUNEA EUROPEANĂ<br>*****<br>Fondul European de<br>Dezvoltare Regională | SUVERACI<br>POMANIS                                                                                                    |               | PROGRAMUL OPERATIO | <b>PQ</b><br>NAL REGIONAL<br>toria conti | NORD-VEST<br>inuă! |                        | Instrume<br>2 | ente Structura<br>2014-2020 |
|--------------------------------------------------------------------------|----------------------------------------------------------------------------------------------------|---------------|--------------------|------------------------------------------|--------------------|------------------------|---------------|-----------------------------|
| ADR Nord-Vest Regio                                                      | 🗙 🔌 ADR Nord-Vest Regio - Proiecte 🛛 X 💊 ADR Nord-Vest Regio - Contract 117                                            | × +           |                    |                                          |                    |                        | L             |                             |
| ← → C ① Not sec                                                          | cure   188.26.101.33:9276/project/125107/grafice-de-executie/11797/view                                                |               |                    |                                          |                    |                        | © Q ☆         | 2 <b>0</b> :                |
| 👖 Apps 😽 Webmail ADRNV                                                   | 🕐 MySMIS2014 Contrac 🌓 MYSMIS2014 DEFAULT 🛛 🤣 ADR Nord-Vest Regio                                                      |               |                    |                                          |                    |                        |               |                             |
| AGENȚIA DE DEZVOLTARE                                                    | 125107                                                                                                    |               |                    |                                          |                    | Cautare rapidă proiect | ▼ 💭 Alexand   | iru Stefan PM 👻             |
| REGIONALĂ NORD-VEST                                                      | w i was ve turivere wiri veles-                                                                                        |               |                    | 200                                      | £3,00 T£:300,0     | 20002017               |               |                             |
| Project selectat: 125107                                                 | Chart Grafic de Executie                                                                                               |               |                    |                                          |                    |                        |               | 0 😑                         |
| <ul> <li>Calendar evenimente</li> </ul>                                  |                                                                                                    |               |                    |                                          |                    |                        |               |                             |
| Grafic cereri                                                            |                                                                                                    | Grafic de exe | cutie propus       |                                          |                    |                        | -             | =                           |
| 🚍 Plan achiziții                                                         |                                                                                                    |               |                    |                                          | Week 5             |                        |               | 1                           |
| Let Grafice de Execuție Propuse                                          |                                                                                                    |               | Feb                | Mar                                      | Apr                | Mai                    | Jun           |                             |
| Jurnale de Santier                                                       | ▼ Amenajari drumuri  aterale                                                                                           |               |                    |                                          |                    |                        |               | - II.                       |
| Lill Grafice de Execuție Realizate                                       |                                                                                                    |               |                    |                                          | _                  | -                      |               | - H.                        |
| Analiza Stadiului Lucrarilor                                             | Sapatura in teren tare                                                                                                 |               |                    |                                          |                    |                        |               |                             |
| Lucrari in Faze Determinante                                             | STRAT DE FORMA DIN MATERIALE GRANULARE                                                                                 |               |                    |                                          |                    |                        |               |                             |
| % Raport de Progres                                                      | STRAT DE BALAST                                                                                                    |               |                    |                                          |                    |                        |               |                             |
| % Raport de Durabilitate                                                 | Strat de piatra sparta in amestec optimal                                                                              |               |                    |                                          |                    |                        |               |                             |
| Cartea Tehnica a Constructiei                                            | CURATIRE SI AMORSARE SUPRAFATA                                                                                         |               |                    |                                          | _                  |                        |               |                             |
| Arhiva Contr. de Finantare                                               | STRATUL DE UZURA DIN MIXTURA ASFALTICA BA 16 IN GROSIME DE 6 CM CU BITUM<br>MODIFICAT SI AGREGATE DE CARIERA CONCASATE |               |                    |                                          | _                  |                        |               |                             |
| <                                                                        | ▼ Terasamente                                                                                                    |               |                    |                                          |                    |                        |               |                             |
|                                                                          | Sapatura                                                                                                    |               |                    |                                          |                    |                        |               |                             |
|                                                                          | Strat de fundatie din balast                                                                                           |               |                    |                                          |                    |                        |               |                             |
|                                                                          |                                                                                                    |               |                    |                                          |                    |                        |               | -                           |
|                                                                          | Grafic valoric cumulat stabilit                                                                                        |               |                    |                                          |                    |                        |               | 2 😑                         |
|                                                                          |                                                                                                    |               |                    |                                          |                    |                        |               |                             |
| 200 @ grafic_de_executie_propus 1                                        | 152 ms 10.0 Mo 11 y 20 m 26 m 26 m 20.91 r<br>Platforma Regio                                                          | ms            |                    |                                          |                    |                        | <b>9</b> 4.3  | 15:10                       |
| 🎝 Start 😕 📄 🍹                                                            | a 😲 📖 🖾 🖓                                                                                                    |               |                    |                                          |                    | EN 99% C               | • 🖻 🗑 🔍 (     | 21.06.2019                  |

# I.2.5. Jurnale de santier

In aceasta sectiune, Managerul de Proiect, primeste jurnalele de santier avizate de catre consultantul tehnic, si, fie le avizeaza, fie le respunge in cazul in care considera ca nu sunt intocmite corespunzator, accesand unul din butoanele: Respinge jurnalul Semneaza si Trimite. Jurnalele de santier se pot imprima sau sau exporta in format PDF

| UNIUNEA EUROPEAN?                                                                    | ă                              |                                                           | CIVERNO<br>HANIS                                                                                                    | PROGRAMUL OPERAȚIONAL REGIONAL<br>Călătoria cor | NORD-VEST<br>htinuă!                  | Instrumente Structural<br>2014-2020      |
|--------------------------------------------------------------------------------------|--------------------------------|-----------------------------------------------------------|----------------------------------------------------------------------------------------------------|-------------------------------------------------|---------------------------------------|------------------------------------------|
| ADR Nord-Vest Regio                                                                  | ×                              | ADR Nord-Ves                                              | t Regio - Proiecte 🗙 🔌 ADR Nord-Vest Regio - Contract 117 🗙                                                                                             | +                                               |                                       |                                          |
| ← → C (i) Not s                                                                      | ecure   188.2                  | 6.101.33:9276                                             | /project/125107/jurnale-de-santier/11797/view                                                                                                    |                                                 |                                       | © Q ☆ 🖰 :                                |
| Apps 🛛 😽 Webmail ADRN                                                                | V () MySMIS                    | 2014 Contrac                                              | 🗅 MYSMIS2014 DEFAULT 🔌 ADR Nord-Vest Regio                                                                                                    |                                                 |                                       |                                          |
| AGENȚIA DE DEZVOLTARE<br>REGIONALĂ NORD-VEST                                         | 12510                          | 7                                                         |                                                                                                    |                                                 | Cautare ra                            | pidă proiect 🔹 🔗 Alexandru Stefan PM 👻 🌘 |
| Prolect selectat: 125107  Pagina principală  Calendar evenimente  Grafic cereri      | Acasă / Pagina p<br>Proiectare | rincipală / Proiecte<br>si executie lu<br>PDF Descarca XL | s 123107 : Junale de Santier : Contract 11737<br>crari de modernizare si reabilitare a drumurilor judete<br>s                                           | ene din judetul Cluj pentru perioada 2011-2015. |                                       | _                                        |
| 🗮 Plan achiziții                                                                     | Numar                          | Data                                                      | Lucrari Tinta                                                                                                    |                                                 | Status                                | Actiuni                                  |
| Grafice de Execuție Propuse                                                          | 1                              | 04/02/2019                                                | (8) Sapatura in teren tare                                                                                                    |                                                 | Semnat de catre Beneficiar            | •   8                                    |
| Jurnale de Santier                                                                   | 2                              | 05/02/2019                                                | Sapatura in teren tare     STRAT DE FORMA DIN MATERIALE GRANULARE                                                                                       |                                                 | Semnat de catre Antreprenorul General | -                                        |
| Lal Grafice de Execuție Realizate                                                    | 3                              | 06/02/2019                                                | Sapatura in teren tare     @ STRAT DE FORMA DIN MATERIALE GRANULARE     @ STRAT DE BALAST                                                               |                                                 | Semnat de catre Antreprenorul General |                                          |
| Analiza Stadiului Lucrarilor     Autorari in Faze Determinante     Banorr da Drogras | 4                              | 07/02/2019                                                | Sapatura in terien tarie     STAAT DE FORMA DIN MATERIALE GRANULARE     STRAT DE BALAST     Strat de piatra sparta in amestec optimal                   |                                                 | Semnat de catre Antreprenorul General | •                                        |
| <ul> <li>Raport de Durabilitate</li> <li>Cartea Tehnica a Constructiei</li> </ul>    | 5                              | 08/02/2019                                                | Sapatura in teren tare     STRAT DE FORMA DIN MATERIALE GRANULARE     STRAT DE BALAST     STrat DE BALAST     Strat de piàtra sparta in amestec optimal |                                                 | In curs de completare                 |                                          |
| Arhiva Contr. de Finantare                                                           | 6                              | 11/02/2019                                                | Sapatura in teren tare     STRAT DE FORMA DIN MATERIALE GRANULARE     STRAT DE BALAST     STrat de piatra sparta in amestec optimal                     |                                                 | In curs de completare                 | •                                        |
| <                                                                                    | 7                              | 12/02/2019                                                | Sapatura in teren tare     STRAT DE FORMA DIN MATERIALE GRANULARE     STRAT DE BALAST     STrat de pietra sparta in amestec optimal                     |                                                 | In curs de completare                 | •                                        |
|                                                                                      | 8                              | 13/02/2019                                                | Sapatura in teren tare     STRAT DE FORMA DIN MATERIALE GRANULARE     STRAT DE BALAIST     Strat de piatra sperta in amestec optimal                    |                                                 | In curs de completare                 | •                                        |
|                                                                                      | 9                              | 14/02/2019                                                | Sapatura in teren tare     STRAT DE FORMA DIN MATERIALE GRANULARE     STRAT DE BALAST     Strat de platra sperta in amestec optimal                     |                                                 | In curs de completare                 | •                                        |
|                                                                                      | 10                             | 15/02/2019                                                | Sapatura in teren tare     OSTRAT DE FORMA DIN MATERIALE GRANULARE                                                                                      |                                                 | In curs de completare                 | 5                                        |
| 200 @daily_diary 149 ms 8.0 M                                                        | 18 ! 12 📚 1                    | 824 in 16.28 ms 🦷                                         | ] 23 🙎 test_pm@dest.ro 🍦 79 ms 🚍 79 in 28.31 ms                                                                                                    |                                                 |                                       | 🥑 4.3.0-BETA1 🗙 🖵                        |
| 🍠 Start 🖉 🚞                                                                          |                                |                                                           | SI                                                                                                    |                                                 | EN 999%                               | 💶 🕿 🖈 🕞 🛱 🐑 (15:13                       |

# I.2.6. Grafice de executie realizate

In aceasta sectiune managerul de proiect, are posibilitatea de a vizualiza, pe fiecare contract in parte, stadiul executiei lucrarilor, precum si o analiza comparativa intre graficul de executie propus si cel realizat.

| UNIUNEA EUROPEAN                             | lĂ<br>e<br>lă                  | ROM                                        |                                        | PROGRAMUL OP                         | eational Regional North-Vest<br>ălătoria continuă! |              | Instrume            | ente Structura<br>014-2020 |
|----------------------------------------------|--------------------------------|--------------------------------------------|----------------------------------------|--------------------------------------|----------------------------------------------------|--------------|---------------------|----------------------------|
| ADR Nord-Vest Regio                          | ×                              | ADR Nord-Vest Regio - Proiecte X           | ADR Nord-Vest Regio - Contract 117 × + |                                      |                                                    |              |                     |                            |
| $\leftrightarrow$ $\rightarrow$ C (i) Not    | secure   188.2                 | 26.101.33:9276/project/125107/grafice      | -de-executie-realizate/11797/view      |                                      |                                                    |              | Se Q 🕁              | • • ·                      |
| Apps 🧏 Webmail ADR                           | RNV 🜔 Mysmi                    | 52014 Contrac 🗋 MYSMIS2014 DEFAULT         | ADR Nord-Vest Regio                    |                                      |                                                    |              |                     |                            |
| AGENȚIA DE DEZVOLTARE<br>REGIONALĂ NORD-VEST | 125107                         |                                            |                                        |                                      |                                                    | Cautare rapi | dă proiect 👻 Alexar | .dru Stefan PM 🗸 📩         |
| Proiect selectat: 125107                     | Grafic valor                   | ic cumulat stabilit/realizat               |                                        |                                      |                                                    |              |                     | 0 😑                        |
| Pagina principală                            |                                |                                            |                                        |                                      |                                                    |              |                     | _                          |
| Calendar evenimente                          | 1.300.000,00                   |                                            |                                        | Grafic valorio stabilit SL realizată |                                                    |              |                     |                            |
| GD Grafic cereri                             |                                |                                            |                                        |                                      |                                                    |              |                     | -                          |
| ≡ Plan achiziții                             | 1,200,000,00                   |                                            |                                        |                                      |                                                    |              |                     |                            |
| LM Grafice de Execuție Propuse               |                                |                                            |                                        |                                      |                                                    |              |                     |                            |
| Jurnale de Santier                           |                                |                                            |                                        |                                      |                                                    |              |                     |                            |
| Calife valorie                               | 1.100.000,00                   |                                            |                                        | -                                    |                                                    |              |                     | -                          |
| C Analiza Stadiului Lucrarilor               |                                |                                            |                                        |                                      |                                                    |              |                     |                            |
| Lucrari in Faze Determinante                 | 1.000.000,00                   |                                            |                                        |                                      |                                                    |              |                     |                            |
| % Raport de Progres                          |                                |                                            |                                        |                                      |                                                    |              |                     |                            |
| % Raport de Durabilitate                     |                                |                                            |                                        |                                      |                                                    |              |                     |                            |
| Cartea Tehnica a Constructiei                | 900,000,00                     |                                            |                                        |                                      |                                                    |              |                     |                            |
| Arhèva Contr. de Finantare                   |                                |                                            |                                        |                                      |                                                    |              |                     |                            |
| A Notificări 288                             | 800.000,00                     |                                            |                                        |                                      |                                                    |              |                     |                            |
| <                                            |                                |                                            |                                        |                                      |                                                    |              |                     |                            |
|                                              | 700 000 00                     |                                            |                                        |                                      |                                                    |              |                     |                            |
|                                              | 100.000,00                     |                                            |                                        |                                      |                                                    |              |                     |                            |
|                                              |                                |                                            |                                        |                                      |                                                    |              |                     |                            |
|                                              | 600.000,00                     |                                            |                                        |                                      |                                                    |              |                     | -                          |
|                                              |                                |                                            |                                        |                                      |                                                    |              |                     |                            |
|                                              | 500.000,00                     |                                            |                                        |                                      |                                                    |              |                     |                            |
|                                              |                                |                                            |                                        |                                      |                                                    |              |                     |                            |
|                                              |                                |                                            |                                        |                                      |                                                    |              |                     |                            |
|                                              | 400.000,00                     |                                            |                                        |                                      |                                                    |              |                     |                            |
|                                              |                                | /                                          |                                        |                                      |                                                    |              |                     |                            |
| 200 @ grafic_realizat 98 ms 2.0 Mi           | <sup>8</sup> <b>!</b> 12 ♥ 720 | n 15.74 ms 🧐 25 🚊 test_pom@test.ro 🍌 10 ms | ≣ 12 m 5.72 ms                         |                                      |                                                    |              | Ø 4                 | 3.0-BETA1 X -              |
| 🎝 Start 🙆 🪞                                  | S) 🗖                           | Q 🖉 🚿                                      |                                        |                                      |                                                    | EN 99%       | • P @ 9 ()          | 15:42<br>21.06.2019        |

# I.2.7. Grafic valoric

In aceasta sectiune managerul de proiect, are posibilitatea de a vizualiza, pe fiecare contract in parte, stadiul executiei lucrarilor, precum si de a vedea o analiza comparativa intre graficul de executie propus si cel realizat.

Deasemenea, managerul de proiect introduce datele legate de situatiile de lucrari acceptate si platite, precum si cererea de rambursare in care cheltuielile au fost cuprinse.

| JNEA EUROPEANA<br>* * *<br>* * *<br>dul European de<br>voltare Regională | EUNERATE<br>POMANIS                                                                                                 |                 | PROGRAMUL OPERAL<br>Căl | <b>B</b><br>IONAL REGIONAL<br>ătoria cont | NORD-VEST<br>inuă! |                        | Instrumente Stru<br>2014-2020 |
|--------------------------------------------------------------------------|----------------------------------------------------------------------------------------------------|-----------------|-------------------------|-------------------------------------------|--------------------|------------------------|-------------------------------|
| ADR Nord-Vest Regio                                                      | X 🔷 ADR Nord-Vest Regio - Proiecte X 🕹 ADR Nord-Vest Regio - Editare                                                | Mizu: × +       |                         |                                           |                    |                        |                               |
| $\rightarrow$ C (i) Not sec                                              | ure   188.26.101.33:9276/project/125107/execution/11797/edit                                                        |                 |                         |                                           |                    |                        | ¤ Q ☆ 🕒 :                     |
| Apps 🛛 🙀 Webmail ADRNV                                                   | 🕐 MySMIS2014 Contrac 🎦 MYSMIS2014 DEFAULT 🔌 ADR Nord-Vest Regio                                                     |                 |                         |                                           |                    |                        |                               |
| AGENȚIA DE DEZVOLTARE<br>REGIONALĂ NORD-VEST                             | 125107                                                                                                    |                 |                         |                                           |                    | Cautare rapidă proiect | 🔹 🔛 Alexandru Stefan PM 👻     |
| ect selectat: 125107                                                     | Lucrare\Luna 🖲                                                                                                    | 2/2019          | 3/2019                  | 4/2019                                    | 5/2019             | 6/2019                 | 7/2019                        |
| Pagina principală                                                        | Sapatura in teren tare                                                                                              | 25197.352941176 | 27849.705882353         | 14587.941176471                           | 0                  | 0                      | 0                             |
| alendar evenimente                                                       | STRAT DE FORMA DIN MATERIALE GRANULARE                                                                              | 120554.48076923 | 140646.89423077         | 87067.125                                 | 0                  | 0                      | 0                             |
| ian achiziții                                                            | STRAT DE BALAST                                                                                                    | 91827.461538462 |                         |                                           |                    | 0                      |                               |
| rafice de Execuție Propuse                                               | Strat de piatra sparta in amestec optimal                                                                           |                 |                         |                                           |                    |                        |                               |
| urnale de Santier                                                        |                                                                                                    | 70786.233962264 | 92906.932075472         | 70786.233962264                           | 0                  | 0                      | 0                             |
| rafice de Execuție Realizate                                             | STRATUL DE UZURA DIN MIXTURA ASPALTICA BA 16 IN GROSIME DE 6 CM CU BITUM MODIFICAT SI AGREGATE<br>CARIERA CONCASATE | DE              | 0                       | 233651.78571429                           | 93460.714285714    | 0                      | 0                             |
| naliza Stadiului Lucrarilor                                              | CURATIRE SI AMORSARE SUPRAFATA                                                                                      | 0               | 0                       | 6405                                      | 0                  | 0                      | 0                             |
| ucrari in Faze Determinante                                              | Sapatura                                                                                                    | 0               | 0                       | 0                                         | 0                  | 3500                   | 0                             |
| aport de Progres                                                         | Strat de fundatie din balast                                                                                        | 0               | 0                       | 0                                         | 0                  | 7500                   | 5000                          |
| artea Tehnica a Constructiei                                             | Grafic valoric stabilit                                                                                             | 308.365,53      | 374.837,46              | 488.120,70                                | 93.460,71          | 11.000,00              | 5.000,00                      |
| hiva Contr. de Finantare                                                 | SL realizată                                                                                                    | 311386.73       | 378092.19               | 424082.98                                 | 0                  | 700                    | 0                             |
| cificări <b>258</b>                                                      | SL facturată                                                                                                    | 311386.73       | 0                       | 0                                         |                    | 0                      | 1.                            |
| <                                                                        | a su su su su su su su su su su su su su                                                                            | 14.06.2019      | Data factură            | Data factură                              |                    | Data factură           |                               |
|                                                                          | SL platită                                                                                                    | 211296 72       |                         |                                           | 1<br>  •           | •                      | <u>-</u>                      |
|                                                                          | Data                                                                                                    | 311300.73       | U Data alčali           | Data alželi                               |                    | V<br>Data alžali       |                               |
|                                                                          | SL cuprinză în cererea nr.                                                                                          | 21.00.2019      | Data plații             | Data piații                               |                    | Data plați             |                               |
|                                                                          |                                                                                                    | CR 1/187 V      | Alege 🔻                 | Alege 🔻                                   | Alege V            | Alege 🔻                | Alege 🔻                       |

# I.2.8. Analiza stadiului lucrarilor

Aceasta sectiune ofera managerului de proiect o imagine detaliata asupra realizarilor constructorului, vizualizand zi de zi lucrarile realizate, eventualele intarzieri in executie precum si mobilizarea pe santier.

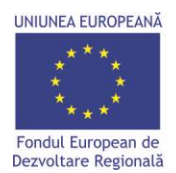

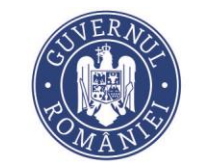

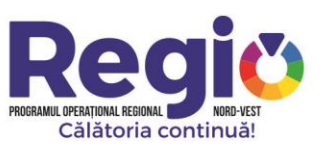

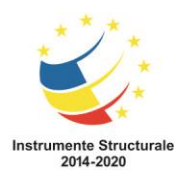

| ADR Nord-Vest Regio                                                              | × 🏼 🍑                                                                                                    | ADR Nord-Vest Regio - Proiecte X                    | ADR Nord-Vest Regio - Contract 117 ×                | +                         |           |                                 |                        |               |                                       |                                     |                                | عا                                         |               |
|----------------------------------------------------------------------------------|----------------------------------------------------------------------------------------------------|-----------------------------------------------------|-----------------------------------------------------|---------------------------|-----------|---------------------------------|------------------------|---------------|---------------------------------------|-------------------------------------|--------------------------------|--------------------------------------------|---------------|
| ← → C ③ Not set                                                                  | cure   188.26.1                                                                                                    | .01.33:9276/project/125107/anali                    | za-stadiului-lucrarilor/11797/view                  |                           |           |                                 |                        |               |                                       |                                     |                                | © Q ☆                                      | <b>0</b> :    |
| Apps 😽 Webmail ADRNV                                                             | MySMIS201                                                                                                    | 4 Contrac 🗋 MYSMIS2014 DEFAUL                       | r 🧼 ADR Nord-Vest Regio                             |                           |           |                                 |                        |               |                                       |                                     |                                |                                            |               |
| AGENȚIA DE DEZVOLTARE<br>REGIONALĂ NORD-VEST                                     | 125107                                                                                                    |                                                     |                                                     |                           |           |                                 |                        |               |                                       | Cautare rapid                       | lă proiect 🔹                   | Alexandru                                  | u Stefan PM 👻 |
| Prolect selectat: 125107                                                         | 1 staticity 125107         Acusta Pagina principalal Protectar 125107         Acusta Pagina principalal Protectar 125107         Acusta Pagina principalal Protectar 125107           Protectare si executive lucrari de modernizare si reabilitare a drumurilor judetene din judetul Cluj pentru perioada 2011-2015.         Event Pagina principalal Protectar 125107           Acusta Pagina principalal Protectare si executive lucrari de modernizare si reabilitare a drumurilor judetene din judetul Cluj pentru perioada 2011-2015.         Event Pagina principala Protectare 125107           Acusta Pagina principala Protectare si executive lucrari de modernizare si reabilitare a drumurilor judetene din judetul Cluj pentru perioada 2011-2015.         Event Pagina principala Protectare 125107           Acusta Pagina principala Protectare Si pentrumurilor judetene din judetul Cluj pentru perioada 2011-2015.         Event Pagina Principala Protectare 125107         Event Pagina Principala Protectare 125107           Acusta Pagina Principala Protectare Si pentrumurilor judetene din judetul Cluj Pentru PetroAda 2011-2015.         Event Pagina Principala Protectare 125107         Pagina Principala Protectare 125107           Acusta Pagina Principala Protectare Si pentrumurilor judetul Cluj Pentru PetroAda 2011-2015.         Event Pagina Principala Protectare 125107         Pagina Principala Protectare 125107           Acusta Pagina Principala Protectare Si pentrumurilor judetul Cluj Pentru PetroAda 2011-2015.         Event Pagina Principala Protectare 125107         Pagina Principala Protectare 125107 |                                                     |                                                     |                           |           |                                 |                        |               |                                       |                                     |                                |                                            |               |
| <ul> <li>Plan achiziții</li> <li>Lati Grafica de Everyntie Brazurea</li> </ul>   | PROIECTARE SI                                                                                                    | EXECUTIE LUCRARI DE MODERNIZARE SI REABI            | TTAKE A DRUMURILOR JUDETENE DIN JUDETUL CLUJ PE     | ENTRO PERIOADA 2011-2015. |           |                                 | 90.14 %                | 80.99 %       | 0 %                                   | 3.14 %                              | 02/07/2019                     | ~ 3 Zile                                   |               |
| Iurnale de Santier                                                               |                                                                                                    |                                                     |                                                     |                           |           | Productivitatea                 |                        | Analiza Proce | ntuala Stadiu Lucrari                 |                                     | Data                           |                                            |               |
| Grafice de Execuție Realizate                                                    | Cod<br>categorie                                                                                                    | Denumire                                            |                                                     |                           | Cantitate | /<br>Jurnale<br>incarcate       | Procentaj cf.<br>G.E.L | Realizat      | Intarziere<br>zilnica<br>Avans zilnic | Intarziere<br>totala<br>Avans total | incepere<br>Data<br>finalizare | Durata necesar<br>recuperare<br>intarzieri | a de          |
| X Grafic valoric                                                                 | AMENAJARI DRI                                                                                                    | UMURI LATERALE                                      |                                                     |                           |           |                                 | 91.22 %                | 88.04 %       | 0%                                    | 3.18 %                              | 04/02/2019                     | ~ 3 zile                                   |               |
| Analiza Stadiului Lucrarilor     Lucrari in Faze Determinante                    | E6a                                                                                                    | Sapatura in teren tare                              |                                                     |                           | 20250     | 400 mc / zi<br>51 jurnale       | 99.51 %                | 100 %         | 0%                                    | 0.49 %                              | 04/02/2019<br>15/04/2019       | - 0 zile                                   |               |
| Raport de Progres     Raport de Durabilitate                                     | R1h                                                                                                    | STRAT DE FORMA DIN MATERIALE GRANULAR               | :                                                   |                           | 9650      | 188 mc / zi<br>52 jurnale       | 100 %                  | 100 %         | 0%                                    | 0 %                                 | 05/02/2019<br>17/04/2019       | - 0 zile                                   |               |
| <ul> <li>Rapor de Durabilitate</li> <li>Cartea Tehnica a Constructiei</li> </ul> | R1a                                                                                                    | STRAT DE BALAST                                     |                                                     |                           | 7120      | 137 mc / zi<br>52 jurnale       | 100 %                  | 100 %         | 0%                                    | 0%                                  | 06/02/2019<br>18/04/2019       | - 0 zile                                   |               |
| Arhiva Contr. de Finantare                                                       | R3B                                                                                                    | Strat de piatra sparta in amestec optimal           |                                                     |                           | 2670      | 51 mc / zi<br>53 jurnale        | 99.33 %                | 100 %         | 0%                                    | 0.67 %                              | 07/02/2019<br>22/04/2019       | - 0 zile                                   |               |
| A HOLINGIN                                                                       | R4a1                                                                                                    | CURATIRE SI AMORSARE SUPRAFATA                      |                                                     |                           | 15250     | 2200 mp / zi<br>7 jurnale       | 56.73 %                | 100 %         | 0 %                                   | 43.27 %                             | 22/04/2019<br>30/04/2019       | - 3 zile                                   |               |
|                                                                                  | R9a                                                                                                    | STRATUL DE UZURA DIN MIXTURA ASFALTICA<br>CONCASATE | BA 16 IN GROSIME DE 6 CM CU BITUM MODIFICAT SI AGRE | EGATE DE CARIERA          | 15250     | 2500 mp / zi<br>5 jurnale       | 65.58 %                | 53.77 %       | 182 % (avans)                         | 11.81 %                             | 24/04/2019<br>03/05/2019       | -1 zie                                     |               |
|                                                                                  | TERASAMENTE                                                                                                    |                                                     |                                                     |                           |           |                                 | 4.37 %                 | 4.37 %        | 0 %                                   | 0 %                                 | 19/06/2019<br>02/07/2019       | ~ 0 zile                                   |               |
|                                                                                  | 51 Septore 1000                                                                                                    |                                                     |                                                     |                           |           |                                 | 20 %                   | 20 %          | 0%                                    | 0%                                  | 19/06/2019<br>25/06/2019       | - 0 zile                                   |               |
|                                                                                  | B1                                                                                                    | Strat de fundatie din balast                        |                                                     | -                         | 500       | 100 mc / zi<br><b>0 jurnale</b> | 0 %                    | 0%            | 0%                                    | 0%                                  | 26/06/2019<br>02/07/2019       | - 0 zile                                   |               |
| 200 @analiza_luczare 300 ms 6.0                                                  | 0 MB 🔋 12 📚                                                                                                    | 706 n 19.85 ms 🛯 23 🙎 test_om@tes                   | £ro 🚡 20 ms 🗮 777 in 129-13 ms                      | Lucrari                   | i Realiza | e                               |                        |               |                                       | EN 99%                              | ) œ 🌸 🖻                        | <b>《</b> 430<br>? (計 11)                   | HETA1 X       |
|                                                                                  |                                                                                                    |                                                     |                                                     |                           |           |                                 |                        |               |                                       |                                     |                                |                                            | 21.00.2019    |

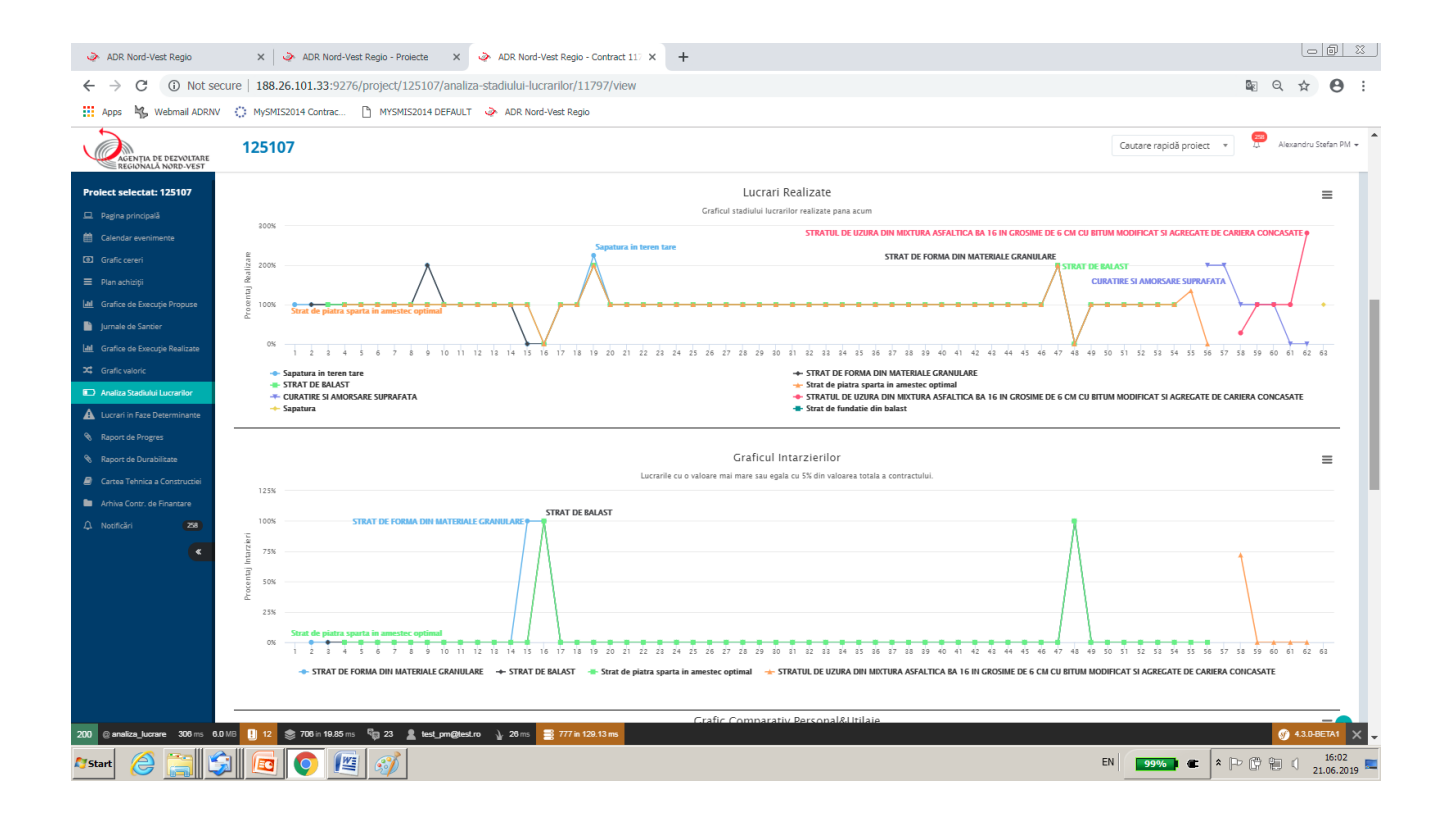

Investim în viitorul tău! Proiect cofinanțat din Fondul European de Dezvoltare Regională prin Programul Operațional Regional 2014-2020

| UNIUNEA EUROPEANĂ<br>* * *<br>* * *<br>Fondul European de<br>Dezvoltare Regională | SUVERNO<br>                                                               | PROGRAMUL OPERATIONAL REGIONAL<br>Călătoria continuă! | Instrumente Structura<br>2014-2020 |
|-----------------------------------------------------------------------------------|---------------------------------------------------------------------------|-------------------------------------------------------|------------------------------------|
| ADR Nord-Vest Regio - Contra                                                      | act 117 X +                                                               |                                                       | 00 %                               |
| $\leftrightarrow$ $\rightarrow$ C (i) Not sec                                     | cure   188.26.101.33:9138/project/125107/analiza-stadiului-lucrarilor/117 | 37/view                                               | 💵 Q 🛧 😁 :                          |
| Apps 😽 Webmail ADRNV                                                              | 🔅 MySMIS2014 Contrac 🗋 MYSMIS2014 DEFAULT 🧼 ADR Nord-Vest Regio           |                                                       |                                    |
| ADR Nord-Vest Regio OLTARE                                                        | 125107                                                                    | Cautare rapidă                                        | proiect v 💭 Alexandru Stefan PM 🗸  |
| Project selectat: 125107                                                          |                                                                           | Grafic Comparativ Personal&Utilaje                    | =                                  |
| 🖵 Pagina principală                                                               | Jurnal nr. 1                                                              |                                                       |                                    |
| Calendar evenimente                                                               | Jurnal nr. 2<br>Jurnal nr. 3                                              | 10 13 16 22                                           |                                    |
| Grafic cereri                                                                     | Jurnal nr. 4<br>Jurnal nr. 5                                              | 21                                                    | 21                                 |
| = Dian arbitriti                                                                  | Jurnal nr. 6<br>Jurnal nr. 7                                              | 21                                                    | 31                                 |
| Lel Grafica da Evacutia Dranuca                                                   | Jurnal nr. 8<br>Jurnal nr. 9                                              | 21<br>21                                              | 21                                 |
|                                                                                   | Jurnal nr. 10<br>Jurnal nr. 11                                            | 21                                                    | 31                                 |
| jurnale de Sanber                                                                 | Jurnal nr. 12<br>Jurnal nr. 12                                            | 21                                                    | 21                                 |
| Lee Grafice de Execuție Realizate                                                 | Jumai nr. 14<br>Jumai nr. 15                                              | 21                                                    | 21                                 |
| Crafic valoric                                                                    | Jurnal nr. 16<br>Jurnal nr. 17                                            | 21                                                    | 31                                 |
| Analiza Stadiului Lucrarilor                                                      | Jurnal nr. 18<br>Jurnal nr. 19                                            | 21                                                    | 21                                 |
| A Lucrari in Faze Determinante                                                    | Jurnal nr. 20<br>Jurnal nr. 21                                            |                                                       |                                    |
| 🗞 Raport de Progres                                                               | Jurnal nr. 22<br>Jurnal nr. 23                                            | 21                                                    | 21                                 |
| 🗞 Raport de Durabilitate                                                          | Jurnal nr. 24<br>Jurnal nr. 25                                            | 21                                                    | 21 21                              |
| Cartea Tehnica a Constructiei                                                     | Jurnal nr. 26                                                             | 21                                                    | 31                                 |
|                                                                                   | Jurnal nr. 28                                                             | 21                                                    | 21                                 |
| Arriva Contr. de Finantare                                                        | Jumai nr. 30                                                              | 21                                                    | 31                                 |
| A Notificări (395)                                                                | Jurnal nr. 21<br>Jurnal nr. 22                                            | 21                                                    | 21                                 |
| <                                                                                 | Jurnal nr. 33                                                             | 21                                                    | 21                                 |
|                                                                                   | Jurnal nr. 35                                                             | 21                                                    | 31                                 |
|                                                                                   | Jurnal nr. 36<br>Jurnal nr. 37                                            | 21                                                    | 31                                 |
|                                                                                   | Jurnal nr. 38<br>Jurnal nr. 39                                            | 21                                                    | 21                                 |
|                                                                                   | Jurnal nr. 40                                                             | 21                                                    | 31                                 |
|                                                                                   | Jurnal nr. 42                                                             | 21                                                    | 21                                 |
|                                                                                   | Jurnal nr. 43<br>Jurnal nr. 44                                            | 21<br>21                                              | 21                                 |
|                                                                                   | Jurnal nr. 45<br>Jurnal nr. 46                                            | 21                                                    | 21 21 21                           |
|                                                                                   | Jurnal nr. 47                                                             | 21                                                    | 21                                 |
|                                                                                   | jurnal nr. 48<br>Jurnal nr. 49                                            | 21                                                    | 21                                 |
| 100.05 101.02.0100                                                                | luma nr. 50                                                               | 27 mc                                                 | a 431                              |
| 100.20.101.33:9138                                                                |                                                                           | EN 98%                                                |                                    |

# 1.2.9. Lucrari in faza determinanta

Sectiunea este dedicata vizualizarii lucrarilor pentru care se intocmeste Proces verbal de receptie in faza determinanta, conform programului de control avizat de Inspectoratul de Stat in Constructii.

| UNIUNEA EUROPEANA<br>* * *<br>* * *<br>Fondul European de<br>Dezvoltare Regionalà                                                                                                    | SUERAL<br>BUNERAL<br>POMAN                                                                                                    |                   | PROGRAMUL OPERAȚIONAL REGIONAL<br>Călătoria contir | ORD-VEST<br>DUĂ!   | Instrumente Structurale<br>2014-2020 |
|----------------------------------------------------------------------------------------------------|----------------------------------------------------------------------------------------------------|-------------------|----------------------------------------------------|--------------------|--------------------------------------|
| ADR Nord-Vest Regio - Luci                                                                                                    | ari X +                                                                                                    |                   |                                                    |                    |                                      |
| ← → C ① Not se                                                                                                    | ecure   188.26.101.33:9138/project/125107/lucrari-in-faza-det                                                                                    | erminata          |                                                    |                    | Q ☆      O     :                     |
| 👖 Apps 🛛 🍇 Webmail ADRN                                                                                                    | V 🔅 MySMIS2014 Contrac 🗋 MYSMIS2014 DEFAULT 🧼 ADR No                                                                                             | rd-Vest Regio     |                                                    |                    |                                      |
| AGENȚIA DE DEZVOLTARE<br>REGIONALĂ NORD-VEST                                                                                                    | 125107                                                                                                    |                   |                                                    | Cautare rapidă p   | roiect 👻 🥵 Alexandru Stefan PM 👻     |
| Prolect selectat: 125107  Pagina principală  Calendar evenimente  G3 Grafic cereri                                                                                                    | Acasă - Pagina principală - Prolecte - 123107 - Lucrari în Faze Determinante - L<br>Lucrari în faza determinanta<br>Descara 906 - Di Otocara XI. | ucrani            |                                                    |                    |                                      |
| 🗮 Plan achiziții                                                                                                    | Nume Lucrare                                                                                                    | Cod               | Tronson                                            | Achizitie/Contract | Valoare                              |
| Lal Grafice de Execuție Propuse                                                                                                    | Strat de piatra sparta in amestec optimal                                                                                                    | R3B               | Amenajari drumuri laterale                         | 11797              | 234.479,40                           |
| Jurnale de Santier                                                                                                    | Strat de Balast                                                                                                    | S1                | Tronson 2                                          | 11796              | 30.000,00                            |
| Init: Galanti de Cartolyn Hondura<br>25. Grafit velorie<br>10. Availa Saddule Lucaritor<br>11. Availa Saddule Lucaritor<br>12. Availa Saddule Lucaritor<br>13. Ropot de Progres<br>14. Ropot de Progres<br>14. Availa Corz: de Finanzare<br>14. Norficia a Contructeil<br>14. Availa Corz: de Finanzare<br>14. Norficial 2002<br>14. Norficial 2002<br>14. No |                                                                                                    |                   |                                                    |                    |                                      |
| 200 ⊚ faza_determinanta 241 ms<br>Arstant 🔗 😭                                                                                                    | 2.010 1 14 🐡 712 n 18.73 m 🖏 23 🏦 best großbest ro 🔓 36 n                                                                                        | ns 📰 8 in 5.31 ms |                                                    | EN 98% 1 @         |                                      |

# I.2.10. Cartea tehnica a constructiei.

In cadrul acestei sectiuni, sunt incarcate documentele ce alcatuiesc cartea constructiei, incepand de la documentele de autorizare a constructiei, jurnale de santier, situatii de lucrari, etc.

| UNIUNEA EUROPEANĂ<br>* * *<br>* * *<br>Fondul European de<br>Dezvoltare Regională | ă                            |                                                                       | CJVERNO<br>ROMANIN                                                              |                                                  | PRI                | Regional Deraylonal Regional Organication Callatoria continuă! | 3                                               | Instrumente Structurale<br>2014-2020 |
|-----------------------------------------------------------------------------------|------------------------------|-----------------------------------------------------------------------|---------------------------------------------------------------------------------|--------------------------------------------------|--------------------|----------------------------------------------------------------|-------------------------------------------------|--------------------------------------|
| ADR Nord-Vest Regio - ADR                                                         | Nord-Ve ×                    | returi - artistipentrununt                                            | ta.ro × +                                                                       |                                                  |                    |                                                                |                                                 | - Ø X                                |
| ← → C ③ Not se                                                                    | ecure   188.2                | 6.101.33:9138/project/                                                | 125107/cartea-tehnica/11796/view                                                | v                                                |                    |                                                                |                                                 | <b>■</b> Q ☆ \varTheta :             |
| Apps 😽 Webmail ADRNV                                                              | / O MySMIS                   | 52014 Contrac 🗋 MYSM                                                  | IS2014 DEFAULT 🔌 ADR Nord-Vest Re                                               | egio                                             |                    |                                                                |                                                 |                                      |
| AGENȚIA DE DEZVOLTARE<br>REGIONALĂ NORD-VEST                                      | 12510                        | 17                                                                    |                                                                                 |                                                  |                    |                                                                | Cautare rapidă proiect *                        | 🥮 Alexandru Stefan PM 👻 🏝            |
| Prolect selectat: 125107                                                          | Acasă / Pagina p<br>Document | rincipală Proiecte 125107<br>e Proiectare și execut<br>Finda ▲PDF0pis | Cartea Tehnica a Constructiei - ADR Nord-Ve<br>tie lucrari de modernizare si re | est Regio - Documente<br>eabilitare a drumurilor | judetene din judet | ul Cluj pentru perioada 2011-2015                              |                                                 |                                      |
| Grafic cereri                                                                     | Sectiune                     | Categorie                                                             | Titlu Document                                                                  | Link Fisier                                      | Sortare            |                                                                |                                                 |                                      |
| Plan acriticiji                                                                   | SECTIUNEA                    | A - DOCUMENTE PRIVIND PROIEC                                          | CTAREA                                                                          |                                                  |                    | & Download PDF Sectiunea A - Doo                               | umente privind proiectarea + Adauga Subsectiune |                                      |
| Jurnale de Santier                                                                |                              | Certificatul de Urbanism                                              |                                                                                 |                                                  |                    |                                                                | lăugați documentul                              |                                      |
| Leel Grafice de Execuție Realizate                                                |                              |                                                                       | Nu a fost gäsit niciun document                                                 |                                                  |                    |                                                                |                                                 |                                      |
| 💢 Grafic valoric                                                                  |                              | Avize si Acorduri                                                     |                                                                                 |                                                  |                    | A                                                              | lăugați documentul                              |                                      |
| Analiza Stadiului Lucrarilor                                                      |                              |                                                                       | Nu a fost gäsit niciun document                                                 |                                                  |                    |                                                                |                                                 |                                      |
| Lucrari in Faze Determinante                                                      |                              | Studii (Prefezabilitate, Fezabil                                      | itate, Geotehnice, Topografice)                                                 |                                                  |                    |                                                                | läugati documentul                              |                                      |
| Kaport de Progres     Raport de Durabilitate                                      |                              |                                                                       | Nu a fost găsit niciun document                                                 |                                                  |                    |                                                                |                                                 |                                      |
| Cartea Tehnica a Constructiei                                                     |                              | Proiect Tehnic                                                        |                                                                                 |                                                  |                    |                                                                | läugați documentul                              |                                      |
| Arhiva Contr. de Finantare                                                        |                              |                                                                       | Nu a fost găsit niciun document                                                 |                                                  |                    |                                                                |                                                 |                                      |
| 🗘 Notificări 🛛 🛪 🛪                                                                |                              | Detalii de Executie                                                   |                                                                                 |                                                  |                    |                                                                | lăugați documentul                              |                                      |
| <                                                                                 |                              |                                                                       | Nu a fost găsit niciun document                                                 |                                                  |                    |                                                                |                                                 |                                      |
|                                                                                   |                              | Calete de Sarcini                                                     |                                                                                 |                                                  |                    | <b>^</b>                                                       | läugati documentul                              |                                      |
|                                                                                   |                              | Formation Tabaian                                                     | Nu a fost găsit niciun document                                                 |                                                  |                    | _                                                              |                                                 |                                      |
|                                                                                   |                              | Expertize rennice                                                     | Mar Provide Victoria da como e                                                  |                                                  |                    | <u> </u>                                                       | laugați documentul                              |                                      |
|                                                                                   |                              | Autorizatia de Construire                                             | Nu a tost gasit niciún document                                                 |                                                  |                    |                                                                | tă wati deci mantul                             |                                      |
|                                                                                   |                              |                                                                       | Nu a fost gäsit niciun document                                                 |                                                  |                    |                                                                |                                                 |                                      |
|                                                                                   | SECTIUNEA                    | B - DOCUMENTE PRIVIND EXECU                                           | TIA                                                                             |                                                  |                    | ▲ Download PDE Sectiunea B - D                                 | cumente privind executia                        |                                      |
| 200 @ cartes_tehnics 248 ms 2.0                                                   | <b>0</b> MB ! 14             | 🃚 614 in 14.55 ms 🛯 🔓 23                                              | 🙎 test_pm@test.ro 👌 35 ms 🧮 53 in                                               | 14.39 ms                                         |                    |                                                                | A Manuga Subsecture                             | Ø) 43.1 X →                          |
| 🎝 Start 🙆 🚞 🚺                                                                     | 0 🗊                          |                                                                       |                                                                                 |                                                  |                    |                                                                | EN 98% C                                        | ▷ 🛱 🐏 🗐 10:04<br>24.06.2019 🏧        |

# I.2.11. Arhiva contractului de finantare

In cadrul acestei sectiuni, sunt incarcate de catre managerul de proiect si expertul desemnat de O.I., toate documentele legate de contractul de finantare: cerere de finantare, notificari, acte aditionale, rapoarte de progres etc.

> Investim în viitorul tău! Proiect cofinanțat din Fondul European de Dezvoltare Regională prin Programul Operațional Regional 2014-2020

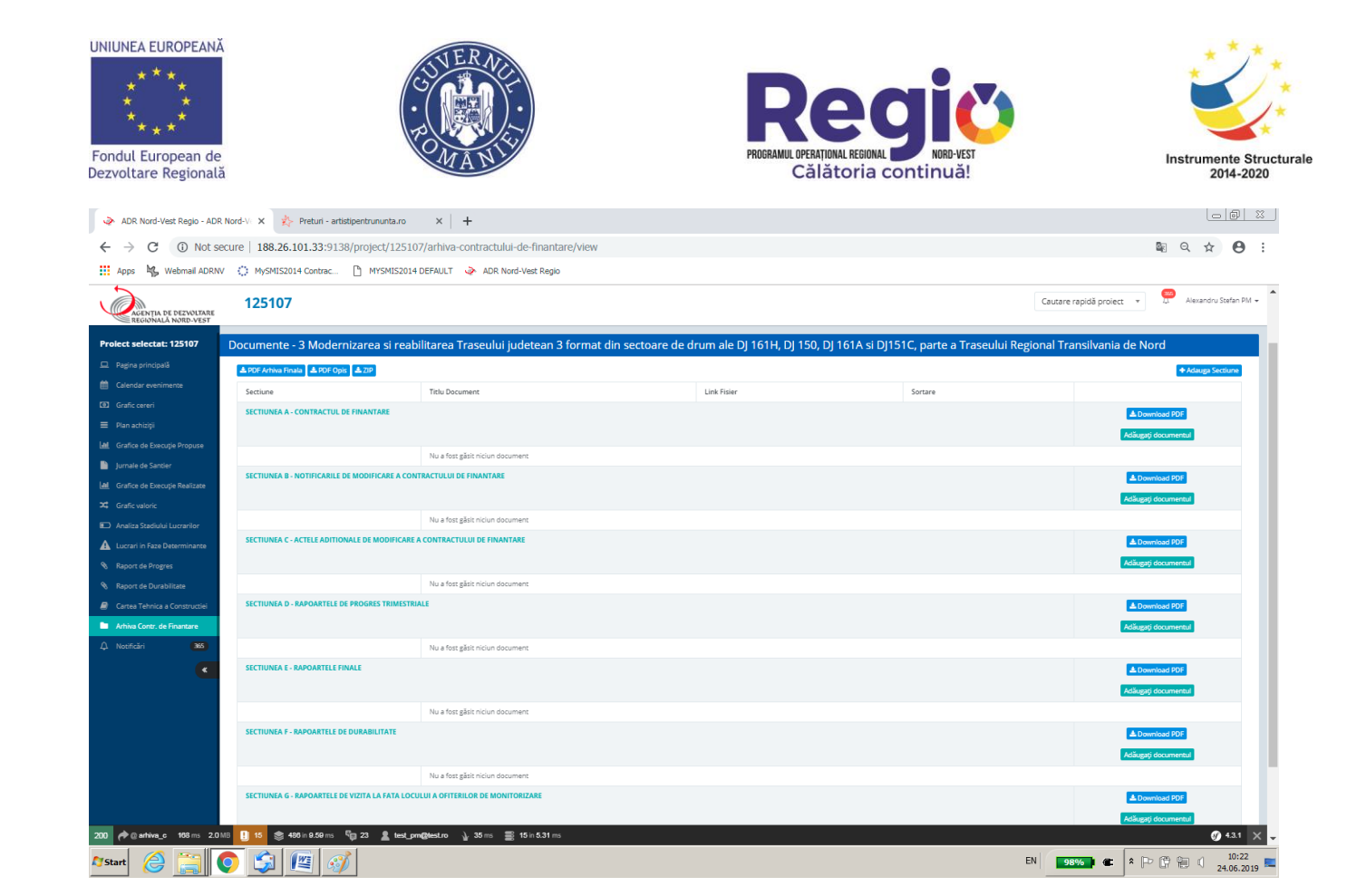

#### II. Contul de Constructor

#### II.1. Pagina Principala

| ADR Nord-Vest Regio - Proje                  | 💊 ADR Nord-Vest Regio - Protecte x 🎄 Preturi - artistipentrununta.ro x 🕇                         |            |                                                  |                  |                    |                     |  |  |  |
|----------------------------------------------|--------------------------------------------------------------------------------------------------|------------|--------------------------------------------------|------------------|--------------------|---------------------|--|--|--|
| ← → C ③ Not se                               | ecure 188.26.101.33:9138/dashboard                                                               |            |                                                  |                  |                    | x 0 :               |  |  |  |
| Apps 😽 Webmail ADRNV                         | V 🔅 MySMIS2014 Contrac 🗋 MYSMIS2014 DEFAULT 🤣 ADR Nord-Vest Regio                                |            |                                                  |                  |                    |                     |  |  |  |
| AGENȚIA DE DEZVOLTARE<br>REGIONALĂ NORD-VEST |                                                                                                  |            |                                                  | Cautare rapidă   | proiect 🔹 🖓 CONSTI | RUCT Gigi lonescu 👻 |  |  |  |
|                                              |                                                                                                  |            |                                                  |                  |                    |                     |  |  |  |
| n Acasă                                      | Proiecte                                                                                         |            |                                                  |                  |                    |                     |  |  |  |
| Pagina principală     A Notificări           | Afgează 10 V Înregistrări pe pagină Copy CSV PDF Print C                                         |            |                                                  |                  |                    |                     |  |  |  |
| 🔹 Descarcă Aplicația Apple                   | Beneficiar Ik                                                                                    | Proiect 11 | Nume II                                          | Valoare Contract | Dată finalizare    |                     |  |  |  |
| 🔮 🛛 Descarcă Aplicația Android               | MOEBIUS ONLINE SRL                                                                               | 102485     | Add Contract Lucrari Test                        | 123,00           | 01.01.2019         | Editează            |  |  |  |
| <                                            | Parteneriatul dintre UAT Judeșul Sălaj și UAT Comuna Buciumi, reprezentat prin UAT Judeșul Sălaj | 115268     | Proiectarea și execuția lucrărilor pentru        | 12.190.808,43    | 10.08.2016         | Editează            |  |  |  |
|                                              | UAT Beclean                                                                                      | 126271     | Lucrari privind investitia de baza               | 15.000.000,00    | 31.08.2019         | Editează            |  |  |  |
|                                              | UAT judequl Cluj                                                                                 | 125105     | Proiectare si executie lucrari de modernizare si | 51.065.434,00    | 11.08.2014         | Editează            |  |  |  |
|                                              | UAT judeşul Cluj                                                                                 | 125107     | Proiectare si executie lucrari de modernizare si | 386.122.572,00   | 29.11.2014         | Editează            |  |  |  |
|                                              | UAT judeçul Cluj                                                                                 | 125107     | Proiectare si executie lucrari de modernizare si | 4.510.654,28     | 11.08.2019         | Editează            |  |  |  |
|                                              | UAT judepul Cluj                                                                                 | 125110     | Rest de execuție Proiectare + execuție lucrări   | 400.00           | 30.11.2019         | Editează            |  |  |  |
|                                              | UAT Orașul Sângeorz-Bai                                                                          | 126357     | 126357- Achiziția lucrărilor de construcții      | 570.000,00       | 31.10.2017         | Editează            |  |  |  |
|                                              | UT Cluj-Napoca                                                                                   | 119834     | Lucrări de intervenție și utilaje tehnologice cu | 8.000.000,00     | 31.03.2019         | Editează            |  |  |  |
|                                              | Afișate de la 1 la 9 din 9 înregistrări                                                          |            |                                                  |                  | Precedenta 1       | Următoarea          |  |  |  |
|                                              |                                                                                                  |            |                                                  |                  |                    |                     |  |  |  |
| 200 @ dashboard 213 ms 2.0 ME                | 8 🗊 1 🛄 13 📚 174 in 5.12 ms 🦏 15 💄 test_builder@test.ro 🍦 38 ms 🚍 3 in 1.67 ms                   |            |                                                  |                  |                    | 🕑 4.3.1 🗙           |  |  |  |
| 🎝 Start 🌔 🧮                                  | o 🔄 🖭 🛷                                                                                          |            |                                                  | EN 98%           | • • • • • • •      | 11:02<br>24.06.2019 |  |  |  |
|                                              |                                                                                                  |            |                                                  |                  |                    | 10                  |  |  |  |

#### Investim în viitorul tău! Proiect cofinanțat din Fondul European de Dezvoltare Regională prin Programul Operațional Regional 2014-2020

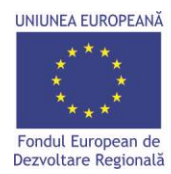

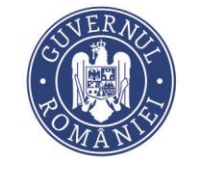

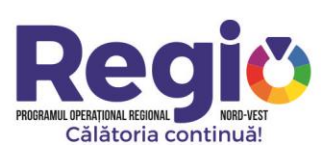

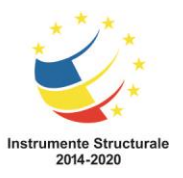

Dupa autentificare, constructorul este directionat catre pagina principala, care contine lista contractelor la care utilizatorul a primit acces, si pentru care poate efectua inregistrari. Pagina contine si o sectiune de notificari, unde constructorul este instiintat de eventualele actualizari aduse sau pe care trebuie sa le aduca contractului.

Dupa selectarea contractului, utilizatorul este directionat catre pagina de gestiune a acestuia, care cuprinde urmatoarele seciuni.

# **II.1.1.** Grafice de executie propuse

Este Prima sectiune unde constructorul trebuie sa intervina prin introducerea graficelor de executie propuse.

Se selecteaza contractul din lista afisata, utilizatorul fiind directionat catre pagina de mai jos:

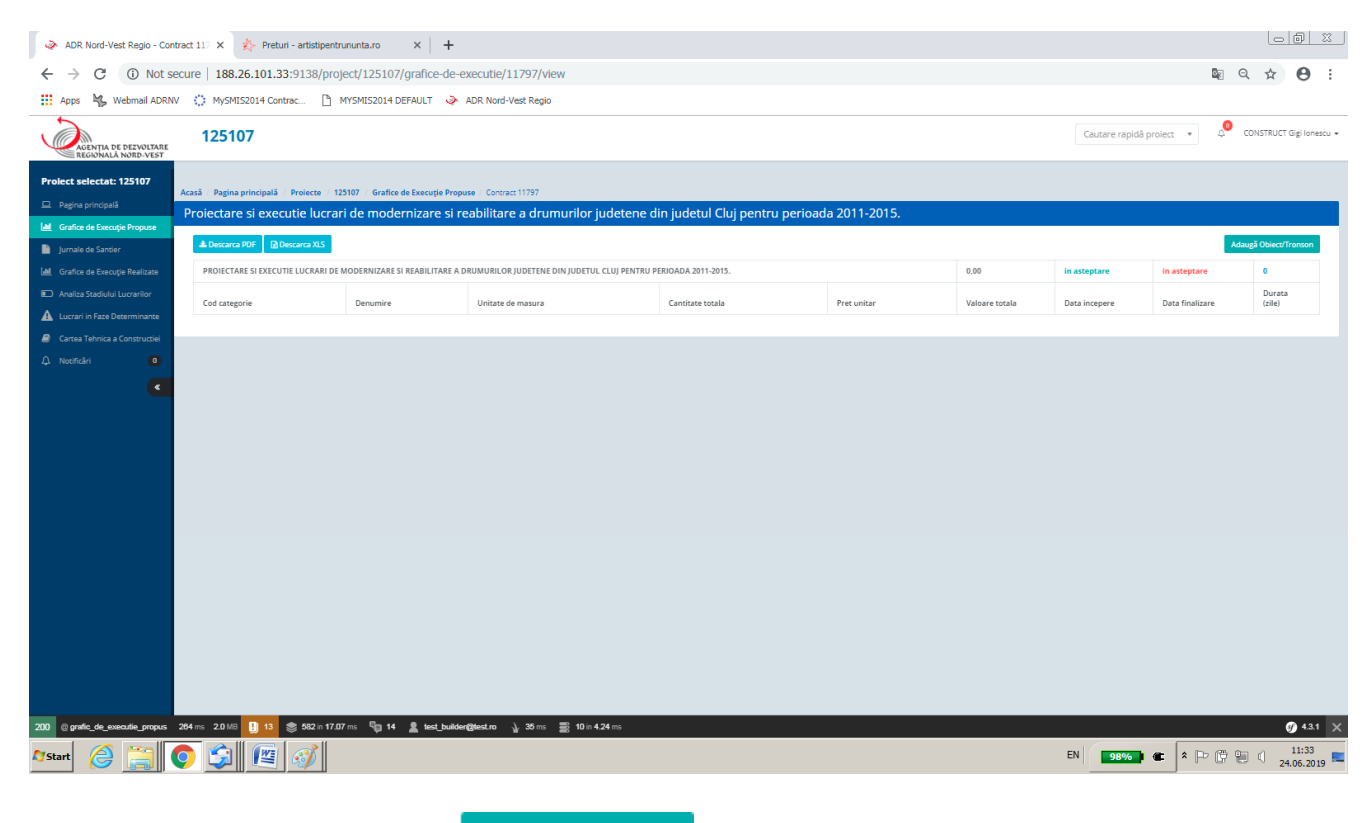

iar apoi prin apasarea butonului Adaugă Obiect/Tronson, se acceseaza meniul de introducere al diferitelor obiecte sau tronsoane de lucrari.

| UNIUNEA EUROPEAN<br>* * *<br>* * *<br>Fondul European de<br>Dezvoltare Regional | ă                         | ESTINE RACE                                                                                                | PROGRAMUL OPERAȚIONAL REDIONAL REDIONAL MORD-VEST<br>Călătoria continuă! | Instrumente Structur<br>2014-2020                   |
|---------------------------------------------------------------------------------|---------------------------|----------------------------------------------------------------------------------------------------|--------------------------------------------------------------------------|-----------------------------------------------------|
| ADR Nord-Vest Regio - <a< p=""></a<>                                            | href="/p 🗙 扵 Pret         | uri - artistipentrununta.ro × +                                                                            |                                                                          |                                                     |
| ← → C (i) Not s                                                                 | ecure   188.26.101.3      | 33:9138/project/125107/grafice-de-executie/11797/add-tronson                                               |                                                                          | ■ Q ☆ 😬 :                                           |
| Apps 🌇 Webmail ADRN                                                             | V () MySMIS2014 Co        | ntrac 🖞 MYSMIS2014 DEFAULT 🧼 ADR Nord-Vest Regio                                                           |                                                                          |                                                     |
| AGENȚIA DE DEZVOLTARE<br>REGIONALĂ NORD-VEST                                    | 125107                    |                                                                                                    |                                                                          | Cautare rapidă proiect 🔹 🎝 CONSTRUCT Gigi Ionescu 🕶 |
| Proiect selectat: 125107                                                        |                           |                                                                                                    |                                                                          |                                                     |
| 🖵 Pagina principală                                                             | Acasă / Pagina principală | / Proiecte / 125107 / Grafice de Execuție Propuse / Grafic de Ex. Propus - Contract 11797 / Adauga Tronson |                                                                          |                                                     |
| 🕍 Grafice de Execuție Propuse                                                   | Adauga tronson            |                                                                                                    |                                                                          |                                                     |
| Jurnale de Santier                                                              | Nume                      | Amenajari drumuri laterale                                                                                 | Tronsoane adaugate:                                                      |                                                     |
| Grafice de Execuție Realizate                                                   | Demarare procedura        | Se va autocompleta dupa adaugarea primei lucrari                                                           |                                                                          |                                                     |
| Analiza Stadiului Lucrarilor                                                    | Durata                    | Se va autocompleta dupa adaugarea datei de finalizare a ultimei lucrari                                    |                                                                          |                                                     |
| A Lucrari in Faze Determinante                                                  | Data finalizara           |                                                                                                    |                                                                          |                                                     |
| Cartea Tehnica a Constructiei                                                   | Data manta e              | se va autocompleta dupa adaugarea unime lucrari                                                            |                                                                          |                                                     |
|                                                                                 |                           | Salvează Înapoi                                                                                            |                                                                          |                                                     |
| 200 © grafe_de_secule_and 2                                                     | 88-10 80/16 🕅 1 🛛         | 10 🌚 552 ≈ 1640 ms 🖓 17 ዿ text_hubder@tecton 🍌 20 ms 🚍 7 ≈ 2.52 ms                                         |                                                                          | <b>9</b> 431 ×                                      |
| 🎝 Start 🔗 🚞                                                                     |                           |                                                                                                    |                                                                          | EN 98% C * P @ @ ( 11:37                            |

Dupa introducera fiecarui obiect sau tronson se vor aduaga lucrarile din care acesta este compus, prin selectarea butonului Adauga Lucrare. Se vor introduce denumirea lucrarii, codul acesteia, data de inceput si de sfarsit, utilajele si personalul necesar, productivitatea, categoria de care lucrarea este dependenta si nu in ultimul rand, daca pentru lucrarea intordusa este sau nu prevazuta faza determinanta. Odata apasat butonul de finalizare, graficul este transmis catre dirigintele de santier si ulterior catre managerul de proiect pentru aprobare. In imaginea de mai jos se vede fereastra de inroducere a lucrarilor:

Investim în viitorul tău! Proiect cofinanțat din Fondul European de Dezvoltare Regională prin Programul Operațional Regional 2014-2020

| UNIUNEA EURO                                      | OPEANĂ<br>* *<br>eean de<br>egională                                                                           | - FO                                                                  | IER NO                                       | PROGRAMUL OPERAȚIONAL REGIONAL<br>Călătoria cu        | DING VEST<br>ontinuă! | ,                      | nstrumente<br>2014              | Structural   |
|---------------------------------------------------|----------------------------------------------------------------------------------------------------|-----------------------------------------------------------------------|----------------------------------------------|-------------------------------------------------------|-----------------------|------------------------|---------------------------------|--------------|
| ADR Nord-Vest                                     | :Regio - <a href="/p ×</td> <td>+</td> <td></td> <td></td> <td></td> <td></td> <td></td> <td><u>p 23 </u></td> | +                                                                     |                                              |                                                       |                       |                        |                                 | <u>p 23 </u> |
| ← → C                                             | Not secure   18                                                                                                | 8.26.101.33:9138/project/125107/graf                                  | ice-de-executie/11796/tronson/1/add-category |                                                       |                       | G                      | Q 🕁                             | A :          |
| iii Anne Mi We                                    | hmail ADRNV C Mus                                                                                              | SMIS2014 Contrac                                                      |                                              |                                                       |                       | -                      |                                 |              |
|                                                   |                                                                                                    |                                                                       |                                              |                                                       |                       |                        | 0                               |              |
| AGENTIA DE DEZVOLSARE<br>ECCUMALĂ NORD //EST      | 125107                                                                                                    |                                                                       |                                              |                                                       |                       | Cautare rapidă proiect | <ul> <li>construct o</li> </ul> | g tenarce -  |
| Proiect selectat: 125107                          | Tronson Tronson 1 - Ada                                                                                        | uga Categorie                                                         |                                              | C                                                     | - 1.                  |                        |                                 |              |
| Pagina principalà     Grafica de Executje Propuse | Name                                                                                                    |                                                                       |                                              | Categorii (lucrari) adaugate pentru tronsonul Tronson | n 1:                  |                        |                                 | - 11 -       |
| Jurnale de Santier                                | Cod                                                                                                    |                                                                       |                                              | Lucier normale                                        | 20/06/2019            | 17/07/2019             |                                 |              |
| Lett. Grafice de Enecuție Realizate               | Unitate de masora                                                                                              |                                                                       |                                              |                                                       |                       |                        |                                 | - H          |
| Lucrari in faze Determinante                      | Cartitate                                                                                                    |                                                                       |                                              |                                                       |                       |                        |                                 |              |
| @ Cartea Tehnica a Constructivi                   | Pret unitate                                                                                                   |                                                                       |                                              |                                                       |                       |                        |                                 |              |
| Q Notificiari 🛛                                   | Pret total                                                                                                    |                                                                       |                                              |                                                       |                       |                        |                                 |              |
| •                                                 | Cantitate realizata pana acum                                                                                  |                                                                       |                                              |                                                       |                       |                        |                                 |              |
|                                                   |                                                                                                    | Carritatea ramasa de malicat: 0                                       |                                              |                                                       |                       |                        |                                 |              |
|                                                   | Pret total realizat pana acum                                                                                  |                                                                       |                                              |                                                       |                       |                        |                                 |              |
|                                                   | Productivitatea (Targetul)                                                                                     |                                                                       |                                              |                                                       |                       |                        |                                 |              |
|                                                   | Carvitatea                                                                                                    |                                                                       |                                              |                                                       |                       |                        |                                 |              |
|                                                   | Tipul / UM                                                                                                    | Se autocompletinaza automat                                           |                                              |                                                       |                       |                        |                                 |              |
|                                                   | UM a productivitate                                                                                            |                                                                       | ,                                            |                                                       |                       |                        |                                 |              |
|                                                   | Durata de constructie: in askeptar                                                                             | 2                                                                     |                                              |                                                       |                       |                        |                                 |              |
|                                                   | Lista Utilaje Necesare                                                                                         |                                                                       | Namar                                        |                                                       |                       |                        |                                 |              |
|                                                   | Tipul de utilaj                                                                                                |                                                                       |                                              |                                                       |                       |                        |                                 |              |
|                                                   |                                                                                                    |                                                                       |                                              |                                                       |                       |                        |                                 |              |
|                                                   |                                                                                                    |                                                                       |                                              |                                                       |                       |                        |                                 |              |
|                                                   | Lista Personal Necesar                                                                                         |                                                                       |                                              |                                                       |                       |                        |                                 |              |
|                                                   | Tip Personal                                                                                                   |                                                                       | Numar                                        |                                                       |                       |                        |                                 |              |
|                                                   | Tipul de persional                                                                                             |                                                                       |                                              |                                                       |                       |                        |                                 |              |
|                                                   |                                                                                                    |                                                                       | Adarga personal                              |                                                       |                       |                        |                                 |              |
|                                                   | Este dependente de categorie                                                                                   | Aloge Gringoria                                                       |                                              | v                                                     |                       |                        |                                 |              |
|                                                   | Demanare procedură                                                                                             | Alogo data la care va incepe factarea                                 |                                              |                                                       |                       |                        |                                 |              |
|                                                   | Durata                                                                                                    | Se calculazo actornat dupa introducarea cantilati al a productivitati |                                              |                                                       |                       |                        |                                 |              |
|                                                   | Dete finalizare                                                                                                | urmana a fi stabilta                                                  |                                              |                                                       |                       |                        |                                 |              |
|                                                   |                                                                                                    | Este prevazuta faza determinanta pentru aceasta categorie de lucra    | d7                                           |                                                       |                       |                        |                                 | _            |
| 200 gentite mode at an                            | agory 257 na 10.0 uz () 1 🚺                                                                                    | 19 (1) 712 = 10.45 == 10 19 2 test (builder@test.rs ) 3 H== 1         | 1 To 425 m                                   |                                                       |                       |                        | 6                               | 431 × *      |
| 🖉 Start 🜔                                         | iii 🖸 🗳                                                                                                    | i 🖺 🐠                                                                 |                                              |                                                       | EN                    | 98% 📽 🌾 🏱 🛙            | 9 🗐 🗐 🔢 1                       | 6.2019       |

# Odata introduse datele necesare, platforma va genera graficul propus, ca in imaginea de mai jos:

| 188.26.101.33                                    | X 📀 ADR Nord-Vest Regio - Contract 117 X +                                                                             |            |        |                 |                       |                         |                     |
|--------------------------------------------------|----------------------------------------------------------------------------------------------------|------------|--------|-----------------|-----------------------|-------------------------|---------------------|
| $\leftrightarrow$ $\rightarrow$ C (i) Not sector | ure   188.26.101.33:9276/project/125107/grafice-de-executie/11797/view                                                 |            |        |                 |                       |                         | år <b>⊖</b> :       |
| Apps 🛛 😽 Webmail ADRNV                           | 🔅 MySMIS2014 Contrac 🎦 MYSMIS2014 DEFAULT 🔌 ADR Nord-Vest Regio                                                        |            |        |                 |                       |                         |                     |
| AGENȚIA DE DEZVOLTARE<br>REGIONALĂ NORD-VEST     | 125107                                                                                                    |            |        | C               | autare rapidă proiect | ✓ <sup>0</sup> CONSTRUC | T Gigi Ionescu 👻    |
| Project selectat: 125107                         | B1 Strat de fundade din balast                                                                                         | mc         | 500    | 25,00 12.500,00 | 26/06/2019            | 02/07/2019              |                     |
| 🖵 Pagina principală                              | Chart Grafic de Executie                                                                                               |            |        |                 |                       |                         | 🛛 😑                 |
| Lttl. Grafice de Execuție Propuse                |                                                                                                    |            |        |                 |                       |                         |                     |
| Jurnale de Santier                               | Grafic de execu                                                                                                    | cie propus |        |                 |                       |                         | =                   |
| Littl Grafice de Execuție Realizate              |                                                                                                    |            |        | Februarie       |                       |                         |                     |
| Analiza Stadiului Lucrarilor                     |                                                                                                    | Februarie  | Martie | Aprilie         | Mai                   | lunie                   |                     |
| A Lucrari in Faze Determinante                   |                                                                                                    |            |        |                 |                       |                         | - 1                 |
| Cartea Tehnica a Constructiei                    | ¥ Amenajari drumuri laterale                                                                                           |            |        |                 |                       |                         | - 1                 |
| Δ Notificări O                                   | Sapatura in teren tare                                                                                                 |            |        |                 |                       |                         |                     |
| <                                                | STRAT DE FORMA DIN MATERIALE GRANULARE                                                                                 |            |        |                 |                       |                         |                     |
|                                                  | STRAT DE BALAST                                                                                                    |            |        |                 |                       |                         |                     |
|                                                  | Strat de piatra sparta in amestec optimal                                                                              |            |        |                 |                       |                         |                     |
|                                                  | CURATIRE SI AMORSARE SUPRAFATA                                                                                         |            |        |                 |                       |                         |                     |
|                                                  | STRATUL DE UZURA DIN MIXTURA ASFALTICA BA 16 IN GROSIME DE 6 CM CU BITUM<br>MODIFICAT SI AGREGATE DE CARIERA CONCASATE |            |        |                 |                       |                         |                     |
|                                                  | ▼ Terasamente                                                                                                    |            |        |                 |                       |                         |                     |
|                                                  | Sapatura                                                                                                    |            |        |                 |                       |                         |                     |
|                                                  | Strat de fundatie din balast                                                                                           |            |        |                 |                       |                         |                     |
|                                                  |                                                                                                    |            |        |                 |                       |                         |                     |
|                                                  |                                                                                                    |            |        |                 |                       |                         |                     |
|                                                  | Grafic valoric cumulat stabilit                                                                                        |            |        |                 |                       |                         | ©                   |
| 200 @ grafic_de_executie_propus 10               | 00 ms 2.0 Mile 🚹 11 🌸 704 in 13.49 ms 🎭 18 🌋 test_builder@itest.re 🎍 10 ms 🗮 17 in 15.71 ms                            |            |        |                 |                       | <b>(</b> ) 4            | 3.0-BETA1 X -       |
| 🎝 Start \begin{array} 🥘 🚞 🕻                      |                                                                                                    |            |        | E               | 98%) @                | * 1- 6 8 (              | 12:12<br>24.06.2019 |

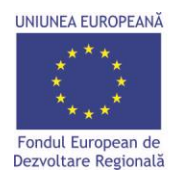

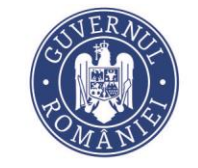

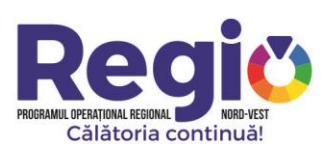

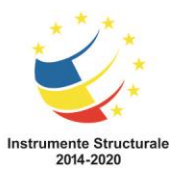

#### II.1.2. Jurnale de santier

In sectiunea Jurnale de santier, dupa selectarea contractului pe care se doreste a se lucra constructorul introduce jurnalele zilnice de santier, pe baza carora platforma va genera graficele de executie realizate.

| 188.26.101.33                                                        | ×                | ADR Nord-Ves         | t Regio - Contract 110 X +                                                                                                    |                                       |                                      |
|----------------------------------------------------------------------|------------------|----------------------|----------------------------------------------------------------------------------------------------|---------------------------------------|--------------------------------------|
| ← → C ③ Not s                                                        | ecure   188.2    | 6.101.33:9276        | /project/125107/jurnale-de-santier/11797/view                                                                                                    |                                       | © Q ☆ 🖰 :                            |
| Apps 🧏 Webmail ADRN                                                  |                  | 2014 Contrac         | MYSMIS2014 DEFAULT 🛛 🤣 ADR. Nord-Vest Regio                                                                                                    |                                       |                                      |
| AGENȚIA DE DEZVOLTARE<br>REGIONALĂ NORD-VEST                         | 12510            | 7                    |                                                                                                    | Cautare rapidā                        | project 🔻 🖉 CONSTRUCT Gigi Ionescu 👻 |
| Proiect selectat: 125107                                             | Acasă / Pagina p | rincipală / Proiecte | e 123107 Jurnale de Santier Contract 11797                                                                                                    |                                       |                                      |
| Pagina principală           Jall         Grafica da Evacutia Propura | Proiectare       | si executie lu       | icrari de modernizare si reabilitare a drumurilor judetene din judetul Cluj pentru perioada 2011-2015.                                                                                                    |                                       |                                      |
| Jurnale de Santier                                                   | 📥 Descarca I     | PDF 🔀 Descarca XI    | s.                                                                                                    |                                       | Adaugā Jurnal                        |
| Lall Grafice de Execuție Realizate                                   | Numar            | Data                 | Lucrari Tinta                                                                                                    | Status                                | Actiuni                              |
| Analiza Stadiului Lucrarilor                                         | 1                | 04/02/2019           | Sapatura in teren tare                                                                                                    | Semnat de catre Beneficiar            | •   =                                |
| A Lucrari in Faze Determinante                                       | 2                | 05/02/2019           | Sapatura in terren tare     STRAT DE FORMA DIN MATERIALE GRANULARE                                                                                                    | Semnat de catre Antreprenorul General | •   8                                |
| Cartea Tehnica a Constructiei     A Notificări                       | з                | 06/02/2019           | Sapatura in term tare     STATO B ROMA DI MATERIALE GRANULARE     STATO DE ROMA DI MATERIALE GRANULARE                                                                                                    | Semnat de catre Antreprenorul General | • •                                  |
| •                                                                    | 4                | 07/02/2019           | a Gosenviz in terretaria<br>e STATO GEORGIA MATERIALE GRANULARE<br>e STATO DE BALAST<br>S Strat de Status sparta n'a metatec cotimal                                                                                                    | Semnat de catre Antreprenorul General | •   2                                |
|                                                                      | 5                | 08/02/2019           | e Scauru in men tare<br>e STRAT DE Grand MATERIALE GRANULARE<br>e STRAT DE Gland Te and the strategrand of the strategrand of the str | Semnat de catre Antreprenorul General | •   5                                |
|                                                                      | 6                | 11/02/2019           | Ø Sacaura in twen stre     Ø STRAT DE FORMU MATERIALE GRANULARE     Ø STRAT DE STRANT MATERIALE GRANULARE     Ø STRAT DE BALAST     Ø STRAT DE MATE ANTERIAC Optimal                                                                                                    | In curs de completare                 | Semneaza si Trimite   •   /   8   2  |
|                                                                      | 7                | 12/02/2019           | e Scaurura în treve tare<br>e STRAT DE GRANIM MATERIALE GRANULARE<br>e STRAT DE SANAT<br>E Strat de parat aparta în ametate optimal                                                                                                    | In curs de completare                 | Semneaza si Trimite   @   Z   0   Z  |
|                                                                      | 8                | 13/02/2019           | el Scaura in true tare<br>es STATO ES GNANN (MATERIALE GRANULARE<br>es STATO ES BALAST<br>Se Strat de para ta sparta a mentrale costimal                                                                                                    | In curs de completare                 | Semneaza și Trimite   🁁   🖌   🗄   🗃  |
|                                                                      | 9                | 14/02/2019           | e Scaurura in mun tan<br>6 sTrant DE Gonal MATERIALE GRANULARE<br>6 sTrant DE BauACT<br>6 bina de pairus tagera in ametasc codinal                                                                                                    | In curs de completare                 | Semneaza și Trimite                  |
|                                                                      | 10               | 15/02/2019           | Sapatura in teren tare     w STRAT DE FORMA DIN MATERIALE GRANULARE                                                                                                    | In curs de completare                 | Semneaza si Trimite   👁   🖌   🛢   🔤  |
| 200 @ daily_diary 105 ms 2.0 M                                       | ив 🕛 11 📚 1      | 808 in 21.96 ms 🖣    | □ 13 💄 test_builder@Hest.ro 🚡 06 ms 📑 76 in 23.82 ms                                                                                                    |                                       | 🕖 4.3.0-BETA1 🗙 🖵                    |
| 🎝 Start 🔗 🚞                                                          | o 🗊              | 🖺 💰                  | 6                                                                                                    | EN 98%                                | * P (* * 13:10<br>24.06.2019         |

Jurnalele de santier se adauga prin apasarea butonului Adaugă Jurnal, constructorul fiind directionat catre pagina afisata mai jos:

Investim în viitorul tău! Proiect cofinanțat din Fondul European de Dezvoltare Regională prin Programul Operațional Regional 2014-2020

| UNIUNEA EUROPEA                                                | NĂ<br>de<br>ală           |                                         | SVE<br>• POM                                                                                                    | RACLE                                          |                                           | PROGRAMUL OPERATIONAL<br>Călăto |                                   | Jă!             |                        | Instrument<br>201             | te Structura<br>4-2020 |
|----------------------------------------------------------------|---------------------------|-----------------------------------------|----------------------------------------------------------------------------------------------------|------------------------------------------------|-------------------------------------------|---------------------------------|-----------------------------------|-----------------|------------------------|-------------------------------|------------------------|
| 188.26.101.33                                                  | × 🧕                       | ADR Nord-Ves                            | st Regio - <a href="/p ×</td> <td>F</td> <td></td> <td></td> <td></td> <td></td> <td></td> <td>0</td> <td></td> | F                                              |                                           |                                 |                                   |                 |                        | 0                             |                        |
| ← → C ③ No                                                     | ot secure   188.26        | .101.33:9276                            | /project/125107/jurnale-d                                                                                       | le-santier/11797/add                           |                                           |                                 |                                   |                 |                        | ■ Q ☆                         | Θ :                    |
| 👖 Apps 🧏 Webmail AD                                            | DRNV () MySMIS2           | 014 Contrac                             | MYSMIS2014 DEFAULT                                                                                              | ADR Nord-Vest Regio                            |                                           |                                 |                                   |                 |                        |                               |                        |
| AGENȚIA DE DEZVOLTARE                                          | 125107                    |                                         |                                                                                                    |                                                |                                           |                                 |                                   |                 | Cautare rapidă proiect | → Q <sup>O</sup> CONSTRUCT Ge | gi lonescu 👻 🏝         |
| Project selectat: 125107                                       | Acasă / Pagina principală | / Proiecte / 1251                       | 07 / Jurnale de Santier / Jurnal de San                                                                         | tier - Contract 11797 / Adauga Jurnal          |                                           |                                 |                                   |                 |                        |                               |                        |
| Pagina principală                                              | Informatii Gene           | rale                                    |                                                                                                    |                                                | e 😑                                       | Informatii Meteo                |                                   |                 |                        |                               | 2 😑                    |
| Jumale de Santier                                              | Jurnal Nr.                | 64                                      |                                                                                                    |                                                |                                           |                                 |                                   | distante        |                        |                               |                        |
| M Grafice de Execuție Realizate                                | Data                      | 24.06.2019                              |                                                                                                    |                                                |                                           | Introduced conditine meteory    | orogice pentru uoua pozicii orare | orsonece        |                        |                               |                        |
| Analiza Stadiului Lucrarilor     Autorari in Faze Determinante | Contract de<br>Finantare  | 11797                                   |                                                                                                    |                                                |                                           | Ora                             | Temp.                             | Vant            | Cer                    | Precipitatii                  |                        |
| artea Tehnica a Constructiei                                   | Cod SMIS                  | 125107                                  |                                                                                                    |                                                |                                           | ora                             | temperatura                       | directia,viteza | tipul                  | precipitati?                  | 1                      |
| 🗘 Nosificări 💿                                                 | Axa Prioritara            | 6                                       |                                                                                                    |                                                |                                           | ora                             | temperatura                       | directia,viteza | tipul                  | precipitatii?                 |                        |
| •                                                              | P.L.                      | Cresterea gradului<br>Cod: 6.1PN        | i de accesibilitate a zonelor rurale si urbane                                                                  | e situate în proximitatea retelei TEN-T prin m | odernizarea drumurilor judetene           |                                 |                                   |                 |                        |                               |                        |
|                                                                | Beneficiar                | UAT județul Cluj                        |                                                                                                    |                                                |                                           |                                 |                                   |                 |                        |                               |                        |
|                                                                | Titlul Proiectului        | 3 Modernizarea si<br>Transilvania de No | reabilitarea Traseului judetean 3 format di<br>rd                                                               | n sectoare de drum ale DJ 161H, DJ 150, DJ 1   | 61A si DJ151C, parte a Traseului Regional |                                 |                                   |                 |                        |                               |                        |
|                                                                | Contract de<br>Lucrari    | Proiectare si execu                     | tie lucrari de modernizare si reabilitare a d                                                                   | drumurilor judetene din judetul Cluj pentru p  | erioada 2011-2015.                        |                                 |                                   |                 |                        |                               |                        |
|                                                                | Antreprenor<br>General    | CONSTRUCT Gigi I                        | onescu                                                                                                    |                                                |                                           |                                 |                                   |                 |                        |                               |                        |
|                                                                |                           |                                         |                                                                                                    |                                                |                                           |                                 |                                   |                 |                        |                               |                        |
|                                                                | Programul de lu           | JCTU                                    |                                                                                                    |                                                | 0 😄                                       | Intreruperi si evenime          | nte neprevazute                   |                 |                        |                               | e 😑                    |
|                                                                | Tip Executant             |                                         | Nume                                                                                                    | De la                                          | Pana la                                   | Tip Intrerupere                 | Motivul                           | De la           | Pan                    | ala                           |                        |
|                                                                | Antreprenor gene          | eral 🔻                                  | CONSTRUCT Gigi Ionescu                                                                                          | 07:00                                          | 08:00                                     | tipul                           | motivul                           | ora             | or                     | а                             |                        |
|                                                                |                           |                                         |                                                                                                    |                                                |                                           |                                 |                                   |                 |                        |                               | -                      |
|                                                                |                           |                                         |                                                                                                    |                                                | Adauga subcontractant Sterge ultima       |                                 |                                   |                 |                        | Adauga eveniment Sterge ult   | ma                     |
|                                                                | Note de constat           | tare si dis <u>poz</u>                  | itii de santier                                                                                                 |                                                |                                           |                                 |                                   |                 |                        |                               | -                      |
| I                                                              |                           |                                         |                                                                                                    |                                                |                                           |                                 |                                   |                 |                        |                               |                        |
|                                                                | Pe fundal rosu apar       | r notele nesolutiona                    | te anterior                                                                                                    |                                                |                                           |                                 |                                   |                 |                        |                               |                        |
| 200 @daily_diary_add 124 ms 2                                  | 2.0 мв ! 17 🍵 854 і       | n 25.39 ms 🖣 15                         | i 🚊 test_builder@test.ro 🍌 17 m                                                                                 | ns 🚍 18 in 7.43 ms                             |                                           |                                 |                                   |                 |                        | (7) 43.04                     |                        |
| 灯 Start 🖉 🧮                                                    | <b>O</b>                  | E 🗳                                     |                                                                                                    |                                                |                                           |                                 |                                   | EN              | 98% 🔹 🎗                | P († 19 () 24                 | 13:19<br>.06.2019 📧    |

Dupa finalizarea jurnalului, prin apasarea butonului Semneaza si Trimite, acesta este trimis dirigintelui de santier pentru avizare. Jurnalele de santier sunt numerotate cronologic. In functie de lucrarile propuse in ziua respectiva, platforma genereaza automat draftul jurnalului cu activitatile propuse, utilajele si forta de munca necesare. Nu se pot adauga sau sterge lucrari din jurnalele de santier, decat prin modificarea graficelor de executie propuse.

In cadrul jurnalelor de santier se vor incarca si notele de constatare, precum si documentele ce atesta solutionarea lor. Odata incarcata o nota de constatatare, va fi afisata in toate jurnalele de santier ulterioare, pana cand este incarcat documentul de solutionare. Sectiunea este afisata mai jos:

| UNIUNEA EUROPEAN                                   | NĂ<br>Ie<br>Ită                                                                                  |                                                                                                    | SUTER<br>ROMA                                                               | ALL I                                                          |                                             |                      |        | PR | DGRAMUL OPERAȚI<br>Călă | Constanting<br>Tonal Region |                        | RD-VEST<br>uă! |                |                         | Instrume<br>2    | ente Structural                                                                                                    |
|----------------------------------------------------|--------------------------------------------------------------------------------------------------|----------------------------------------------------------------------------------------------------|-----------------------------------------------------------------------------|----------------------------------------------------------------|---------------------------------------------|----------------------|--------|----|-------------------------|-----------------------------|------------------------|----------------|----------------|-------------------------|------------------|----------------------------------------------------------------------------------------------------|
| ADR Nord-Vest Regio - <                            | (a href="/p × +                                                                                  |                                                                                                    |                                                                             |                                                                |                                             |                      |        |    |                         |                             |                        |                |                |                         | Ŀ                |                                                                                                    |
| ← → C ③ Not                                        | secure   188.26.101.3                                                                            | 3:9276/project/1251                                                                                         | .07/jurnale-de                                                              | -santier/11797/                                                | /add                                        |                      |        |    |                         |                             |                        |                |                |                         | La ⊂ (1)         | e e :                                                                                                    |
| 🗰 Apps 🥞 Webmail ADI                               | RNV 🔘 MySMIS2014 Cor                                                                             | itrac 🗋 MYSMIS201                                                                                           | 4 DEFAULT 🗳                                                                 | ADR Nord-Vest R                                                | legio                                       |                      |        |    |                         |                             |                        |                |                |                         |                  |                                                                                                    |
| AGENTIA DE DEZVOLTARE<br>REGIONALĂ NORD-VEST       | 125107                                                                                           |                                                                                                    |                                                                             |                                                                |                                             |                      |        |    |                         |                             |                        |                | C              | autare rapidă proiect 🔹 | 0 construi       | CT Gigi Ionescu 🗸                                                                                                    |
| Proiect selectat: 125107                           |                                                                                                  |                                                                                                    |                                                                             |                                                                |                                             |                      |        |    |                         |                             |                        |                |                |                         |                  |                                                                                                    |
| 😐 Pagina principală                                | Note de constatare si                                                                            | dispozitii de santier                                                                                       |                                                                             |                                                                |                                             |                      |        |    |                         |                             |                        |                |                |                         |                  | <ul> <li>Image: A second second s</li></ul> |
| Grafice de Execuție Propuse     Jurnale de Santier | Re fundal rosu anar notale r                                                                     | esolutionate anterior                                                                                       |                                                                             |                                                                |                                             |                      |        |    |                         |                             |                        |                |                |                         |                  | _                                                                                                    |
| Lat. Grafice de Execuçie Realizate                 | re tender tese open netere r                                                                     |                                                                                                    |                                                                             |                                                                |                                             |                      |        |    |                         |                             |                        |                |                |                         |                  |                                                                                                    |
| 24 Grafic valoric                                  | Nota de constatare                                                                               |                                                                                                    | Data emiterii N.C                                                           |                                                                |                                             | Autoriateta Emit     | enta   |    | Mod                     | d de solutionan             | e                      | Document       |                |                         |                  | _                                                                                                    |
| Lucrari in Faze Determinante                       |                                                                                                  |                                                                                                    | 25.06.2019                                                                  |                                                                |                                             |                      |        |    | D                       | 0.5                         | ٣                      | Choose File    | lo file chosen |                         |                  |                                                                                                    |
| Cartea Tehnica a Constructiei                      |                                                                                                  |                                                                                                    |                                                                             |                                                                |                                             |                      |        |    |                         |                             |                        |                |                |                         | Adauga N.C. Ster | ge ultima                                                                                                    |
| 🗘 Nosificari 🛛 🖸                                   |                                                                                                  |                                                                                                    |                                                                             |                                                                |                                             |                      |        |    |                         |                             |                        |                |                |                         |                  |                                                                                                    |
|                                                    | Lucrarile din lista sunt acele<br>Se listeaza lucrarile cu term<br>La ultimul jurnal, daca valoa | a care au termen de finalizare d.<br>en de finalizare in ziua curenta d<br>rea cantitatii "ramase" de execu | ata selectata (data ca<br>laca data nu a fost sel<br>stat este mai mica des | re se introduce la infor<br>ectata!<br>:at aceea "prevazuta" , | matii generale).<br>atunci cantiatea de exi | ecutat va fi aceea r | amasa! |    |                         |                             |                        |                |                |                         |                  |                                                                                                    |
|                                                    | Cod                                                                                              | Nume lucrare                                                                                                |                                                                             | UM                                                             | Prevazute                                   | atea                 | UM     |    |                         | Realizate                   | Cantitatea             |                |                | UM                      | Cantitatea       |                                                                                                    |
|                                                    | 51                                                                                               | Sapatura                                                                                                    |                                                                             | mc                                                             | 200                                         | 0                    | mc     |    | 200                     |                             |                        |                |                | mc                      | 0                |                                                                                                    |
|                                                    |                                                                                                  |                                                                                                    |                                                                             |                                                                |                                             |                      |        |    |                         | Total                       | ramas de executat: 600 |                |                |                         |                  |                                                                                                    |
|                                                    |                                                                                                  |                                                                                                    |                                                                             |                                                                |                                             |                      |        |    |                         |                             |                        |                |                |                         |                  |                                                                                                    |
|                                                    | Personal in santier                                                                              |                                                                                                    |                                                                             |                                                                |                                             |                      | e o    | Ut | ilaje in santier        |                             |                        |                |                |                         |                  |                                                                                                    |
|                                                    | Cod Categorie                                                                                    | Meserie                                                                                                    | Prevazut                                                                    | Efectiv Prezent                                                |                                             | Diferen              | nte    |    | Cod Categorie           | Utilaj                      | l                      | Prevazut       | Efectiv Prez   | ent                     | Diferente        |                                                                                                    |
|                                                    | S1                                                                                               | Sofer                                                                                                    | 1                                                                           | 1                                                              |                                             |                      | 0      |    | S1                      |                             | Excavator              | 1              | 1              |                         | 0                |                                                                                                    |
|                                                    | \$1                                                                                              | Mecanic Utilaj                                                                                              | 2                                                                           | 2                                                              |                                             |                      | 0      |    | \$1                     |                             | Autobasculanta         | 1              | 1              |                         | 0                |                                                                                                    |
|                                                    |                                                                                                  |                                                                                                    |                                                                             |                                                                |                                             |                      |        |    | 51                      |                             | Cilindru compactor     | 1              | 1              |                         | •                |                                                                                                    |
| 200 @daily_diary_add 01 == 20                      | MB 1 18 \$ 860 h 17.51 ms                                                                        | •p 17                                                                                                    | astno ) <sub>a</sub> 13ms                                                   | 🚍 18 in 6.63 ms                                                |                                             |                      |        |    |                         |                             |                        |                | EN             | 97%                     | • 🖗 🐑 (          | 09:30<br>25.06.2019                                                                                                    |

# II.1.3. Grafice de executie realizate

In aceasta sectiune, constructorul, are posibilitatea de a vizualiza, pe fiecare contract in parte, stadiul executiei lucrarilor, precum si o analiza comparativa intre graficul de executie propus si cel realizat.

| → C ③ Not secure   18 Apps ₩ Webmail ADRNV ۞ MyS | 88.26.101.3   | 3:9276/project/125107/grafice-de-executie-realizate/11797/view                                                         |                 |         |         |         |                 |       |                |            |                    |                 |
|--------------------------------------------------|---------------|----------------------------------------------------------------------------------------------------|-----------------|---------|---------|---------|-----------------|-------|----------------|------------|--------------------|-----------------|
| Apps 🐐 Webmail ADRNV 🔅 Mys                       | SMIS2014 Co   |                                                                                                    |                 |         |         |         |                 |       |                |            |                    | 2 ☆             |
| 12                                               |               | ntrac 🗅 MYSMIS2014 DEFAULT 🔌 ADR Nord-Vest Regio                                                                       |                 |         |         |         |                 |       |                |            |                    |                 |
| AGENȚIA DE DEZVOLTARE<br>REGIONALĂ NORD-VEST     | 25107         |                                                                                                    |                 |         |         |         |                 |       | Cautare rapidă | proiect 💌  | A <sup>●</sup> CON | STRUCT Gigi Ior |
| ect selectat: 125107                             | Pagina princi | pală Proiecte / 125107 / Grafice de Execuție Realizate / Contract 11797                                                |                 |         |         |         |                 |       |                |            |                    |                 |
| agina principală  Proied                         | ectare si e   | executie lucrari de modernizare si reabilitare a drumurilor judetene din                                               | judetul Cluj p  | entru p | erioada | 2011-20 | 15.             |       |                |            |                    |                 |
| afice de Execuție Propuse                        | Descarra DDE  |                                                                                                    |                 |         |         |         |                 |       |                |            |                    |                 |
| nale de Santier                                  |               |                                                                                                    |                 |         |         |         |                 |       |                |            |                    |                 |
| afice de Execuție Realizate PRO                  | OIECTARE SI E | XECUTIE LUCRARI DE MODERNIZARE SI REABILITARE A DRUMURILOR JUDETENE DIN JUDETUL CLUJ PENTRU PERI                       | OADA 2011-2015. |         |         |         |                 |       | 1.232.521,90   | 963.739,40 | 268.782,50         | 136.923,56      |
| crari in Faze Determinante Cod                   | d<br>tegorie  | Denumize                                                                                                    | Productivitatea | Total   | Car     | Ramas   | Intarziere      | Pret  | Total          | Realizat   | e - Lei<br>Ramas   | Intarziere      |
| rtea Tehnica a Constructiel<br>AM                | /IENAJARI DRU | MURI LATERALE                                                                                                    |                 |         |         |         |                 |       | 1.216.521,90   | 962.339,40 | 254.182,50         | 136.923,56      |
| ficări O E6a                                     | a             | Sapatura in teren tare                                                                                                 | 400 mc / zi     | 20250   | 20250   | 0       | 100<br>(avans)  | 3,34  | 67.635,00      | 67.635,00  | 0.00               | 334,00          |
| R1h                                              | h             | STRAT DE FORMA DIN MATERIALE GRANULARE                                                                                 | 188 mc / zi     | 9650    | 9650    | 0       | 0               | 36,09 | 348.268,50     | 348.268,50 | 0.00               | 0,00            |
| R1a                                              | a             | STRAT DE BALAST                                                                                                    | 137 mc / zi     | 7120    | 7120    | 0       | 0               | 39,45 | 280.884,00     | 280.884,00 | 0,00               | 0,00            |
| R3B                                              | 8             | Strat de platra sparta in amestec optimal                                                                              | 51 mc / zi      | 2670    | 2670    | 0       | 18 (avans)      | 87,82 | 234.479,40     | 234.479,40 | 0.00               | 1.580,76        |
| R4a                                              | a1            | CURATIRE SI AMORSARE SUPRAFATA                                                                                         | 2200 mp / zi    | 15250   | 15250   | 0       | 8800<br>(avans) | 0,42  | 6.405,00       | 6.405,00   | 0,00               | 3.696,00        |
| R9a                                              | la            | STRATUL DE UZURA DIN MIXTURA ASFALTICA BA 16 IN GROSIME DE 6 CM CU BITUM MODIFICAT SI AGREGATE DE<br>CARIERA CONCASATE | 2500 mp / zi    | 13000   | 1150    | 11850   | 6350            | 21,45 | 278.850,00     | 24.667,50  | 254,182,50         | 136.207,50      |
| TER                                              | RASAMENTE     |                                                                                                    |                 |         |         |         |                 |       | 16.000,00      | 1.400,00   | 14.600,00          | 0,00            |
| 51                                               |               | Sapatura                                                                                                    | 200 mc / zi     | 1000    | 400     | 600     | 0               | 3,50  | 3.500,00       | 1.400,00   | 2.100,00           | 0,00            |
| B1                                               |               | Strat de fundatie din balast                                                                                           | 100 mc / zi     | 500     |         | 500     |                 | 25,00 | 12.500,00      | 0,00       | 12.500,00          | 0,00            |

Investim în viitorul tău! Proiect cofinanțat din Fondul European de Dezvoltare Regională prin Programul Operațional Regional 2014-2020

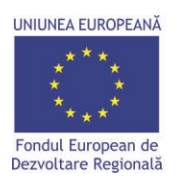

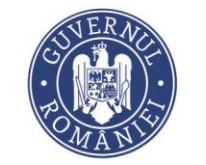

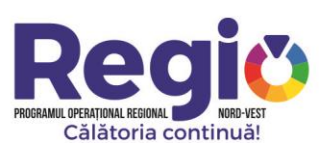

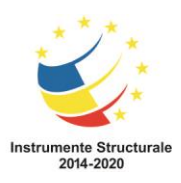

| 188.26.101.33                                | X ADR Nord-Vest Regio - Contract 117 X +                                                                               |                 |          |           |                         | l                                        |                     |
|----------------------------------------------|----------------------------------------------------------------------------------------------------|-----------------|----------|-----------|-------------------------|------------------------------------------|---------------------|
| ← → C ③ Not secur                            | e   188.26.101.33:9276/project/125107/grafice-de-executie-realizate/11797/view                                         |                 |          |           |                         |                                          | 2 <b>0</b> :        |
| Apps 😽 Webmail ADRNV                         | 🕻 MySMIS2014 Contrac 📋 MYSMIS2014 DEFAULT < ADR Nord-Vest Regio                                                        |                 |          |           |                         |                                          |                     |
| AGENTIA DE DEZVOLTARE<br>REGIONALĂ NORD-VEST | 125107                                                                                                    |                 |          | Cautar    | e rapidă proiect 🛛 👻    |                                          | Gigi lonescu 🔻      |
| Proiect selectat: 125107                     | Chart Grafic de executie                                                                                               | propus/realizat |          |           |                         |                                          | =                   |
| 🛄 Pagina principală                          |                                                                                                    |                 |          | Februarie |                         |                                          |                     |
| Laul Grafice de Execuție Propuse             |                                                                                                    | Feb             | Martie   | Apr       | Mai                     | lunie                                    |                     |
| Jurnale de Santier                           | V Amenaiari drumuri laterale                                                                                           |                 |          |           |                         |                                          |                     |
| Analiza Stadiului Lucrarilor                 |                                                                                                    |                 | 1000     | _         | -                       |                                          | - 14                |
| A Lucrari in Faze Determinante               | Sapatura in teren tare                                                                                                 |                 | 1005     |           |                         |                                          | - 1                 |
| Cartea Tehnica a Constructiei                | STRAT DE FORMA DIN MATERIALE GRANULARE                                                                                 |                 | 100%     |           |                         |                                          | - 1                 |
|                                              | STRAT DE BALAST                                                                                                    |                 | 1003     |           |                         |                                          | - 1                 |
|                                              | Strat de piatra sparta in amestec optimal                                                                              |                 | 100%     |           |                         |                                          | - 1                 |
|                                              | CURATIRE SI AMORSARE SUPRAFATA                                                                                         |                 |          | 1005      |                         |                                          | - 1                 |
|                                              | STRATUL DE UZURA DIN MIXTURA ASFALTICA BA 16 IN GROSIME DE 6 CM CU BITUM<br>MODIFICAT SI AGREGATE DE CARIERA CONCASATE |                 |          | 96        | 6                       |                                          |                     |
|                                              | ▼ Terasamente                                                                                                    |                 |          |           |                         |                                          | - 1                 |
|                                              | Sapatura                                                                                                    |                 |          |           |                         | 400                                      | 1                   |
|                                              | Strat de fundatie din balast                                                                                           |                 |          |           |                         |                                          |                     |
|                                              | Configuration and the life to a line t                                                                                 |                 |          |           |                         |                                          |                     |
|                                              | Granic valoric cumulat stabilit/realizat                                                                               |                 |          |           |                         | le le le le le le le le le le le le le l | -                   |
|                                              | 1.300.000.00                                                                                                    | SL realizată    |          |           |                         |                                          |                     |
|                                              |                                                                                                    |                 |          |           |                         |                                          |                     |
| 200 @ grafic_realizat 85 ms 10.0 h           | 9 🔢 11 📚 704 in 14.73 ms 🧠 15 🙎 test_builder@test.ro 🎍 8 ms 🚍 10 in 4.14 ms                                            |                 |          |           |                         | of 4.3.1                                 | D-BETA1 🗙 🖵         |
| 🍂 Start 🖉 🧾 📀                                | 🗊 🖉 🛷 🕹                                                                                                    |                 |          | EN        | 98%                     | P (* 18 (                                | 13:50<br>24.06.2019 |
|                                              |                                                                                                    |                 |          |           |                         |                                          |                     |
| 188.26.101.33                                | X 🐼 ADR Nord-Vest Regio - Contract 117 X +                                                                             |                 |          |           |                         |                                          | - 6 X               |
| ← → C ① Not secur                            | 188.26.101.33:9276/project/125107/grafice-de-executie-realizate/11797/view                                             |                 |          |           |                         | La O, ·                                  | ☆ <b>0</b> :        |
| 👖 Apps 🛛 🙀 Webmail ADRNV                     | 🔆 MySMIS2014 Contrac 🗋 MYSMIS2014 DEFAULT 📀 ADR Nord-Vest Regio                                                        |                 |          |           |                         |                                          |                     |
|                                              | 125107                                                                                                    |                 |          | G         | autare rapidă proiect 🔹 |                                          | CT Gigi lonescu 👻   |
| AGENȚIA DE DEZVOLTARE<br>REGIONALĂ NORD-VEST | Strat de fundatie din balast                                                                                           |                 |          |           |                         |                                          | - 1                 |
| Project selectat: 125107                     | Grafic valorie cumulat stabilit/realizat                                                                               |                 |          |           |                         |                                          |                     |
| Lal Grafice de Execuție Propuse              |                                                                                                    |                 |          |           |                         |                                          |                     |
| Jurnale de Santier                           | 1.300.000,00                                                                                                    | SL realizată    |          |           |                         |                                          |                     |
| Grafice de Execuție Realizate                |                                                                                                    |                 |          |           |                         |                                          | -                   |
| Lucrari in Faze Determinante                 | 1 200.000,00                                                                                                    |                 |          |           |                         |                                          |                     |
| Cartea Tehnica a Constructiei                | 1.100.000.00                                                                                                    |                 |          |           |                         |                                          |                     |
| 수 Notificări 0                               |                                                                                                    |                 |          |           |                         |                                          |                     |
| <u> </u>                                     | 1.000.000,00                                                                                                    |                 |          |           |                         |                                          |                     |
|                                              |                                                                                                    |                 | <u>.</u> | •         |                         |                                          | -                   |
|                                              | 900.000,00                                                                                                    |                 |          |           |                         |                                          |                     |
|                                              | 800 000 00                                                                                                    |                 |          |           |                         |                                          |                     |
|                                              |                                                                                                    |                 |          |           |                         |                                          |                     |
|                                              | 700.000.00                                                                                                    |                 |          |           |                         |                                          |                     |
|                                              |                                                                                                    |                 |          |           |                         |                                          |                     |
|                                              | 000.000.00                                                                                                    |                 |          |           |                         |                                          |                     |
|                                              | 500.000.00                                                                                                    |                 |          |           |                         |                                          |                     |
|                                              |                                                                                                    |                 |          |           |                         |                                          |                     |
|                                              | 400 000,00                                                                                                    |                 |          |           |                         |                                          |                     |
| 200 @ grafic_realizat 85 ms 10.0 MB          | 📴 11 🍥 704 in 14.73 ms 🖓 15 🧝 test builder@blest.ro 🍦 6 ms 🧱 10 in 4.14 ms                                             |                 |          |           |                         | Ø 4                                      | 3.0-BETA1 🗙 🚽       |
| 🖉 Start ( 🦳 🌔                                |                                                                                                    |                 |          | EN        | 98%                     | * 🏱 🖱 🖲 ()                               | 13:50 24.06.2019    |

II.1.4. Analiza stadiului lucrarilor

Investim în viitorul tău! Proiect cofinanțat din Fondul European de Dezvoltare Regională prin Programul Operațional Regional 2014-2020

www.inforegio.ro | facebook.com/inforegio.ro

Conținutul acestui material nu reprezintă în mod obligatoriu poziția oficială a Uniunii Europene sau a Guvernului României

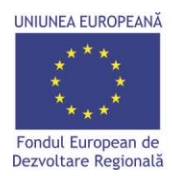

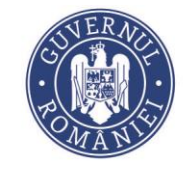

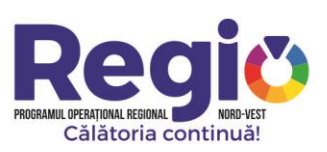

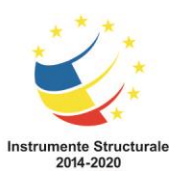

Aceasta sectiune ofera constructorului o imagine detaliata asupra propriilor realizari, vizualizand zi de zi lucrarile realizate, eventualele intarzieri in executie precum si mobilizarea pe santier, putand corecta in timp util eventualele probleme aparute.

| C Not see                                        | oure   188.2       | 6.101.33:9276/project/125107/analiza-stadiului-lucrarilor/11797/view                                             |                       |                                              |                        |               |                                       |                                     |                                        | Q ☆                                            |
|--------------------------------------------------|--------------------|----------------------------------------------------------------------------------------------------|-----------------------|----------------------------------------------|------------------------|---------------|---------------------------------------|-------------------------------------|----------------------------------------|------------------------------------------------|
| Webmail ADRNV                                    | MySMIS             | 2014 Contrac 🗋 MYSMIS2014 DEFAULT 🤣 ADR Nord-Vest Regio                                                          |                       |                                              |                        |               |                                       |                                     |                                        |                                                |
| GENȚIA DE DEZVOLTARE<br>EGIONALĂ NORD-VEST       | 12510              | 7                                                                                                    |                       |                                              |                        |               |                                       | Cautare rapidă p                    | roiect 💌 🗸                             | CONSTRUCT Gigi li                              |
| electat: 125107                                  | Acasă / Pagina n   | rincinală / Projecte / 125107 / Analiza Stadiului Luccarilor / Contract 11797                                    |                       |                                              |                        |               |                                       |                                     |                                        |                                                |
| principală                                       | Proiectare         | si executie lucrari de modernizare si reabilitare a drumurilor judetene dir                                      | n judetul Cluj pentru | perioada 201                                 | 1-2015.                |               |                                       |                                     |                                        |                                                |
| e de Execuție Propuse                            | A Descarca F       | DE Descarca XLS O - avans O - intarziere                                                                         |                       |                                              |                        |               |                                       |                                     |                                        |                                                |
| e de Santier<br>e de Execuție Realizate          | PROIECTAR          | E SI EXECUTIE LUCRARI DE MODERNIZARE SI REABILITARE A DRUMURILOR JUDETENE DIN JUDETUL CLUJ PENTRU PEF            | NOADA 2011-2015.      |                                              | 89.3 %                 | 78.19 %       | 0%                                    | 11.1 %                              | 04/02/2019<br>02/07/2019               | ~ 4 zile                                       |
| Stadiului Lucrarilor                             |                    |                                                                                                    |                       |                                              |                        | Analiza Proce | ntuala Stadiu Lucrari                 |                                     |                                        |                                                |
| i in Faze Determinante<br>Tehnica a Constructiel | Cod<br>categorie   | Denumire                                                                                                    | Cantitate             | Productivitatea<br>/<br>Jurnale<br>incarcate | Procentaj cf.<br>G.E.L | Realizat      | Intarziere<br>zilnica<br>Avans zilnic | Intarziere<br>totala<br>Avans total | Data<br>incepere<br>Data<br>finalizare | Durata necesara de<br>recuperare<br>intarzieri |
| āri O                                            | AMENAJARI          | DRUMURI LATERALE                                                                                                 |                       |                                              | 90.36 %                | 79.1 %        | 0%                                    | 11.25 %                             | 04/02/2019<br>02/05/2019               | ~ 4 zile                                       |
| •                                                | E6a                | Sapatura in teren tare                                                                                           | 20250                 | 400 mc / zi<br>51 jurnale                    | 99.51 %                | 100 %         | 0%                                    | 0.49 %                              | 04/02/2019<br>15/04/2019               | - 0 zile                                       |
|                                                  | R1h                | STRAT DE FORMA DIN MATERIALE GRANULARE                                                                           | 9650                  | 188 mc / zi<br>52 jurnale                    | 100 %                  | 100 %         | 0%                                    | 0%                                  | 05/02/2019<br>17/04/2019               | - 0 zile                                       |
|                                                  | R1a                | STRAT DE BALAST                                                                                                  | 7120                  | 137 mc / zi<br>52 jurnale                    | 100 %                  | 100 %         | 0%                                    | 0%                                  | 06/02/2019<br>18/04/2019               | - 0 zile                                       |
|                                                  | R3B                | Strat de piatra sparta in amestec optimal                                                                        | 2670                  | 51 mc / zi<br>53 jurnale                     | 99.33 %                | 100 %         | 0 %                                   | 0.67 %                              | 07/02/2019<br>22/04/2019               | - O zile                                       |
|                                                  | R4a1               | CURATIRE SI AMORSARE SUPRAFATA                                                                                   | 15250                 | 2200 mp / zi<br>6 jurnale                    | 42.3 %                 | 100 %         | 0 %                                   | 57.7 %                              | 22/04/2019<br>30/04/2019               | - 4 zie                                        |
|                                                  | R9a                | STRATUL DE UZURA DIN MIXTURA ASFALTICA BA 16 IN GROSIME DE 6 CM CU BITUM MODIFICAT SI AGREGATE DE C<br>CONCASATE | CARIERA 13000         | 2500 mp / zi<br>4 jurnale                    | 57.69 %                | 8.84 %        | 182 % (avans)                         | 48.85 %                             | 24/04/2019<br>02/05/2019               | - 3 zile                                       |
|                                                  | TERASAMEN          | ITE                                                                                                    |                       |                                              | 8.75 %                 | 8.75 %        | 0 %                                   | 0 %                                 | 19/06/2019<br>02/07/2019               | ~ 0 zile                                       |
|                                                  | 51                 | Sapatura                                                                                                    | 1000                  | 200 mc / zi<br>2 jurnale                     | 40 %                   | 40 %          | 0%                                    | 0%                                  | 19/06/2019<br>25/06/2019               | - O zile                                       |
|                                                  | B1                 | Strat de fundatie din balast                                                                                     | 500                   | 100 mc / zi<br>0 jurnale                     | 0 %                    | 0%            | 0 %                                   | 0 %                                 | 26/06/2019<br>02/07/2019               | - 0 zile                                       |
|                                                  |                    |                                                                                                    | Lucrari Realiz        | ate                                          |                        |               |                                       |                                     |                                        | =                                              |
| lina kurara 222 mc 9.0                           | NNR <b>II</b> 11 1 | 🕿 800 in 12 02 mr 🖓 12 🔎 test huilderföldert m 👌 20 mr 🚍 775 in 102 08 mr                                        |                       |                                              |                        |               |                                       |                                     |                                        | A 420 PE                                       |

Investim în viitorul tău! Proiect cofinanțat din Fondul European de Dezvoltare Regională prin Programul Operațional Regional 2014-2020

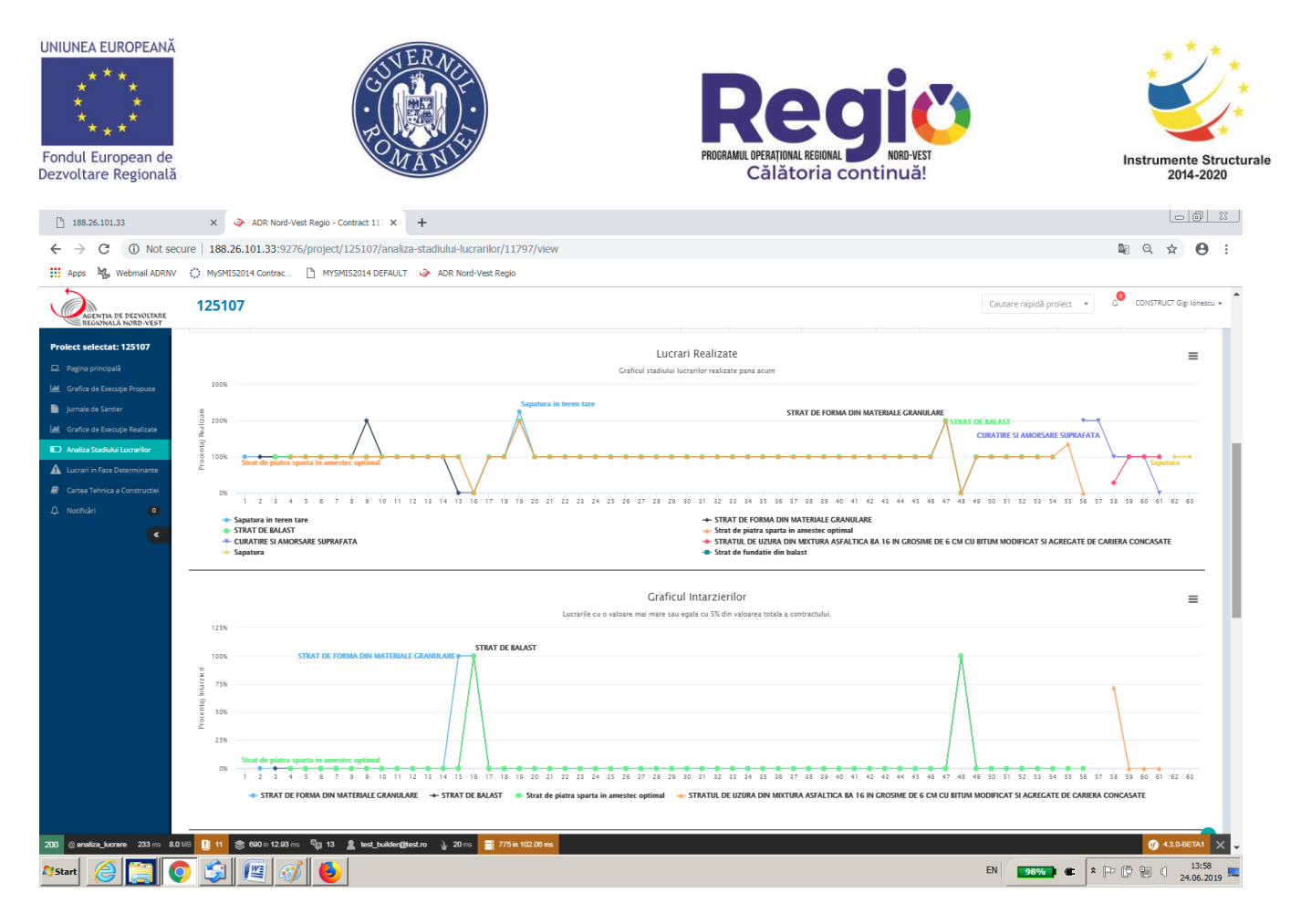

# II.1.5. Lucrari in faza determinanta

Sectiunea este dedicata vizualizarii lucrarilor pentru care se intocmeste Proces verbal de receptive in faza determinanta, conform programului de control avizat de Inspectoratul de Stat in Constructii.

| UNIUNEA EUROPEANĂ<br>* * *<br>* * *<br>Fondul European de<br>Dezvoltare Regională            | CSIVERACE<br>· DOMANTS                                                                                       |     | PROBRAMUL OPERAŢIDINAL REGIONAL<br>Călătoria contir | ORD-VEST<br>DULĂ!  |                        | Instrument<br>2014   | e Structurale |
|----------------------------------------------------------------------------------------------|----------------------------------------------------------------------------------------------------|-----|-----------------------------------------------------|--------------------|------------------------|----------------------|---------------|
| 188.26.101.33                                                                                | X ADR Nord-Vest Regio - Lucrari X +                                                                          |     |                                                     |                    |                        |                      | <u>a x</u>    |
| $\leftrightarrow$ $\rightarrow$ C (i) Not set                                                | cure   188.26.101.33:9276/project/125107/lucrari-in-faza-determinata                                         |     |                                                     |                    |                        | Se Q 🕁               | Θ :           |
| 👖 Apps 🦂 Webmail ADRNV                                                                       | 🕐 MySMIS2014 Contrac 📋 MYSMIS2014 DEFAULT 🛛 🧼 ADR Nord-Vest Regio                                            |     |                                                     |                    |                        |                      |               |
| AGENȚIA DE DEZVOLTARE<br>REGIONALĂ NORD-VEST                                                 | 125107                                                                                                    |     |                                                     |                    | Cautare rapidă proiect |                      | gi lonescu 👻  |
| Prolect selectat: 125107  Pagina principală  Afficia de Execuție Propuse  Jurnale de Santier | Acasă Pagina principală Proiecte 125107 Lucrari în Faze Determinante Lucrari<br>Lucrari în Faze determinanta |     |                                                     |                    |                        |                      |               |
| Lal Grafice de Execuție Realizate                                                            | Nume Lucrare                                                                                                 | Cod | Tronson                                             | Achizitie/Contract |                        | Valoare              |               |
| Analiza Stadiului Lucrarilor                                                                 | Strat de platra sparta in amestec optimal                                                                    | R3B | Amenajari drumuri laterale                          | 11797              |                        | 234.479,40           |               |
| A Lucrari in Faze Determinante                                                               | Sapatura                                                                                                    | S1  | Terasamente                                         | 11797              |                        | 3.500,00             |               |
| Cartea Tehnica a Constructiei                                                                | Strat de fundatie din balast                                                                                 | B1  | Terasamente                                         | 11797              |                        | 12.500,00            |               |
|                                                                                              |                                                                                                    |     |                                                     |                    |                        |                      |               |
| 🎝 Start 🙆 🚞 🚺                                                                                |                                                                                                    |     |                                                     |                    | EN 98%                 | * P (? = ( 1<br>24.0 | 4:02          |

# II.1.6. Cartea Tehnica a Constructiei

In cadrul acestei sectiuni, sunt incarcate documentele ce alcatuiesc cartea constructiei, incepand de la documentele de autorizare a constructiei, jurnale de santier, situatii de lucrari, etc.

Investim în viitorul tău! Proiect cofinanțat din Fondul European de Dezvoltare Regională prin Programul Operațional Regional 2014-2020

| UNIUNEA EUROPEANĂ<br>* * *<br>* * *<br>Fondul European de<br>Dezvoltare Regională | ă                                | SUE<br>POMA                                                                                |                                                                                                 | Record<br>PROGRAMUL OFFRATIONAL REGIONAL<br>Călătoria cor | NORD-VEST<br>htinuă! |                            | Instrumen<br>201        | te Structur<br>4-2020 |
|-----------------------------------------------------------------------------------|----------------------------------|--------------------------------------------------------------------------------------------|-------------------------------------------------------------------------------------------------|-----------------------------------------------------------|----------------------|----------------------------|-------------------------|-----------------------|
| 188.26.101.33                                                                     | × 🤌                              | ADR Nord-Vest Regio - ADR Nord-Ve × +                                                      |                                                                                                 |                                                           |                      |                            | 6                       | 0 %                   |
| $\leftrightarrow$ $\rightarrow$ C (i) Not set                                     | ecure   188.26.                  | 101.33:9276/project/125107/cartea-tel                                                      | nnica/11797/view                                                                                |                                                           |                      |                            | 🕸 Q 🕁                   | Θ:                    |
| Apps 🛛 😽 Webmail ADRNV                                                            | V 🜔 MySMIS20                     | 14 Contrac 🗋 MYSMIS2014 DEFAULT 🤞                                                          | ADR Nord-Vest Regio                                                                             |                                                           |                      |                            |                         |                       |
| AGENTIA DE DEZVOLTARE<br>REGIONALĂ NORD-VEST                                      | 125107                           |                                                                                            |                                                                                                 |                                                           |                      | Cautare rapidă proiect 🔹 🗘 | CONSTRUCT Gig           | lonescu 👻 🏝           |
| Proiect selectat: 125107                                                          | Acasă / Pagina prir<br>Documente | cipală - Proiecte / 125107 / Cartea Tehnica a Cont<br>Proiectare și execuție lucrari de mo | tructiei - ADR Nord-Vest Regio - Documente<br>odernizare si reabilitare a drumurilor judetene d | in judetul Cluj pentru perioada 2011                      | -2015.               |                            |                         |                       |
| Jurnale de Santier                                                                | Sectiune                         | Categorie                                                                                  | Titlu Document                                                                                  | Link Fisier                                               | Sortare              |                            |                         |                       |
| Grafice de Execuție Realizate                                                     | SECTIUNEA A                      | DOCUMENTE PRIVIND PROJECTAREA                                                              |                                                                                                 |                                                           |                      | + Adauga                   | Subsectiune             |                       |
| Analiza Stadiului Lucrarilor                                                      |                                  | Certificatul de Urbanism                                                                   |                                                                                                 |                                                           |                      | Adäugați o                 | locumentul              |                       |
| Cartea Tehnica a Constructiei                                                     |                                  |                                                                                            | Nu a fost gäsit niciun document                                                                 |                                                           |                      |                            |                         |                       |
| 🗘 Notificări 🚺                                                                    |                                  | Avize si Acorduri                                                                          |                                                                                                 |                                                           |                      | Adäugati o                 | locumentul              |                       |
| ۲                                                                                 |                                  |                                                                                            | Nu a fost găsit niciun document                                                                 |                                                           |                      |                            |                         |                       |
|                                                                                   |                                  | Studii (Prefezabilitate, Fezabilitate, Geotehnice, To                                      | pografice)                                                                                      |                                                           |                      | Adăugați o                 | locumentul              |                       |
|                                                                                   |                                  |                                                                                            | Nu a fost găsit niciun document                                                                 |                                                           |                      |                            |                         |                       |
|                                                                                   |                                  | Proiect Tehnic                                                                             |                                                                                                 |                                                           |                      | Adăugați e                 | locumentul              |                       |
|                                                                                   |                                  | Desetii de fuenale                                                                         | Nu a fost găsit niciun document                                                                 |                                                           |                      |                            |                         |                       |
|                                                                                   |                                  | Decam de EXECUTIO                                                                          | No fast a fait a labor dan mant                                                                 |                                                           |                      | Adăugați o                 | locumentul              |                       |
|                                                                                   |                                  | Caiete de Sarcini                                                                          | inn e iosr Besir inclinu docriment                                                              |                                                           |                      | . Action and               | locumentul              |                       |
|                                                                                   |                                  |                                                                                            | Nu a fost eăsit niciun document                                                                 |                                                           |                      | HoadBab                    | locomentar              |                       |
|                                                                                   |                                  | Expertize Tehnice                                                                          |                                                                                                 |                                                           |                      | Adăugati o                 | locumentul              |                       |
|                                                                                   |                                  |                                                                                            | Nu a fost găsit niciun document                                                                 |                                                           |                      |                            | _                       |                       |
|                                                                                   |                                  | Autorizatia de Construire                                                                  |                                                                                                 |                                                           |                      | Adăugați o                 | locumentul              |                       |
|                                                                                   |                                  |                                                                                            | Nu a fost gäsit niciun document                                                                 |                                                           |                      |                            |                         |                       |
|                                                                                   | SECTIUNEA B                      | DOCUMENTE PRIVIND EXECUTIA                                                                 |                                                                                                 |                                                           |                      | + Adauga                   | Subsectiune             |                       |
| 200 @ cartea_tehnica 95 ms 2.0                                                    | омв 🕛 11 📚 9                     | 508 in 12.55 ms ק 13 💄 test_builder@test.ro                                                | ∲ 10 ms 📑 51 in 10.40 ms                                                                        | sie hussensel, dieste aufleiten eine start b              |                      |                            |                         | etal 🗙 🖵              |
| 🎝 Start 🖉 🧮                                                                       | 0 🗐                              | 🖭 🞻 👲                                                                                      |                                                                                                 |                                                           |                      | EN 98% C                   | († 19 () <sub>2</sub> , | 14:06<br>1.06.2019    |

# III. Contul de Consultanta tehnica (diriginte de santier)

#### III.1. Pagina principala

Dupa autentificare, consultantul tehnic este directionat catre pagina principala, care contine lista contractelor la care utilizatorul a primit acces, si pentru care poate efectua inregistrari. Pagina contine si o sectiune de notificari, unde consultantul tehnic este instiintat de eventualele actualizari aduse sau pe care trebuie sa le aduca contractului.

Dupa selectarea contractului, utilizatorul este directionat catre pagina de gestiune a acestuia, care cuprinde urmatoarele sectiuni.

#### III.1.1. Grafice de executie propuse

Este Prima sectiune unde consultantul tehnic trebuie sa intervina prin avizarea graficelor de executie propuse de catre constructor, si trimiterea lor inpsre aprobare catre managerul de proiect.

Se selecteaza contractul din lista afisata,utilizatorul fiind directionat catre pagina de vizualizare a graficului de executie propus:

| JNIUNEA EUROPEANĂ<br>* * *<br>* * *<br>Fondul European de<br>Dezvoltare Regională  |                                                             | CS VERNO<br>CS VERNO<br>PROMANY                                                                                |                                                                | RDGRAMUL OPERATIONAL RE<br>Călător | GIONAL ON THE    | NORD-VEST<br>nuă! |                |                     | Inst            | rumente Struct<br>2014-2020 |
|------------------------------------------------------------------------------------|-------------------------------------------------------------|----------------------------------------------------------------------------------------------------|----------------------------------------------------------------|------------------------------------|------------------|-------------------|----------------|---------------------|-----------------|-----------------------------|
| 188.26.101.33                                                                      | × 🌛                                                         | ADR Nord-Vest Regio - Contract 117 🗙 🚟 Descope                                                                 | ara Sejururi in Strainatate, Si 🗙 📔 🕂                          |                                    |                  |                   |                |                     |                 |                             |
| ← → C ③ Not se                                                                     | cure   188.26.10                                            | 01.33:9276/project/125107/grafice-de-execu                                                                     | tie/11797/view                                                 |                                    |                  |                   |                |                     | 5 C             | र ☆ <b>Ө</b> :              |
| 👖 Apps 😽 Webmail ADRNV                                                             | MySMIS2014                                                  | Contrac 🗋 MYSMIS2014 DEFAULT 🧼 ADR N                                                                           | lord-Vest Regio                                                |                                    |                  |                   |                |                     |                 |                             |
| AGENȚIA DE DEZVOLTARE                                                              | 125107                                                      |                                                                                                    |                                                                |                                    |                  |                   | Ca             | utare rapidă proiec | t v 💭           | Consultanta Tehnica 👻       |
| Prolect selectat: 125107  Pagina principală  Calendar evenimente  GI Grafic cereri | Acasă / Pagina princip<br>Proiectare si e<br>& Descarca PDF | ală Proiecte 125107 Grafice de Execuție Propuse C<br>executie lucrari de modernizare și reabil<br>@Descara XL5 | ovract 1199<br>tare a drumurilor judetene din judetul Cluj pe  | ntru perioada 2011-20              | 015.             |                   |                |                     | Ser             | nneaza Avizarea             |
| 🗮 Pian achiziții                                                                   | PROIECTARE SI E                                             | XECUTIE LUCRARI DE MODERNIZARE SI REABILITARE A DRUMU                                                          | RILOR JUDETENE DIN JUDETUL CLUJ PENTRU PERIOADA 2011-2015.     |                                    |                  |                   | 1.232.521,90   | 04/02/2019          | 02/07/2019      | 106                         |
| a Grafice de Execuție Propuse                                                      | Cod categorie                                               | Denumire                                                                                                    |                                                                | Unitate de masura                  | Captitate totala | Pret unitar       | Valoare totala | Data incenere       | Data finalizare | Durata<br>(zile)            |
| Jurnale de Santier                                                                 | AMENAJARI DRU                                               | MURI LATERALE                                                                                                  |                                                                |                                    |                  |                   | 1.216.521,90   | 04/02/2019          | 02/05/2019      | 63                          |
| Grafice de Execuție Realizate                                                      | E6a                                                         | Sapatura in teren tare                                                                                         |                                                                | mc                                 | 20250            | 3,34              | 67.635,00      | 04/02/2019          | 15/04/2019      | 51                          |
| Analiza Stadiului Lucrarilor                                                       | R1h                                                         | STRAT DE FORMA DIN MATERIALE GRANULARE                                                                         |                                                                | mc                                 | 9650             | 36,09             | 348.268,50     | 05/02/2019          | 17/04/2019      | 52                          |
| Lucrari in Faze Determinante                                                       | R1a                                                         | STRAT DE BALAST                                                                                                |                                                                | mc                                 | 7120             | 39,45             | 280.884,00     | 06/02/2019          | 18/04/2019      | 52                          |
| Cartea Tehnica a Constructiei                                                      | R3B                                                         | Strat de platra sparta in amestec optimal                                                                      |                                                                | mc                                 | 2670             | 87,82             | 234.479,40     | 07/02/2019          | 22/04/2019      | 53                          |
| 🗘 Notificări 🛛 🚺                                                                   | R4a1                                                        | CURATIRE SI AMORSARE SUPRAFATA                                                                                 |                                                                | mp                                 | 15250            | 0.42              | 6.405,00       | 22/04/2019          | 30/04/2019      | 7                           |
| <                                                                                  | R9a                                                         | STRATUL DE UZURA DIN MIXTURA ASFALTICA BA 16 IN GROSI                                                          | IE DE 6 CM CU BITUM MODIFICAT SI AGREGATE DE CARIERA CONCASATE | mp                                 | 13000            | 21,45             | 278.850,00     | 24/04/2019          | 02/05/2019      | 6                           |
|                                                                                    | TERASAMENTE                                                 |                                                                                                    |                                                                |                                    |                  |                   | 16.000,00      | 19/06/2019          | 02/07/2019      | 10                          |
|                                                                                    | S1                                                          | Sapatura                                                                                                    |                                                                | mc                                 | 1000             | 3,50              | 3.500,00       | 19/06/2019          | 25/06/2019      | 5                           |
|                                                                                    | B1                                                          | Strat de fundatie din balast                                                                                   |                                                                | mc                                 | 500              | 25,00             | 12.500,00      | 26/06/2019          | 02/07/2019      | 5                           |
|                                                                                    | Chart Grafi                                                 | ic de Executie                                                                                                 |                                                                |                                    |                  |                   |                |                     |                 | • •                         |
|                                                                                    |                                                             |                                                                                                    | Grafic de exe                                                  | cutie propus                       |                  |                   |                |                     |                 | =                           |
|                                                                                    |                                                             |                                                                                                    |                                                                |                                    |                  | Febr              | uarie          |                     |                 |                             |
|                                                                                    |                                                             |                                                                                                    |                                                                | Februarie                          | Martie           | Aprili            |                | Mai                 | lunie           |                             |
|                                                                                    | V Amonaia                                                   | ni demoni latoralo.                                                                                            |                                                                |                                    |                  |                   |                |                     |                 |                             |
| 00 @ grafic_de_executie_propus                                                     | 96 ms 🛛 🌜 ADR N                                             | ord-Vest Regio - Contract 11797 - Mozilla Firefox                                                              | no 🎍 11 ms 🚍 17 in 16.23 ms                                    |                                    |                  |                   |                |                     |                 | 🕜 4.3.0-BETA1 🗙 🚽           |
| /Start 🙆 🚞 🔇                                                                       | ) 🗊 🛛                                                       | 🛎 🛷 🕹                                                                                                    |                                                                |                                    |                  |                   | EN             | 98%                 | *  > (? 9       | 14:54<br>24.06.2019         |

Prin apasarea butonului <sup>Semneaza Avizarea</sup>, graficul de executie propus este avizat si trimis catre managerul de proiect inspre aprobare.

### III.1.2. Jurnale de santier

In aceasta sectiune, consultantul tehnic, primeste jurnalele de santier incarcate de catre constructor, si fie le avizeaza si le trimite inspre aprobare catre managerul de proiect, fie le respunge in cazul in care considera ca nu sunt intocmite corespunzator, accesand unul din butoanele: Respinge jurnalul Semneaza si Trimite

| UNIUNEA EUROPEA                                                         | NĂ<br>de<br>ală                           | SUERACE<br>CATANIS                                                                                                    | PI                             | Rec<br>ROGRAMUL OPERATIONAL<br>Călăto | residinal entropy to the second second secon |        | Instru                  | mente Str<br>2014-202 | /*<br>/*<br>ucturale |
|-------------------------------------------------------------------------|-------------------------------------------|----------------------------------------------------------------------------------------------------|--------------------------------|---------------------------------------|----------------------------------------------------------------------------------------------------|--------|-------------------------|-----------------------|----------------------|
| 188.26.101.33                                                           | × 🔌 ADR Nord-Vest Regio                   | - <a href="/p × Descopera Sej</td> <td>ururi in Strainatate, So 🗙 🛛 🕂</td> <td></td> <td></td> <td></td> <td></td> <td></td> <td>25</td> | ururi in Strainatate, So 🗙 🛛 🕂 |                                       |                                                                                                    |        |                         |                       | 25                   |
| ← → C (i) No                                                            | t secure   188.26.101.33:9276/projec      | ct/125107/jurnale-de-santier/117                                                                                                    | 97/view/4                      |                                       |                                                                                                    |        | Bi Q                    | ☆ \varTheta           | :                    |
| 👖 Apps 🧏 Webmail AD                                                     | DRNV 🔅 MySMIS2014 Contrac 🗋 MY            | 'SMIS2014 DEFAULT 🛛 🧼 ADR Nord-Ve                                                                                                    | st Regio                       |                                       |                                                                                                    |        |                         |                       |                      |
| AGENTIA DE DEZVOLTARE<br>REGIONALĂ NORD-VEST                            | 125107                                    |                                                                                                    |                                |                                       |                                                                                                    | Cautz  | re rapidă proiect 👻 🖉 ( | Consultanta Tehnica   | •                    |
| Proiect selectat: 125107                                                | Materiale Aprovizionate, Acceptate        | si Puse in Opera                                                                                                    |                                |                                       |                                                                                                    |        |                         | 2 😑                   |                      |
| 묘 Pagina principală                                                     |                                           |                                                                                                    |                                |                                       |                                                                                                    |        |                         |                       |                      |
| Calendar evenimente                                                     |                                           |                                                                                                    | Aprovizionat                   |                                       |                                                                                                    |        | Incorporat              |                       |                      |
| Grafic cereri                                                           | Nr. Factura                               | Data                                                                                                    | Denumire Material              | UM                                    | Cantitatea                                                                                                    | UM     | Cantitatea              |                       |                      |
| <ul> <li>Plan achiziji</li> <li>IM Crafice de Evende Deseute</li> </ul> |                                           | 07.02.2019                                                                                                    |                                |                                       |                                                                                                    |        |                         |                       |                      |
| Lumaie de Santier                                                       |                                           |                                                                                                    |                                |                                       |                                                                                                    |        |                         |                       |                      |
| Let Grafice de Execuție Realizate                                       | Tosta na contiar                          |                                                                                                    |                                |                                       |                                                                                                    |        |                         | 2.0                   |                      |
| •<br>Analiza Stadiului Lucrarilor                                       | reste pe santier                          |                                                                                                    |                                |                                       |                                                                                                    |        |                         | • •                   |                      |
| A Lucrari in Faze Determinante                                          | Tipul testului                            |                                                                                                    | Esantion nr.                   |                                       | Rezultate test                                                                                                    |        | Concluzii               |                       |                      |
| Cartea Tehnica a Constructiei                                           |                                           |                                                                                                    |                                |                                       |                                                                                                    |        |                         |                       |                      |
| 🗘 Notificări 🚺                                                          |                                           |                                                                                                    |                                |                                       |                                                                                                    |        |                         |                       |                      |
| ۲                                                                       | Imagini din santier                       |                                                                                                    |                                |                                       |                                                                                                    |        |                         | 2 😑                   |                      |
|                                                                         |                                           |                                                                                                    |                                |                                       |                                                                                                    |        |                         |                       |                      |
|                                                                         |                                           |                                                                                                    |                                |                                       |                                                                                                    |        |                         |                       |                      |
|                                                                         | Observatii si probleme aparute in ti      | impul executiei lucrarilor                                                                                                    |                                |                                       |                                                                                                    |        |                         | S                     |                      |
|                                                                         | Introduceti eventualele observatii        |                                                                                                    |                                |                                       |                                                                                                    |        |                         |                       |                      |
|                                                                         |                                           |                                                                                                    |                                |                                       |                                                                                                    |        |                         |                       |                      |
|                                                                         |                                           |                                                                                                    |                                |                                       |                                                                                                    |        |                         |                       |                      |
|                                                                         |                                           |                                                                                                    |                                |                                       |                                                                                                    |        |                         |                       |                      |
|                                                                         |                                           |                                                                                                    |                                |                                       |                                                                                                    |        |                         |                       |                      |
|                                                                         |                                           |                                                                                                    |                                |                                       |                                                                                                    |        |                         |                       |                      |
|                                                                         |                                           |                                                                                                    | Respinge jurnalut Sema         | eaza și Trimite                       |                                                                                                    |        |                         |                       |                      |
|                                                                         |                                           |                                                                                                    | Column 1                       | in an                                 |                                                                                                    |        |                         |                       |                      |
|                                                                         |                                           |                                                                                                    | Salveaza                       |                                       |                                                                                                    |        |                         |                       |                      |
|                                                                         |                                           |                                                                                                    |                                |                                       |                                                                                                    |        |                         | -                     |                      |
| 200 @ daily_diary_view 105 ms                                           | 2.0 MB ! 11 📚 838 in 20.90 ms 🛯 👘 18 🙎 te | est_consultanta@test.ro 🎍 18 ms 🚍 22 in 7.                                                                                               | 01 ms                          |                                       |                                                                                                    |        |                         | ) 43.0-BETA1          | k 🖵                  |
| 🎝 Start 🔗 🚞                                                             | o 😭 😰 🛷 🛎                                 |                                                                                                    |                                |                                       |                                                                                                    | EN 98% |                         | 15:12                 |                      |
|                                                                         |                                           |                                                                                                    |                                |                                       |                                                                                                    |        |                         | 24.06.2019            | ,                    |

# III.1.3. Grafice de executie realizate

In aceasta sectiune, consultantul tehnic, are posibilitatea de a vizualiza, pe fiecare contract in parte, stadiul executiei lucrarilor, precum si o analiza comparativa intre graficul de executie propus si cel realizat.

Investim în viitorul tău! Proiect cofinanțat din Fondul European de Dezvoltare Regională prin Programul Operațional Regional 2014-2020

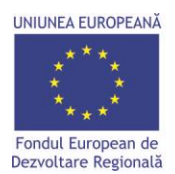

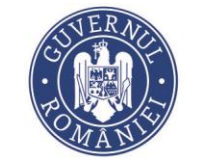

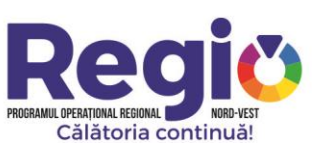

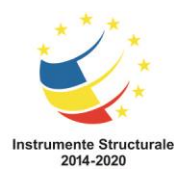

| 188.26.101.33                                | ×                      | ADR Nord-Vest Regio - Contract 117 X                       | Descopera Sejururi in Strainatate, S × +                          |                        |             |        |          |          |              |              |              |               |               |        |                |
|----------------------------------------------|------------------------|------------------------------------------------------------|-------------------------------------------------------------------|------------------------|-------------|--------|----------|----------|--------------|--------------|--------------|---------------|---------------|--------|----------------|
| C 🛈 Not                                      | secure   188.2         | 26.101.33:9276/project/125107/grafic                       | e-de-executie-realizate/11797/view                                |                        |             |        |          |          |              |              |              |               |               | Se Q   | ☆ (            |
| is 🙀 Webmail ADF                             | RNV () MySME           | S2014 Contrac 🗋 MYSMIS2014 DEFAULT                         | ADR Nord-Vest Regio                                               |                        |             |        |          |          |              |              |              |               |               |        |                |
| AGENȚIA DE DEZVOLTARE<br>REGIONALĂ NORD-VEST | 125107                 |                                                            |                                                                   |                        |             |        |          |          |              |              | 4            | autare rapidă | proiect •     | P      | Consultanta Te |
| selectat: 125107                             | Proiectare si ex       | xecutie lucrari de modernizare si reab                     | ilitare a drumurilor judetene din judetul Cluj pe                 | ntru perioada 2011     | -2015.      |        |          |          |              |              |              |               |               |        |                |
| ta principală                                | 🛦 Descarca PDF         | Descarca XLS 💿 - avans 💿 - intarziere                      |                                                                   |                        |             |        |          |          |              |              |              |               |               |        |                |
| lar evenimente                               | PROIECTARE SI EX       | ECUTIE LUCRARI DE MODERNIZARE SI REABILITARE A DRUM        | AURILOR JUDETENE DIN JUDETUL CLUJ PENTRU PERIOADA 2011-2015.      |                        |             |        |          |          |              |              | 1.232.521,90 | 945.735,0     | 1 286         | 786,89 | 136.923,56     |
| : cereri                                     |                        |                                                            |                                                                   |                        |             |        | c        | antitate |              |              |              |               | /aloare - Lei |        |                |
| chiziți                                      | Cod categoria          | Descentre                                                  |                                                                   | Product                | (I Max      | Total  | Deallest | Parmar   | Intarziere   | Brad uplitar | Total        | Peoliter      | Pan           |        | Intarziere     |
| de Execuție Propuse                          | AMENAIARI DRUN         | AURI LATERALE                                              |                                                                   |                        |             |        |          |          |              |              | 1.216.521.90 | 944.335.0     | 1 272         | 186.89 | 136.923.56     |
| e de Executie Realizate                      | E6a                    | Sapatura in teren tare                                     |                                                                   | 400 mc /               | á .         | 20250  | 19850    | 400      | 100 (avans)  | 3,34         | 67.635,00    | 66.299,00     | 1.33          | 6,00   | 334,00         |
| a Stadiului Lucrarilor                       | R1h                    | STRAT DE FORMA DIN MATERIALE GRANULARE                     |                                                                   | 188 mc /               | i .         | 9650   | 9462     | 188      | 0            | 36,09        | 348.268,50   | 341.483,5     | 6.78          | 4,92   | 0,00           |
| ri in Faze Determinante                      | R1a                    | STRAT DE BALAST                                            |                                                                   | 137 mc/                | d .         | 7120   | 6983     | 137      | 0            | 39,45        | 280.884,00   | 275.479,3     | 5.40          | 4,65   | 0,00           |
| a Tehnica a Constructiei                     | R3B                    | Strat de piatra sparta in amestec optimal                  |                                                                   | 51 mc / 2              |             | 2670   | 2619     | 51       | 18 (avans)   | 87,82        | 234,479,40   | 230.000,5     | 8 4,47        | 8,82   | 1.580,76       |
| cari 💶                                       | R4a1                   | CURATIRE SI AMORSARE SUPRAFATA                             |                                                                   | 2200 mp                | / zi        | 15250  | 15250    | 0        | 8800 (avans) | 0,42         | 6.405,00     | 6.405,00      | 0,00          |        | 3.696,00       |
| •                                            | R9.a                   | STRATUL DE UZURA DIN MIXTURA ASFALTICA BA 16 IN GRI        | OSIME DE 6 CM CU BITUM MODIFICAT SI AGREGATE DE CARIERA CONCASATE | 2500 mp                | / zi        | 13000  | 1150     | 11850    | 6350         | 21,45        | 278.850,00   | 24.667,50     | 254           | 182,50 | 136.207,50     |
|                                              | TERASAMENTE            |                                                            |                                                                   |                        |             |        |          |          |              |              | 16.000,00    | 1.400,00      | 14.6          | 00,00  | 0,00           |
|                                              | S1                     | Sapatura                                                   |                                                                   | 200 mc /               | a           | 1000   | 400      | 600      | 0            | 3,50         | 3.500,00     | 1.400,00      | 2.10          | 0,00   | 0,00           |
|                                              | 81                     | Strat de fundatie din balast                               |                                                                   | 100 mc /               | 3           | 500    |          | 500      |              | 25,00        | 12.500,00    | 0,00          |               | 00,00  | 0,00           |
|                                              | * Valorile procentuale | e reprezinta stadiul lucrarilor in momentul de fata        | Chart                                                             | Grafic de executie p   | ropus/rea   | alizat |          |          |              |              |              |               |               |        | =              |
|                                              |                        |                                                            |                                                                   | Februarie              |             | Marti  | e        |          | Aprilie      |              | Mai          |               |               | lunie  | h              |
|                                              |                        |                                                            | r                                                                 | Week 5 Week 6 Week 7 W | ek 8 Week S | w10    | W11 W1   | 2 W13    | W14 W15      | W16 W17      | W18 W19      | W20 W2        | W22           | W23 W  | 24 W25         |
|                                              | ▼ Amenajari dru        | imuri laterale                                             |                                                                   |                        |             |        |          |          |              |              |              |               |               |        |                |
|                                              | Sapatura in t          | ieren tare                                                 |                                                                   |                        |             | 0-3    |          |          | _            |              |              |               |               |        |                |
|                                              | STRAT DE FO            | IRMA DIN MATERIALE GRANULARE                               |                                                                   |                        |             | 988    |          |          |              |              |              |               |               |        |                |
|                                              | STRAT DE BA            | ILAST                                                      |                                                                   |                        |             | \$65   |          |          |              |              |              |               |               |        |                |
|                                              | Strat da niate         | ra sparta in amastar ontimal                               |                                                                   |                        |             |        |          |          | _            |              |              |               |               |        |                |
| afic realizat 87 ms 2.0 M                    | 11 📚 7041              | n 11.04 ms <sup>ej</sup> m 18 🏦 test consultanta@test.ro 🛝 | , 7 ms 🚍 10 in 4,55 ms                                            |                        |             |        |          |          |              |              |              |               |               |        | 4.3.0-BET      |
|                                              |                        |                                                            |                                                                   |                        |             |        |          |          |              |              |              |               |               |        | . 15           |
|                                              | V 💟                    |                                                            |                                                                   |                        |             |        |          |          |              |              | EN 9         | 3%            | 1 × P         | 1 m    | 0 24.00        |

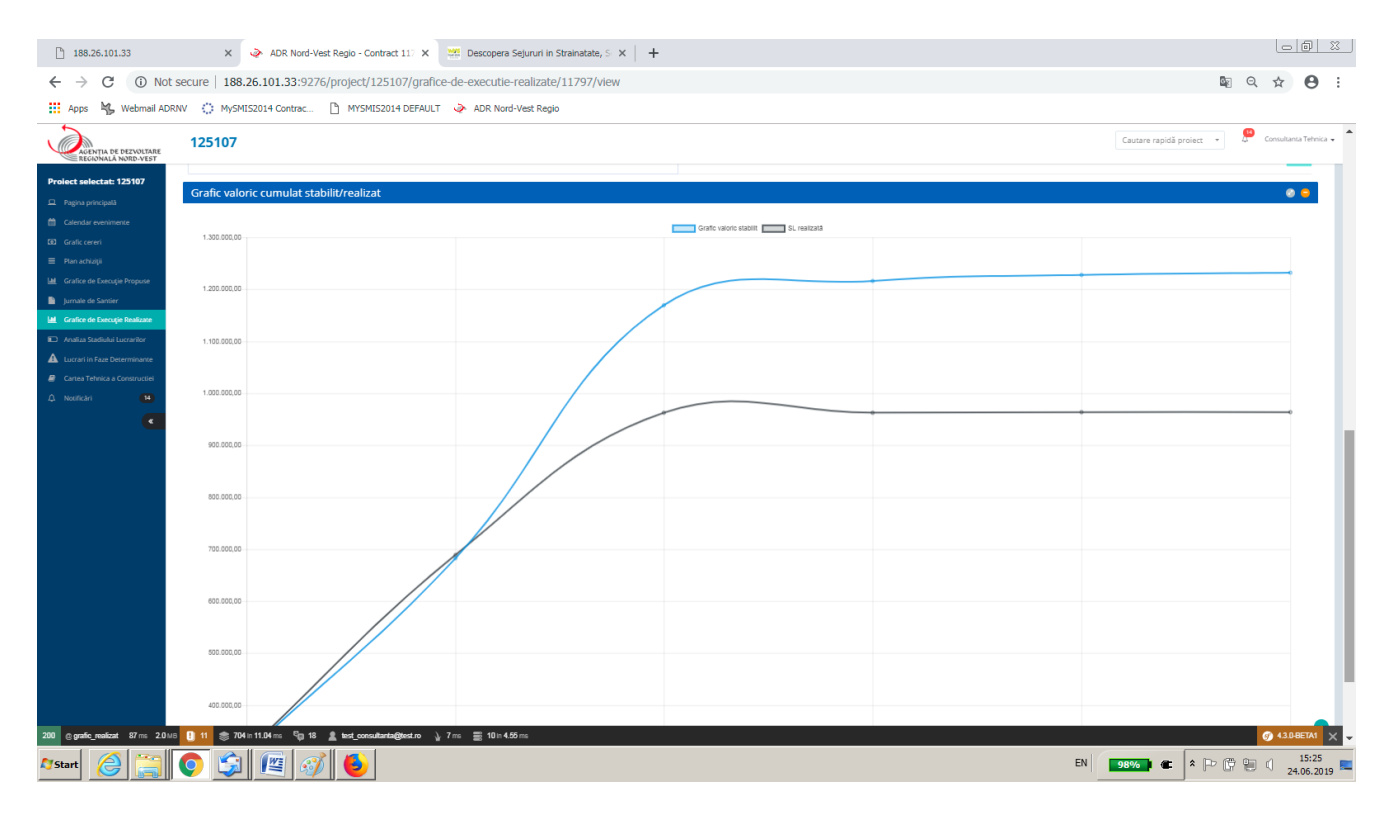

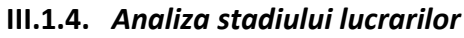

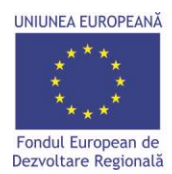

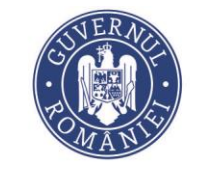

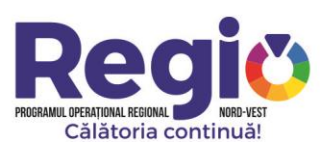

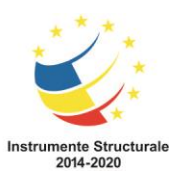

Aceasta sectiune ofera consultantului tehnic o imagine detaliata asupra realizarilor constructorului, vizualizand zi de zi lucrarile realizate, eventualele intarzieri in executie precum si mobilizarea pe santier.

| 188.26.101.33                                                                | ×                                        | ADR Nord-Vest Regio - Contract 117 X Zescopera Sejururi in Strainatate, S X +                                                                                                 |                                    |                                        |                     |              |                                    |                                              |                                  |                           |                        | 23     |
|------------------------------------------------------------------------------|------------------------------------------|----------------------------------------------------------------------------------------------------|------------------------------------|----------------------------------------|---------------------|--------------|------------------------------------|----------------------------------------------|----------------------------------|---------------------------|------------------------|--------|
| ← → C () Not                                                                 | secure   188.                            | 26.101.33:9276/project/125107/analiza-stadiului-lucrarilor/11797/view                                                                                                    |                                    |                                        |                     |              |                                    |                                              | (                                | Q R                       | ☆ 0                    | :      |
| 🗰 Apps 🧏 Webmail ADR                                                         | NV 🔿 MySMI                               | S2014 Contrac 🎦 MYSMIS2014 DEFAULT < ADR Nord-Vest Regio                                                                                                    |                                    |                                        |                     |              |                                    |                                              |                                  |                           |                        |        |
| AGENȚIA DE DEZVOLTARE<br>REGIONALĂ NORD-VEST                                 | 125107                                   |                                                                                                    |                                    |                                        |                     |              |                                    | Cautari                                      | e rapidă proiect 🛛 🔻             | ) 🤔 c                     | ionsultanta Tehnic     | ca 🗸 🗖 |
| Proiect selectat: 125107                                                     |                                          |                                                                                                    |                                    |                                        |                     |              |                                    |                                              |                                  |                           |                        |        |
| Pagina principală                                                            | ensa / Pagina princip<br>Projectare si e | ala – Projecte – 123107 – Analiza Stadiului Lucraniler – Contract 11797<br>xecutije lucrari de modernizare si reabilitare a drumurilor iudetene din iudetul Clui pentru perir | oada 2011:                         | -2015.                                 |                     |              |                                    |                                              |                                  |                           |                        |        |
| Calendar evenimente                                                          | A Deserve DDC                            |                                                                                                    |                                    |                                        |                     |              |                                    |                                              |                                  |                           |                        |        |
| GD Grafic cereri                                                             | ▲ Descarda PDF                           |                                                                                                    |                                    |                                        |                     |              |                                    |                                              |                                  |                           |                        |        |
| <ul> <li>Plan achiziji</li> <li>Uni - Grafice de Everusia Promote</li> </ul> | PROIECTARE SI ED                         | ECUTIE LUCRARI DE MODERNIZARE SI REABILITARE A DRUMURILOR JUDETENE DIN JUDETUL CLUJ PENTRU PERIOADA 2011-2015.                                                                |                                    |                                        | 87.84 %             | 76.73 %      | 0%                                 | 11.1 %                                       | 04/02/2019<br>02/07/2019         | ~ 4 zile                  |                        |        |
| Jumale de Santier                                                            |                                          |                                                                                                    |                                    |                                        |                     | Analiza Proc | entuala Stadiu Lucrari             |                                              |                                  |                           |                        |        |
| Lat Grafice de Execuçie Realizate                                            | Cod categorie                            | Denumire                                                                                                    | Cantitate                          | Productivitatea /<br>Jurnale incarcate | Procentaj cf. G.E.L | Realizat     | Intarziere zilnica<br>Avans zilnic | Intarziere totala<br>Avans total             | Data incepere<br>Data finalizare | Durata nece<br>recuperare | esara de<br>intarzieri |        |
| Analiza Stadiului Lucrarilor                                                 | AMENAJARI DRUI                           | MURILATERALE                                                                                                    |                                    |                                        | 88.88 %             | 77.62 %      | 0%                                 | 11.25 %                                      | 04/02/2019<br>02/05/2019         | ~ 4 zile                  |                        |        |
| Lucrari in Faze Determinante     Cartea Tehnica a Constructiei               | E6a                                      | Sapatura in teren tare                                                                                                    | 20250                              | 400 mc / zi<br>51 jurnale              | 97.53 %             | 98.02 %      | 0%                                 | 0.49%                                        | 04/02/2019<br>15/04/2019         | ~ 0 zile                  |                        |        |
| 🗘 Nouficări 💶                                                                | R1h                                      | STRAT DE FORMA DIN MATERIALE GRANULARE                                                                                                    | 9650                               | 188 mc / zi<br>52 jurnale              | 98.05 %             | 98.05 %      | 0%                                 | 0%                                           | 05/02/2019<br>17/04/2019         | ~ 0 zile                  |                        |        |
| •                                                                            | R1a                                      | STRAT DE BALAST                                                                                                    | 7120                               | 137 mc / zi<br>52 jurnale              | 98.07 %             | 98.07 %      | 0%                                 | 0%                                           | 06/02/2019<br>18/04/2019         | ~ 0 zile                  |                        |        |
|                                                                              | R3B                                      | Strat de platra sparta in amestec optimal                                                                                                    | 2670                               | 51 mc / zi<br>53 jurnale               | 97.41 %             | 98.08 %      | 0%                                 | 0.67 %                                       | 07/02/2019<br>22/04/2019         | ~ 0 zile                  |                        |        |
|                                                                              | R4a1                                     | CURATIRE SI AMORSARE SUPRAFATA                                                                                                    | 15250                              | 2200 mp / zi<br>6 jurnale              | 42.3 %              | 100 %        | 0%                                 | 57.7 %                                       | 22/04/2019<br>30/04/2019         | ~ 4 zile                  |                        |        |
|                                                                              | R9a                                      | STRATUL DE UZURA DIN MIXTURA ASFALTICA BA 16 IN GROSIME DE 6 CM CU BITUM MODIFICAT SI AGREGATE DE CARERA CONCASATE                                                            | 13000                              | 2500 mp / zi<br>4 jumale               | 57.69 %             | 8.84%        | 182 % (avans)                      | 48.85 %                                      | 24/04/2019<br>02/05/2019         | ~ 3 zile                  |                        |        |
|                                                                              | TERASAMENTE                              |                                                                                                    |                                    |                                        | 8.75 %              | 8.75 %       | 0%                                 | 0%                                           | 19/06/2019<br>02/07/2019         | ~ 0 zile                  |                        |        |
|                                                                              | S1                                       | Sapatura                                                                                                    | 1000                               | 200 mc / zi<br>2 jumale                | 40.%                | 40 %         | 0%                                 | 0%                                           | 19/06/2019<br>25/06/2019         | ~ O zile                  |                        |        |
|                                                                              | B1                                       | Sorat de fundatie din balast                                                                                                    | 500                                | 100 mc / zi<br>0 jumale                | 0.%                 | 0%           | 0%                                 | 0%                                           | 26/06/2019<br>02/07/2019         | ~ O zile                  |                        |        |
|                                                                              |                                          | Luc:<br>Craffed read/bit                                                                                                    | rari Realizat<br>Iucrarilor maliza | te<br>ate pana acum                    |                     |              |                                    |                                              |                                  |                           | =                      |        |
|                                                                              | sJ08                                     | Sapatura in turun tare                                                                                                    |                                    |                                        |                     |              |                                    |                                              |                                  |                           |                        |        |
|                                                                              | Realizate<br>8002                        | $\wedge$                                                                                                    |                                    |                                        |                     |              | STRAT DE FO                        | ORMA DIN MATERIALE G<br>CURATIRE SI AMORSARE | SUPRAFATA                        |                           |                        |        |
| 200 @ analiza_lucrare 272 ms 4.0                                             | мв ! 11 🃚 В                              | 20 in 18.20 ms 🍕 18 🧝 test_consultanta@stest.no 🍌 15 ms 🚍 775 in 115.58 ma                                                                                                    |                                    |                                        |                     |              |                                    |                                              | • ``                             | 9                         | 0 4.3.0-BETA1          | ×-     |
| 灯 Start 🙆 🚞                                                                  | 0 😭                                      |                                                                                                    |                                    |                                        |                     |              |                                    | EN 98%                                       | • • • •                          | 09                        | 15:27                  | 019    |

Investim în viitorul tău! Proiect cofinanțat din Fondul European de Dezvoltare Regională prin Programul Operațional Regional 2014-2020

www.inforegio.ro | facebook.com/inforegio.ro

Conținutul acestui material nu reprezintă în mod obligatoriu poziția oficială a Uniunii Europene sau a Guvernului României

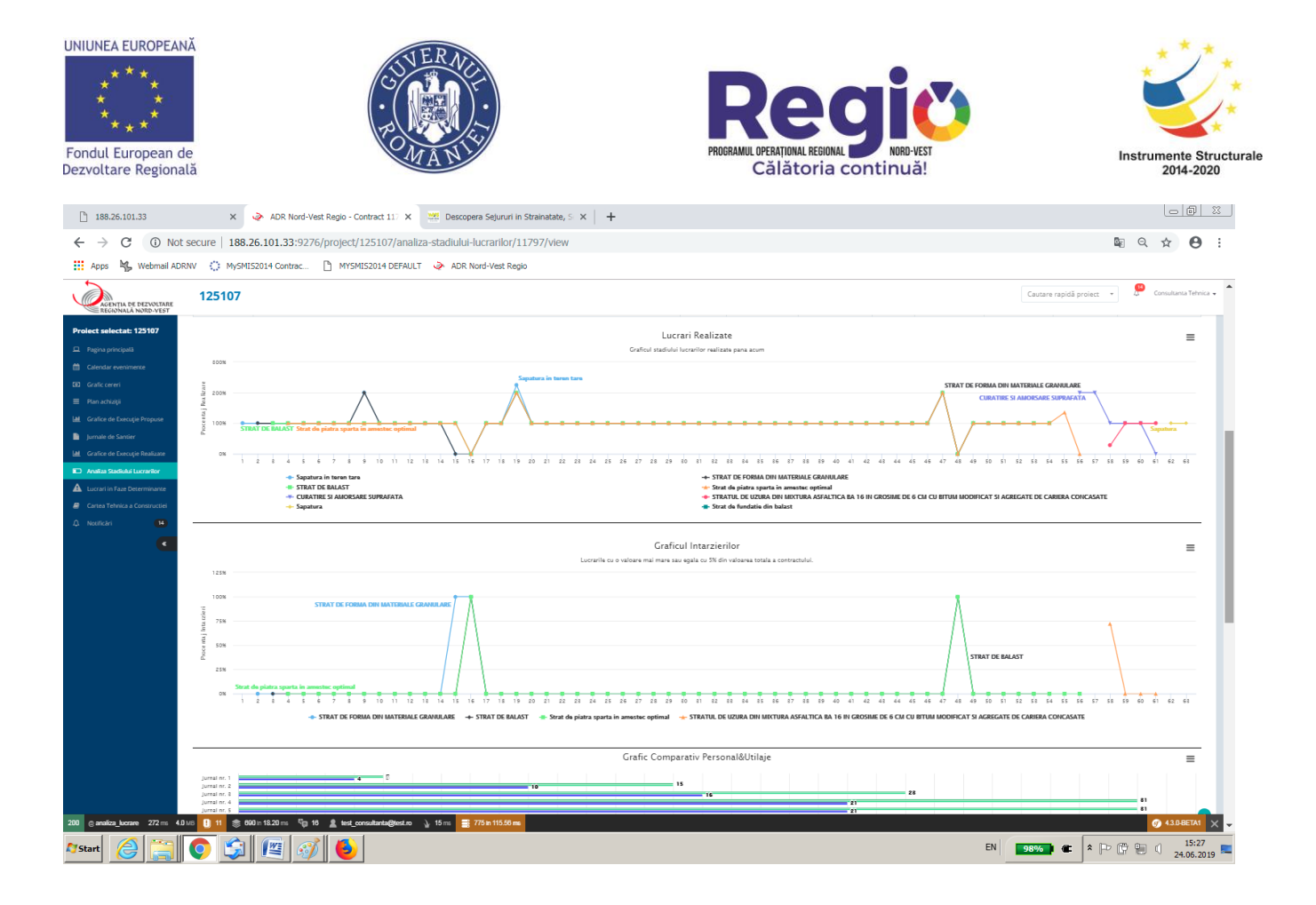

# III.1.5. Lucrari in faza determinanta

Sectiunea este dedicata vizualizarii lucrarilor pentru care se intocmeste Proces verbal de receptie in faza determinanta, conform programului de control avizat de Inspectoratul de Stat in Constructii.

| UNIUNEA EUROPEAN                                                                                                    | de<br>ată                                                                                                    |                | Reg<br>PROGRAMUL UPERATIONAL REGIONAL<br>Călătoria contin | VORD-VEST<br>huă!  | Instrumente Structurale<br>2014-2020                                          |
|----------------------------------------------------------------------------------------------------|----------------------------------------------------------------------------------------------------|----------------|-----------------------------------------------------------|--------------------|-------------------------------------------------------------------------------|
| 188.26.101.33                                                                                                    | 🗙 🧇 ADR Nord-Vest Regio - Lucrari 🛛 🗙 🚟 Descopera Sejururi in Strai                                                    | inatate, S × + |                                                           |                    |                                                                               |
| ← → C ① Not                                                                                                    | t secure   188.26.101.33:9276/project/125107/lucrari-in-faza-determinata                                               |                |                                                           |                    | ¤ Q ☆ 😝 :                                                                     |
| 👖 Apps 🦂 Webmail AD                                                                                                    | RNV 🜔 MySMIS2014 Contrac 🗋 MYSMIS2014 DEFAULT 🧼 ADR Nord-Vest Regio                                                    |                |                                                           |                    |                                                                               |
| AGENTIA DE DEZVOLTARE                                                                                                    | 125107                                                                                                    |                |                                                           | Cautar             | e rapidă proiect 🔹 💭 Consultanta Tehnica 🗸                                    |
| Prolect selectat: 125107                                                                                                    | Acsal - Pagina grindigala - Preieste - 125197 - Lacrari in Face Determinante - Lacrari<br>Lucrari in Faza determinanta |                |                                                           |                    |                                                                               |
| GD Grafic cereri                                                                                                    | ▲ Descarca PDF ① Descarca XLS                                                                                          |                |                                                           |                    |                                                                               |
| 🗮 Plan achiziții                                                                                                    | Nume Lucrare                                                                                                    | Cod            | Transon                                                   | Achizitie/Contract | Valoare                                                                       |
| LM Grafice de Execuție Propuse                                                                                                    | Strat de piatra sparta in amestec optimal                                                                              | R3B            | Amenajari drumuri laterale                                | 11797              | 234.479,40                                                                    |
| <ul> <li>Jurnale de Santier</li> <li>M. Grafice de Everusia Bastisses</li> </ul>                                                                                                    | Sapatura                                                                                                    | 51             | Terasamente                                               | 11797              | 3.500,00                                                                      |
| Analiza Stadiului Lucrarilor                                                                                                    | Surat de fundable din balast                                                                                           | 81             | Terasamente                                               | 11/9/              | 12.500,00                                                                     |
| Control Table Construction Control Table Construction Control Table Construction Control Table Control Table Control Control Cont |                                                                                                    |                |                                                           |                    |                                                                               |
| 200 c taz, skeminania 101 m<br>Start                                                                                                    | 2010 0 10 ⊕ 600×10.17 m. €g 16 ≰ ted.comateria@est.o ≥ 10 m. ≡ 0 = 3.35 m.                                             |                |                                                           | EN Sevé 1          | <ul> <li>✓ 430+8741 ×</li> <li>✓ 430+8741 ×</li> <li>✓ 4005-2019 •</li> </ul> |

# III.1.6. Cartea Tehnica a Constructiei

In cadrul acestei sectiuni, sunt incarcate documentele ce alcatuiesc cartea constructiei, incepand de la documentele de autorizare a constructiei, jurnale de santier, situatii de lucrari, etc.

| 188.26.101.33                                                              |                                             | × 🔌 ADR Nord-Ve                                                                                                    | est Regio - ADR Nord-Ve 🗙            | Descopera Sejururi in Strainatate, S 🗙 📔 🕇 |                                       |                                                                   | 00                            | 8           |
|----------------------------------------------------------------------------|---------------------------------------------|----------------------------------------------------------------------------------------------------|--------------------------------------|--------------------------------------------|---------------------------------------|-------------------------------------------------------------------|-------------------------------|-------------|
| ← → C ③ Not                                                                | secure                                      | 188.26.101.33:927                                                                                                    | 6/project/125107/cartea-te           | hnica/11797/view                           |                                       |                                                                   | © Q ☆ C                       | •           |
| Apps 🦌 Webmail ADP                                                         | RNV 🔿 M                                     | /ySMIS2014 Contrac                                                                                                    | MYSMIS2014 DEFAULT                   | ADR Nord-Vest Regio                        |                                       |                                                                   |                               |             |
| AGENȚIA DE DEZVOLTARE<br>REGIONALĂ NORD-VEST                               | 1251                                        | 07                                                                                                    |                                      |                                            |                                       | Cautare rapid                                                     | ă proiect 🔹 💭 Consultanta Teh | nica 🗸      |
| Proiect selectat: 125107                                                   | Documen                                     | te Proiectare si exe                                                                                                    | cutie lucrari de moderniza           | e si reabilitare a drumurilor judetene d   | lin judetul Cluj pentru perioada 2011 | -2015.                                                            |                               |             |
| Pagina principală                                                          | A PDF Arhive                                | a Finala 🔺 PDF Opis                                                                                                    |                                      |                                            |                                       |                                                                   |                               |             |
| Calendar evenimente                                                        | Sectiune                                    | Categorie                                                                                                    | Titlu Document                       | Link Fisier                                | Sortare                               |                                                                   |                               |             |
| D Grafic cereri                                                            | SECTIUNEA A - DOCUMENTE PRIVIND PROIECTAREA |                                                                                                    |                                      |                                            |                                       | Download PDF Sectiunea A - Documente privind projectarea     Adau | ja Subsectiune                |             |
| <ul> <li>Plan achiziji</li> <li>M. Grafice de Exercicie Descure</li> </ul> |                                             | Certificatul de Urbanism                                                                                                    |                                      |                                            | Adaugarji documentul                  |                                                                   |                               |             |
| Iumale de Santier                                                          |                                             |                                                                                                    | Nu a fost glisit niciun document     |                                            |                                       |                                                                   |                               |             |
| d Grafice de Execuție Realizate                                            |                                             | Avize si Acorduri                                                                                                    |                                      |                                            |                                       | Adäugej documentul                                                |                               |             |
| Analiza Stadiului Lucrarilor                                               |                                             |                                                                                                    | Nu a fost găsit niciun document      |                                            |                                       |                                                                   |                               |             |
| Lucrari in Faze Determinante                                               |                                             | Studii (Prefezabilitate, Fe                                                                                                    | zabilitate, Geotehnice, Topografice) |                                            |                                       | Adāugaņi documentul                                               |                               |             |
| Cartea Tehnica a Constructiei                                              |                                             |                                                                                                    | Nu a fost găsit niciun document      |                                            |                                       |                                                                   |                               |             |
| A Narican 🖤                                                                | Project Tehnic Addigged door                |                                                                                                    |                                      |                                            |                                       | Adäugarj documentul                                               |                               |             |
|                                                                            |                                             |                                                                                                    | Nu a fost găsit niciun document      |                                            |                                       |                                                                   |                               |             |
|                                                                            |                                             | Detalii de Executie                                                                                                    |                                      |                                            |                                       | Adäugaji documentul                                               |                               |             |
|                                                                            |                                             |                                                                                                    | Nu a fost glisit niciun document     |                                            |                                       |                                                                   |                               |             |
|                                                                            |                                             | Calete de Sarcini                                                                                                    |                                      |                                            |                                       | Adðugaj documentul                                                |                               |             |
|                                                                            |                                             |                                                                                                    | Nu a fost gâsit niciun document      |                                            |                                       |                                                                   |                               |             |
|                                                                            |                                             | Expertize Tehnice                                                                                                    |                                      |                                            |                                       | Adäugaij documentul                                               |                               |             |
|                                                                            |                                             |                                                                                                    | Nu a fost găsit niciun document      |                                            |                                       |                                                                   |                               |             |
|                                                                            |                                             | Autorizatia de Construire                                                                                                    |                                      |                                            |                                       | Adiiugași documentul                                              |                               |             |
|                                                                            | Nu a fost gäsit niciun document             |                                                                                                    |                                      |                                            |                                       |                                                                   |                               |             |
|                                                                            | SECTIONE                                    | SECTIONEA 8 - DOCUMENTE PREVIND EXECUTIA                                                                                                    |                                      |                                            |                                       | Download PDF Sectiunes 8 - Documente privind executia     Adauge  | Subsectione                   |             |
|                                                                            |                                             | Documentele privind atribuirea contractului de executie lucrari (Propunerea tehnica, Oferta financiara, Contractul de executie lucrari, Acte aditionale, etc.) |                                      |                                            |                                       | Adäugaij documentul                                               |                               |             |
|                                                                            |                                             |                                                                                                    | Nu a fost gäsit niciun document      |                                            |                                       |                                                                   |                               |             |
|                                                                            |                                             | Documentele privind atribuirea contractelor de asistenta tehnica de specialitate (Contracte, Acte aditionale, etc.)                                            |                                      |                                            | Adilugaji documentul                  |                                                                   |                               |             |
|                                                                            |                                             |                                                                                                    | Nu a fost găsit niciun document      |                                            |                                       |                                                                   |                               |             |
| 10 (AP ⊜ cartea_tehnica 78 ms :                                            | 2.0 мв ! 11                                 | 📚 598 in 7.17 ms 🔤 '                                                                                                    | 16 🚊 test_consultanta@test.ro 🖞      | 8 ms 📑 51 in 10.68 ms                      |                                       |                                                                   |                               |             |
| JStart 🔗 🚞                                                                 |                                             | 😭 😰 👩                                                                                                    | š 🙆                                  |                                            |                                       | EN 98%                                                            | * 🖻 🛱 🗐 15:7                  | 30<br>20.10 |
|                                                                            |                                             |                                                                                                    |                                      |                                            |                                       |                                                                   | 24.06.1                       | 1019        |

Investim în viitorul tău! Proiect cofinanțat din Fondul European de Dezvoltare Regională prin Programul Operațional Regional 2014-2020